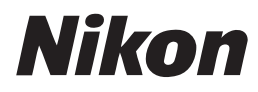

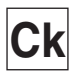

()

尼康引导数码摄影潮流

## **COOLPIX** 5400

数码相机

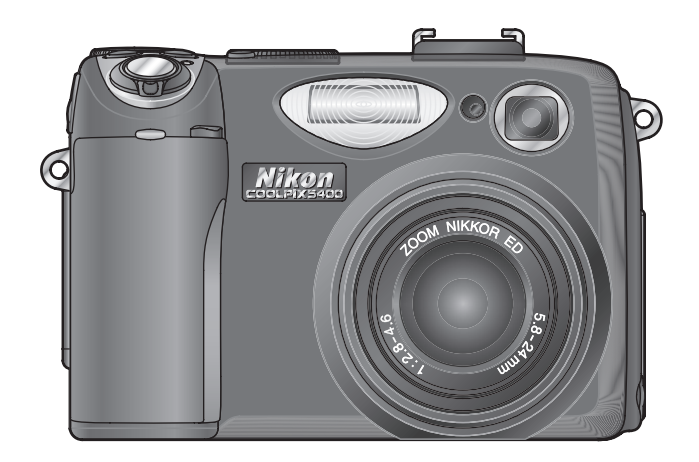

#### 特别注意事项

下列事项请使用者特别注意,以免丧失保修权益:

- 安装记忆卡时: 请务必按相机上及本说明书的说明插卡。若因插卡方向错误所造成的相机损坏, 将视为人为因素损坏,无法提供保修。
- 连接及拔除 USB 传输线时: 勿以摇晃方式拔除 USB 传输线,以免造成接孔松脱或故障。若因操作不当而导致 相机损坏,将视为人为因素损坏,无法提供保修。
- LCD 亮(暗)点的正常范围标准:
   明显的亮点:2点以下
   明显的暗点:4点以下
   若相机坏点超过以上标准,将负责更换LCD液晶屏幕一片,以一次为限。
- 使用显示屏 将显示屏从机身翻开时切勿用力过大。否则会损坏连接显示屏与相机的铰链。

#### 商标资讯

Apple、Apple 标志图、Macintosh、Mac OS、Power Macintosh、PowerBook 及 QuickTime 为 Apple Computer、 Inc. 的注册商标。Finder、Power Mac、iMac 及 iBook 为 Apple Computer、Inc. 的商标。Microsoft 和 Windows 是 Microsoft Corporation 的注册商标。Internet 是 Digital Equipment Corporation 的商标。CompactFlash 为 SanDisk Corporation 的商标。Lexar Media 是 Lexar Media Corporation 的商标。Adobe 和 Acrobat 都是 Adobe Systems Inc. 的注册商标。本于册中或您的尼康产品附带的其它文档中提及的所有其它商业名称,均为 其各自拥有者的商标或注册商标。

### 如何阅读本手册

首先,请了解第 ii-vi 页上的警告和注意事项。

#### 拍摄之前

下一步请阅读"拍摄之前",自行熟悉本手册中所使用的约定,以及相机各部件的名称。

#### 开始步骤

了解每个部件的位置。然后按照"开始步骤"中的说明设定您的相机。

#### 基本摄影技术

现在您已做好拍摄照片并在监视器中进行观看的准备。随后,您可以按照"在场 景模式中拍摄照片"中的说明尝试创造性的构图,或学习更多有关闪光和对焦模 式设定。

#### 更多摄影技术

一旦您掌握了数码拍摄的基本技术后,请阅读"更多摄影技术"以获得有关精细 调节相机设定进行更复杂拍摄的信息。

#### 更多回放信息

请参见"更多回放信息",以了解在相机上、电视机上、电脑上观看照片,以及 打印照片的相关信息。

#### 动画

请阅读"动画"以学习有关拍摄和观看动画的更多知识。

#### 菜单指南

请参阅"菜单指南"以了解有关相机菜单的信息。

#### 技术注释

"技术注释"涵盖了选购附件、相机维护、故障排除和相机规格。

\*

6

Ø

 $\bigcirc$ 

۲,

## 安全须知

为了避免相机的损坏或伤及自己或他人,在使用本相机之前,请仔细阅读 下列安全指示。并将这些安全指示放在每个使用本相机的人都能看到的地 方。

这些警告所造成的异常后果在本章节中会以下列符号一一列出:

在使用相机前应先阅读这些资料,以避免可能造成的意外伤害。

#### 警告

- ▲ 切勿从取景器观看太阳 通过取景器观看太阳或其它强光源会 造成永久的视觉伤害。▲ 当相机出现异常时,应立即关闭电源
- 当相优出级开幕时,应立即发闭电器 当发现相机或交流适配器(可另购)冒 烟或闻到异味时,应立即拔掉交流适 配器,并取出电池,以避免失火。若 继续使用相机可能会导致伤害。取出 电池后,把相机拿到尼康授权的维修 代理进行检修。
- ▲ **勿在有易燃性气体的地方使用** 勿在有易燃性气体的地方使用电子 设备,否则易产生导致爆炸或失火的 危险。
- ▲ 使用相机带时应遵守警告 切勿将相机带绕在婴儿和儿童的脖 子上。

#### ▲ 请勿拆卸

触摸相机内部零件,可能会造成损坏。 相机故障时,只可将相机交由受训合格 的技师来作检修。若因相机摔落或其它 意外而造成破裂或解体时,应立即将电 池取出,拔掉交流适配器,并送到尼康 授权的维修代理作检查。

#### ▲ 使用电池时注意

- 使用电池不当易导致泄漏或爆炸。在处 理电池时应注意下列事项:
- 更换电池前必须关闭相机,并确信电源指示灯已经熄灭。如果使用交流适配器,则必须先将适配器拔掉。
- 只能使用尼康 EN-EL1 锂离子充电电池 (随机提供)或六伏 2CR5 (DL245) 锂
   电池(可另购)。
- 装入电池时,不可正负极颠倒或反向插入。
- 不可让电池短路或拆解电池。
- 不要将电池暴露于易燃或过热的环境中。

- 不要让电池受潮或碰到水。
- 不要将电池和项链或发夹等金属物一同 存放或运送。
- 完全放电的电池容易泄漏。为了避免 相机受损,完全没电的电池一定要取 出。
- 在电池使用后,或相机电池的电力使用过久时,电池可能会变热。在取出电池前,应先关闭相机电源并等电池冷却。
- 当相机使用2CR5(DL245)锂电池时, 相机把手可能会明显变热。此属正常现象,并不表示故障。
- 若发现电池有任何异样,例如变色或变形,应立即停止使用。

▲ 使用适当的传输线 只使用尼康针对该项规格所提供或销售的传输线来连接输出和输入端,并遵守 产品的规定。

▲ 远离孩童

避免孩童将电池或其它小东西放进 嘴里。

#### ▲ 取出存储卡

存储卡在使用时会发热。取下存储卡时应特别小心。

#### ▲ CD-ROMs

本产品所提供的 CD 光碟内有软件和手 册,不可在音响机上播放。否则可能会 造成听力受损或装备损坏。

#### ▲ 使用闪光灯时应注意

闪光灯若太靠近被摄者的眼睛,可能会 造成短暂的视觉损伤。在拍摄婴儿的相 片时,应尤其注意闪光灯与被摄者的距 离不可小于1米。

#### ▲ 使用取景器时

当用您的眼睛通过取景器进行屈光度调 整控制操作时,请小心不要将手指意外 伸到眼睛内。

#### ▲ 避免接触液晶体

若显示屏破损,小心被破损的玻璃刮 伤,并避免显示屏的液晶体接触皮肤或 进入眼睛或嘴里。

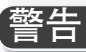

为保证您的尼康产品能给您带来长久的乐趣,在存放或使用相机时应遵守 以下注意事项:

#### ✔ 保持干燥

如果相机浸水或严重受潮,则相机将 受到损坏。

- ▶ 请小心操作镜头和所有活动部件 切勿对镜头、监视器或对连接器、 卡槽或电池舱盖施力。这些部件极易 损坏。
- ▼ 取出电池或断开电源之前应关闭相机 电源

当相机电源开着时,或正在记录或删 除图像时,切勿拔掉电源插头或取出电 池。在这些情况中强行切断电源会争 致数据丢失,或损坏相机内存和内部电 路。为防止意外断电,应避免在连接了 交流适配器(可另购)的情况下将相机 从一个地方拿到另一个地方。 ✔ 切勿跌落

如果相机受到强力打击或振动,则将 会产生故障。

#### ✔ 远离强磁场

切勿在产生电磁辐射或磁场的设备附近 使用或存放相机。无线电发射装置等设 备产生的强烈静电荷或磁场会干扰监视 器,损坏保存在存储卡中的数据,或影 响相机的内部电路。

#### ☑ 避免温度骤变

温度骤变,如在冬天进入或离开有暖 气的大楼,会造成相机内部产生冷凝现 象。为防止出现冷凝现象,在将相机暴 露在温度骤变的环境中之前,请将相机 装入相机袋或塑料袋中。

## 注意事项

- 未经尼康公司事先书面承诺,本手册任何部分都不能被复制,传播,转述,储存在一个检索系统内,或以任何方式翻译成任何语言。
- 尼康公司保留在任意时间变更本手册中 描述的硬件和软件规格的权利,而无需 事先通知。
- 对本相机使用时引起的损害, 尼康公司 没有责任。
- 为了保证本手册信息的正确和完整,我 们感谢您把任何错误或疏忽反映给当地 的尼康经销代理(地址另外提供)。

#### 有关拷贝或复制限制的注意事项

注意任何采用数码拷贝方式来拥有相关资料或以扫描器、数码相机或其它装置来重 新制作等均会遭受法律惩罚。

•法律所规定禁止拷贝或复制的项目

不要拷贝或复制纸币、硬币、股票、 政府公债或地方政府公债,即使在这 类拷贝或复制品上印有[样本]印记亦 属违法。

禁止拷贝或复制流通的外国纸币、硬 币、股票或政府公债。

除非事先获得政府许可,否则禁止拷贝 或复制由政府所发行而尚未使用的邮票 或明信片。

不可拷贝或复制由政府所发行的邮票, 以及法律上所认证合格的文件。 • 对于特定拷贝和复制的警告

政府对于私人公司电脑认证或折价券 所含有的安全性标记(股票、钱币、 支票、证券等)均在拷贝和复制上予 以限制,只对极少部分的拷贝是某公 司于商业上的使用者除外。同样,切 勿拷贝或复制由政府发放的护照、由 公众机构和私人团体发放的许可证、 ID 卡和票证,如通行证和餐饮赠券。

#### • 遵守著作权法的注意事项

任何具有著作权的创造性作品,如书籍、 音乐、绘画、木雕、地图、图书、动画和 照片都不允许被拷贝或复制,除非是提供 个人家中或类似的限制且非商业行为的使 用。

## 目录

| 如何阅读本手册                          | i         |
|----------------------------------|-----------|
| 安全须知                             | ii        |
| 警告                               | iv        |
| 注意事项                             | v         |
| 地理之意                             |           |
|                                  | 1         |
|                                  | 2         |
| 相机各部件                            | 4         |
| 显示屏                              | 6         |
| 模式拨盘                             | 8         |
| 快门按钮                             | 9         |
| 回 (显示屏) 按钮                       | 9         |
| 使用菜单                             | 10        |
| 杳看菜单                             | 10        |
| 进行洗择                             | 11        |
| 工任上國                             | 40        |
|                                  | 13        |
| ぞ人电心                             | 14        |
| 插人储存下                            | 16        |
| 检查电池电量                           | 18        |
| 基本设定                             | 20        |
| 基本摄影技术                           | 23        |
| 在 🖸 模式中拍摄照片                      | 24        |
| 光骤 1—洗择 <b>回</b> 模式              | 24        |
| 步骤 7 次又                          | 26        |
| 步骤 2                             | 20        |
| 少線 5                             | 20        |
| 少孫 4── 观看幻木                      | 21        |
| 闪兀敓彰仅个                           | 32        |
| <u>辺</u> 刈馬和匹刈馬                  | 34        |
| 目扣楔式                             | 35        |
| 曝光补偿                             | 36        |
| 在场景模式中拍摄照片                       | 37        |
| 拍摄全景照片                           | 44        |
| 更多摄影技术                           | 47        |
| 控制曝光                             | 48        |
| D. 程序自动                          | 19        |
| C. 仲门_伏失白动                       | 50        |
| J. 仄门 <sup>-</sup> 化儿白幼          | 50<br>E 1 |
| A. 儿園-儿儿日初                       | 51        |
| ₩. 于初                            | 52        |
| Image Quality and Size (图像应重相尺寸) | 54        |
| 图像贝重                             | 54        |
| 图像尺寸                             | 55        |
| Sensitivity(感光度)(P、S、A 和 M 模式)   | 58        |
|                                  | vii       |

目录

| White Balance(白平衡)(P、S、A 和 M 模                                                                                                    | (方) | 60                                                                                                    |
|----------------------------------------------------------------------------------------------------|-----|----------------------------------------------------------------------------------------------------|
| Continuous (连拍) (P、S、A 和 M 模式).                                                                                                    |     | 63                                                                                                    |
| 锐化,对比度和色彩(P、S、A和M模式).                                                                                                    |     | 65                                                                                                    |
| Image Sharpening (图像锐化)                                                                                                    |     | 65                                                                                                    |
| Image Adjustment (图像调整)                                                                                                    |     | 66                                                                                                    |
| Saturation Control (饱和度控制)                                                                                                    |     | 67                                                                                                    |
| Metering (测光) (P、S、A 和 M 模式)                                                                                                    |     | 68                                                                                                    |
| 更多对隹方式(P、S、A 和 M 模式)                                                                                                    |     | 69                                                                                                    |
| Focus Ontions (对隹诜项)                                                                                                    |     | 69                                                                                                    |
| Manual Focus (毛动对隹)                                                                                                    |     | 72                                                                                                    |
|                                                                                                    |     | 72                                                                                                    |
| 史多四放信息                                                                                                    |     | /3                                                                                                    |
| 在相机上观有照片                                                                                                    |     | /4                                                                                                    |
| 快速回看和回放                                                                                                    |     | 74                                                                                                    |
| 照片信息                                                                                                    |     | 76                                                                                                    |
| 观看多张照片:缩略图回放                                                                                                    |     | 78                                                                                                    |
| 靠近观看:回放缩放                                                                                                    |     | 79                                                                                                    |
| 添加声音解说: 语音备注                                                                                                    |     | 80                                                                                                    |
| 制作小拷贝:Small Picture(小照片)                                                                                                    |     | 81                                                                                                    |
| 在电视上观看照片                                                                                                    |     | 82                                                                                                    |
| 在电脑上观看照片                                                                                                    |     | 83                                                                                                    |
|                                                                                                    |     | 00                                                                                                    |
| 打印照片                                                                                                    |     | 86                                                                                                    |
| 打印照片<br>动画                                                                                                    |     | 86<br>87                                                                                                    |
| 打印照片                                                                                                    |     | 86<br>87<br>88                                                                                                    |
| 打印照片                                                                                                    |     | 86<br><b>87</b><br>88<br>90                                                                                                    |
| 打印照片<br>动画<br>↓摄动画<br>拍摄延时动画<br>观看动画                                                                                                    |     | 86<br>87<br>88<br>90<br>92                                                                                                    |
| 打印照片<br>动画<br>                                                                                                    |     | 86<br>87<br>88<br>90<br>92<br>92<br>93                                                                                                    |
| 打印照片<br><b>动画</b><br>                                                                                                    |     | <ul> <li>86</li> <li>87</li> <li>88</li> <li>90</li> <li>92</li> <li>93</li> <li>94</li> </ul>                                                                                                    |
| 打印照片<br><b>动画</b><br>→ 一<br>拍摄动画<br>加援延时动画<br>观看动画<br><b>菜単指南</b><br>拍摄菜単<br>White Balance (白平衡)                                                                                                    |     | <ul> <li>86</li> <li>87</li> <li>88</li> <li>90</li> <li>92</li> <li>93</li> <li>94</li> <li>96</li> </ul>                                                                                                    |
| 打印照片<br><b>动画</b><br>一<br>一<br>一<br>一<br>一<br>相<br>援<br>近<br>时<br>动画<br>…<br>元<br>和<br>援<br>延<br>时<br>动画<br>…<br>元<br>和<br>援<br>延<br>时<br>动画<br>…<br>元<br>和<br>援<br>延<br>时<br>动画<br>…<br>元<br>和<br>長<br>延<br>时<br>动画<br>…<br>元<br>和<br>長<br>延<br>时<br>动画<br>…<br>元<br>和<br>長<br>延<br>时<br>动画<br>…<br>元<br>和<br>長<br>延<br>时<br>动画<br>…<br>元<br>和<br>長<br>延<br>时<br>动画<br>…<br>元<br>和<br>長<br>延<br>时<br>动画<br>…<br>元<br>和<br>長<br>延<br>时<br>动画<br>…<br>元<br>和<br>長<br>延<br>时<br>动画<br>…<br>元<br>和<br>長<br>延<br>时<br>动画<br>…<br>…<br>和<br>五<br>…<br>…<br>和<br>二<br>…<br>和<br>二<br>…<br>和<br>二<br>…<br>和<br>二<br>…<br>和<br>二<br>…<br>和<br>二<br>…<br>二<br>和<br>二<br>…<br>二<br>二<br>二<br>二<br>二<br>二<br>二<br>二<br>二<br>二<br>二<br>二<br>二 |     | <ul> <li>86</li> <li>87</li> <li>88</li> <li>90</li> <li>92</li> <li>93</li> <li>94</li> <li>96</li> <li>96</li> </ul>                                                                                                    |
| 打印照片<br><b>动画</b><br>→<br>加援延时动画<br>观看动画<br><b>菜单指南</b><br>拍摄菜单<br>White Balance(白平衡)<br>Metering(测光)<br>Continuous(连拍)                                                                                                    |     | <ul> <li>86</li> <li>87</li> <li>88</li> <li>90</li> <li>92</li> <li>93</li> <li>94</li> <li>96</li> <li>96</li> <li>96</li> <li>96</li> </ul>                                                                                       |
| 打印照片<br><b>动画</b><br>→<br>一<br>拍摄动画<br>加積延时动画<br>观看动画<br><b>菜単指南</b><br>拍摄菜単<br>White Balance(白平衡)<br>Metering(测光)<br>Continuous(连拍)<br>Best Shot Selector(最佳拍摄选择哭)(BS                                                                                                    |     | <ul> <li>86</li> <li>87</li> <li>88</li> <li>90</li> <li>92</li> <li>93</li> <li>94</li> <li>96</li> <li>96</li> <li>96</li> <li>97</li> </ul>                                                                                       |
| 打印照片<br>动画<br>·→<br>拍摄动画<br>·<br>加<br>·<br>·<br>·<br>·<br>·<br>·<br>·<br>·<br>·<br>·<br>·<br>·<br>·                                                                                                    | 55) | <ul> <li>86</li> <li>87</li> <li>88</li> <li>90</li> <li>92</li> <li>93</li> <li>94</li> <li>96</li> <li>96</li> <li>96</li> <li>97</li> <li>98</li> </ul>                                                                           |
| 打印照片<br>动画<br>加<br>→<br>加<br>損<br>援<br>延<br>时<br>动画<br>观<br>君<br>动画<br>元<br>和<br>積<br>延<br>时<br>动画<br>观<br>君<br>动画<br><b>菜<br/>単<br/>指<br/>南</b><br>                                                                                                    | 55) | <ul> <li>86</li> <li>87</li> <li>88</li> <li>90</li> <li>92</li> <li>93</li> <li>94</li> <li>96</li> <li>96</li> <li>96</li> <li>97</li> <li>98</li> <li>98</li> </ul>                                                               |
| 打印照片<br>动画<br>·→<br>拍摄述时动画<br>观看动画<br>菜単指南<br>拍摄菜単<br>White Balance(白平衡)<br>Metering(測光)<br>Continuous(连拍)<br>Best Shot Selector(最佳拍摄选择器)(BS<br>Image Adjustment(图像调整)<br>Saturation Control(饱和度控制)<br>User Sottiag(用户语定)                                                                                                    | S)  | <ul> <li>86</li> <li>87</li> <li>88</li> <li>90</li> <li>92</li> <li>93</li> <li>94</li> <li>96</li> <li>96</li> <li>96</li> <li>96</li> <li>97</li> <li>98</li> <li>98</li> <li>98</li> <li>98</li> </ul>                           |
| 打印照片<br>动画<br>·<br>·<br>·<br>·<br>·<br>·<br>·<br>·<br>·<br>·<br>·<br>·<br>·                                                                                                    | S)  | <ul> <li>86</li> <li>87</li> <li>88</li> <li>90</li> <li>92</li> <li>93</li> <li>94</li> <li>96</li> <li>96</li> <li>96</li> <li>96</li> <li>96</li> <li>97</li> <li>98</li> <li>98</li> <li>98</li> <li>98</li> <li>100</li> </ul>  |
| 打印照片<br>动画<br>·<br>·<br>·<br>·<br>·<br>·<br>·<br>·<br>·<br>·<br>·<br>·<br>·                                                                                                    | S)  | <ul> <li>86</li> <li>87</li> <li>88</li> <li>90</li> <li>92</li> <li>93</li> <li>94</li> <li>96</li> <li>96</li> <li>96</li> <li>96</li> <li>96</li> <li>97</li> <li>98</li> <li>98</li> <li>98</li> <li>100</li> <li>100</li> </ul> |
| <ul> <li>打印照片</li> <li>动画</li> <li>加摄远时动画</li> <li>观看动画</li> <li>菜单指南</li> <li>抽摄菜单</li> <li>White Balance (白平衡)</li> <li>Metering (测光)</li> <li>Continuous (连拍)</li> <li>Best Shot Selector (最佳拍摄选择器) (BS</li> <li>Image Adjustment (图像调整)</li> <li>Saturation Control (饱和度控制)</li> <li>User Setting (用户设定)</li> <li>Image Quality and Size (图像质量和尺寸)</li> <li>Sensitivity (感光度)</li> </ul>                                                                                                    | S)  | 86<br>87<br>88<br>90<br>92<br>93<br>94<br>96<br>96<br>96<br>96<br>97<br>98<br>98<br>98<br>98<br>100                                                                                                    |
| 打印照片<br>动画<br>·<br>·<br>·<br>·<br>·<br>·<br>·<br>·<br>·<br>·<br>·<br>·<br>·                                                                                                    | S)  | 86<br>87<br>88<br>90<br>92<br>93<br>94<br>96<br>96<br>96<br>96<br>97<br>98<br>98<br>98<br>98<br>100<br>100                                                                                                    |
| 打印照片<br>动画<br>··································                                                                                                    | SS) | 86<br>87<br>88<br>90<br>92<br>93<br>94<br>96<br>96<br>96<br>96<br>96<br>97<br>98<br>98<br>98<br>100<br>100<br>100                                                                                                    |
| 打印照片<br>动画<br>→<br>和摄动画<br>加積延时动画<br>观看动画<br>菜単指南<br>拍摄菜单<br>White Balance(白平衡)<br>Metering(测光)<br>Continuous(连拍)<br>Best Shot Selector(最佳拍摄选择器)(BS<br>Image Adjustment(图像调整)<br>Saturation Control(饱和度控制)<br>User Setting(用户设定)<br>Image Quality and Size(图像质量和尺寸)<br>Sensitivity(感光度)<br>Image Sharpening(图像锐化)<br>Lens(镜头)<br>Exposure Options(曝光选项)                                                                                                    | SS) | 86<br>87<br>88<br>90<br>92<br>93<br>94<br>96<br>96<br>96<br>96<br>97<br>98<br>98<br>98<br>98<br>100<br>100<br>100<br>100                                                                                                    |
| 打印照片<br>动画<br>·<br>·<br>·<br>·<br>·<br>·<br>·<br>·<br>·<br>·<br>·<br>·<br>·                                                                                                    | 55) | 86<br>87<br>88<br>90<br>92<br>93<br>94<br>96<br>96<br>96<br>96<br>96<br>97<br>98<br>98<br>98<br>98<br>98<br>100<br>100<br>100<br>101                                                                                                 |

| 控制闪光:Speedlight Options(闪光灯选项)        | 106  |
|---------------------------------------|------|
| Auto Bracketing(自动分类)                 | 109  |
| Noise Reduction (减少干扰)                | 111  |
| Reset(复位)                             | 112  |
| My Menu(我的菜单)                         | 113  |
| CF Card Format(CF 卡格式化)               | 114  |
| 回放菜单                                  | 115  |
| Delete(删除)                            | 116  |
| Folders(文件夹)                          | 118  |
| Slide Show(幻灯片放映)                     | 123  |
| Protect(保护)                           | 125  |
| Hide Image(隐藏图像)                      | 126  |
| Print Set(打印设定)                       | 127  |
| Auto Transfer(自动传输)                   | 129  |
| 移动图像                                  | 131  |
| CF Card Format(CF 卡格式化)               | 133  |
| Small Pic(小照片)                        | 133  |
| 设定菜单                                  | 134  |
| Language(语言)                          | 135  |
| Date (日期)                             | 135  |
| Folders(文件夹)                          | 135  |
| Monitor Options(显示屏选项)                | 136  |
| Seq. Numbers(顺序编号)                    | 138  |
| Shutter Sound (快门音)                   | 139  |
| Auto Off(自动关闭)                        | 140  |
| CF Card Format(CF 卡格式化)               | 140  |
| Controls (控制)                         | 141  |
| Shot Confirmation(拍摄确认)               | 143  |
| info.txt(信息文件)                        | 143  |
| USB                                   | 144  |
| Video Mode(视频模式)                      | 144  |
| Reset All(全部复位)                       | 144  |
| Date Imprint(日期印记)                    | 145  |
| Firmware Version(固件版本)                | 145  |
| 技术注释                                  | 147  |
| 洗购附件                                  | 148  |
| 保护相机                                  | 149  |
| 出错信息                                  | 151  |
| 力<br>位<br>诊<br>断                      | 153  |
| 规格                                    | 156  |
| · ··································· | 158  |
| N 31                                  | . 50 |

# 拍摄之前

阅读本章自行熟悉本手册中所使用的符号和约 定,相机控制和显示,以及菜单操作。

| 说明    | <b>S</b> | 2  |
|-------|----------|----|
| 相机各部件 | Ъ        | 4  |
| 使用菜单  | Ъ        | 10 |

## 说明

三

 感谢您购买尼康 COOLPIX5400 数码相机。本手册将帮助您用尼康数码相 机享受拍摄照片的乐趣。使用前请通读本手册,并将其放在所有本产品的
 使用者都能拿到阅读的地方。

为更容易找到您所需要的信息,本手册使用下列符号和约定:

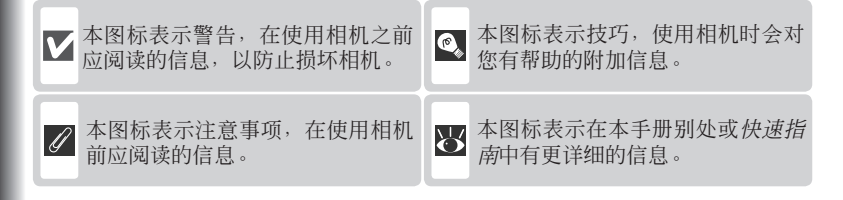

#### ✔ 请只使用尼康品牌电子附件

尼康 COOLPIX 相机为最高标准设计,并含有复杂的电路。仅尼康电子配件(包括充电器、电池和交流适配器等)已通过尼康检验,专用于尼康数码照相机,其设计和使用满足电路的运行和安全要求。

使用非尼康电子附件会损坏您的相机,并可能使您的尼康保修失效。

有关尼康品牌附件的更多信息,请联系您当地授权尼康经销商。

#### / 拍摄重要照片之前

在拍摄重要场合的照片之前(如婚礼或在旅游中使用相机之前),应先进行试拍,以确保相机操作正常。尼康对由于相机故障而导致的损坏或利益受损不承担责任。

#### 🔍 终身学习

作为尼康"终身学习"的一部分,获得相机支持和教育,不断从下列网站更新信息:

- 在美国的使用者: http://www.nikonusa.com/
- 在欧洲的使用者: http://www.nikon-euro.com/

• 在亚洲、大洋洲、中东及非洲的使用者: http://www.nikon-asia.com/ 请到这些网址浏览不断更新的产品最新信息、技巧、常见问题的解答(FAQs), 以及我们对数码摄影所提供的建议。进一步的信息也可向当地的尼康代理商询问。 相关联络信息,请参见以下的网址:

http://www.nikon-image.com/eng/

#### Solution Camera File System ( DCF )

您的相机符合 Design Rule for Camera File System (DCF),这是广泛用于数码相机 行业的一个标准,以保证各相机品牌之间的兼容性。

#### 🔍 Exif 2.2 版

您的相机支持 Exif(Exchangeable Image File Format for Digital Still Cameras) 2.2 版 (Exif 打印),此项标准可使图像在 Exif 打印机上打印输出时使用随照片一起保存 的信息,得到最佳的彩色再现。

쳈

拍摄

## 相机各部件

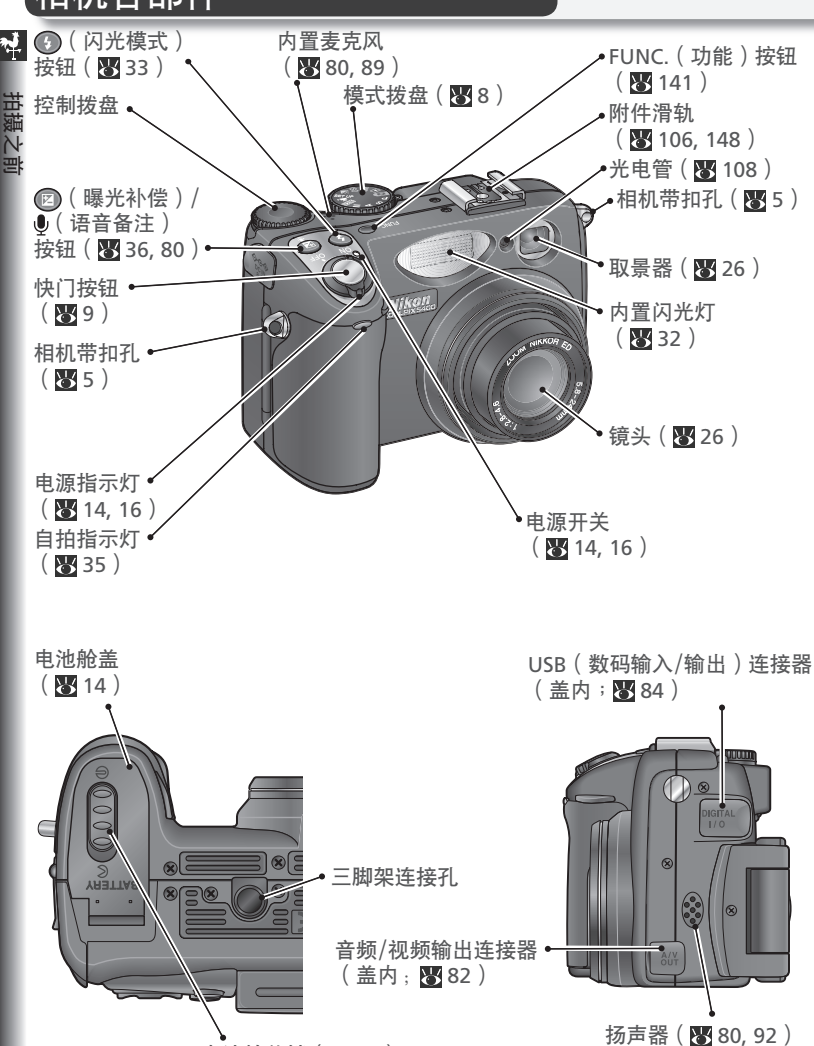

电池舱盖锁(😈 14)

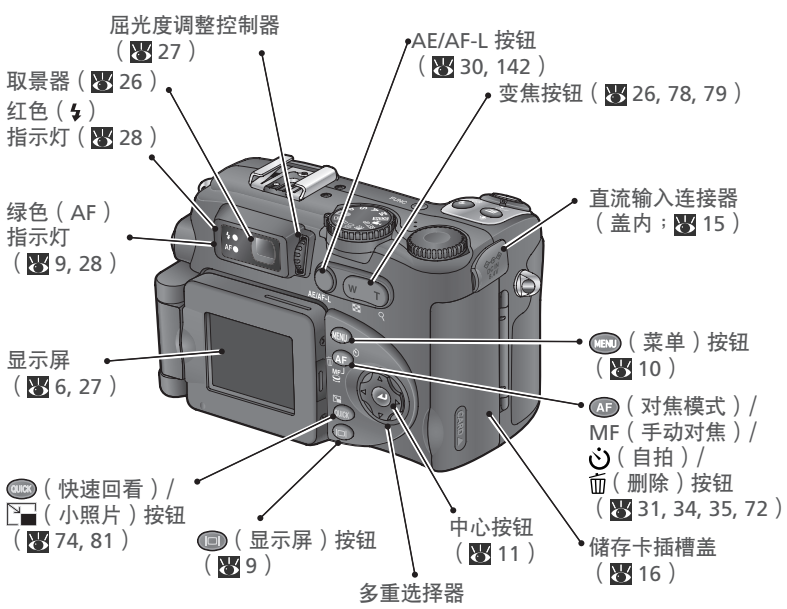

#### 穿上相机带

如下所示穿上相机带。重复操作第二 个孔。

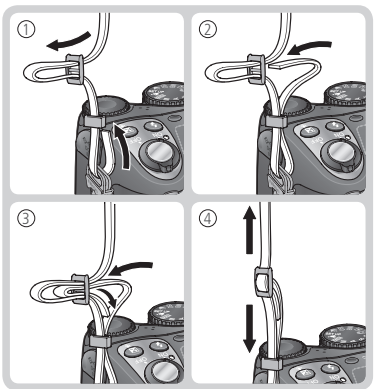

#### 🔍 镜盖

在盖上或取下镜盖时,请按住盖子两侧的小突出物松开锁扣(①)。为防止镜 盖丢失,请使用软绳如图所示将镜盖连 在相机上(②)。

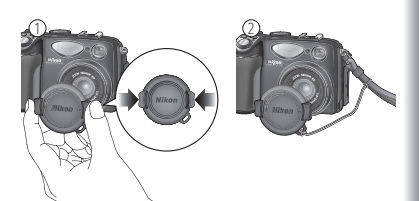

<u>1</u>

#### 相机各部件

#### 🚽 显示屏

拍摄时,显示屏将通过镜头显示风景,以及表示各种相机设定状态的图标 (参见下页)。显示屏也可以在快速回看(图 74)和回放(图 75)中用 来显示照片。

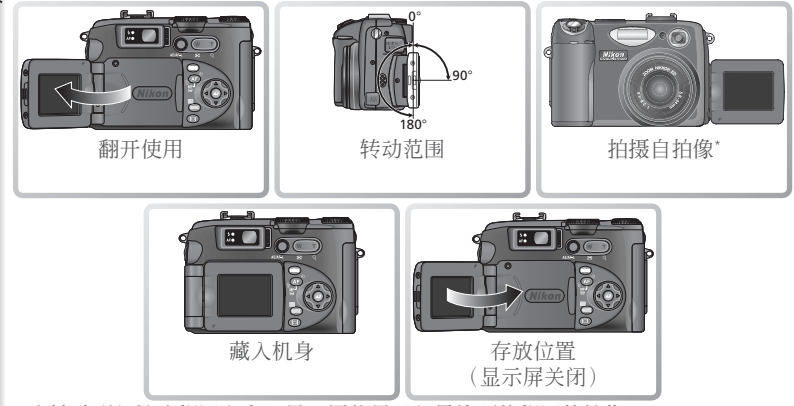

\*当转动到与镜头相同方向,显示屏将显示与最终照片相同的镜像。

#### ✔ 使用显示屏

将显示屏从机身翻开时切勿用力过大。否则会损坏连接显示屏与相机的铰链。

#### 🖉 显示屏位于存放位置时

显示屏关闭时可使用的控制功能只有快门按钮和变焦按钮(仅光学变焦)。若要使 用数码变焦(图 26)和其它相机控制功能,请将显示屏翻开。

#### 相机各部件

첚

拍摄时显示屏中将出现下列指示:

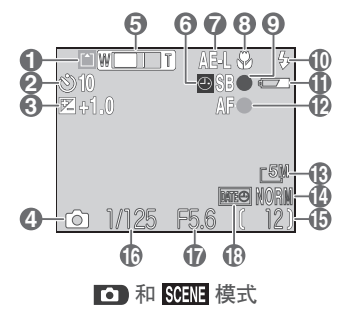

| 1  | 记录指示        | 29     |
|----|-------------|--------|
| 2  | 自拍指示        | 35     |
| 3  | 曝光补偿        |        |
| 4  | 拍摄模式        | 25, 38 |
| 5  | 变焦指示        | 26     |
|    | 文件夹名称       | 135    |
| 6  | "未设定日期"图标*  | 21     |
| 7  | 曝光锁定        | 30     |
| 8  | 对焦模式        | 34     |
| 9  | 闪光准备指示      |        |
| 10 | 闪光模式        | 33     |
| 11 | 电池电量指示      | 18     |
| 12 | 对焦指示        |        |
| 13 | 图像尺寸        | 56     |
| 14 | 图像质量        | 56     |
| 15 | 剩余曝光次数/动画长度 | 25, 88 |
| 16 | 快门速度        | 50     |
| 17 | 光圈          | 51     |
| 18 | 日期印记指示      | 145    |

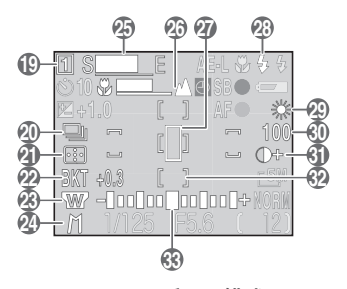

P、S、A和M模式

| 19 | 用户设定库         | 98     |
|----|---------------|--------|
| 20 | 连续拍摄模式        | 63     |
|    | 减少干扰          | 111    |
| 21 | 测量模式          | 68     |
| 22 | 分类指示          |        |
|    | 最佳拍摄选择器(BSS)  | 97     |
| 23 | 镜头转换器设定       | 101    |
| 24 | 曝光模式          | 48     |
| 25 | 超高速记录指示       | 64     |
| 26 | 手动对焦显示        | 72     |
| 27 | 定点测量曝光目标      | 68     |
| 28 | 选购闪光灯闪光模式     |        |
| 29 | 白平衡           | 60     |
| 30 | 感光度(相当于 ISO)… | 58     |
| 31 | 图像调整/黑白指示     | 66, 67 |
| 32 | 对焦区域          | 70     |
| 33 | 曝光显示          | 53     |
|    |               |        |

\* 未设定相机时钟时出现。

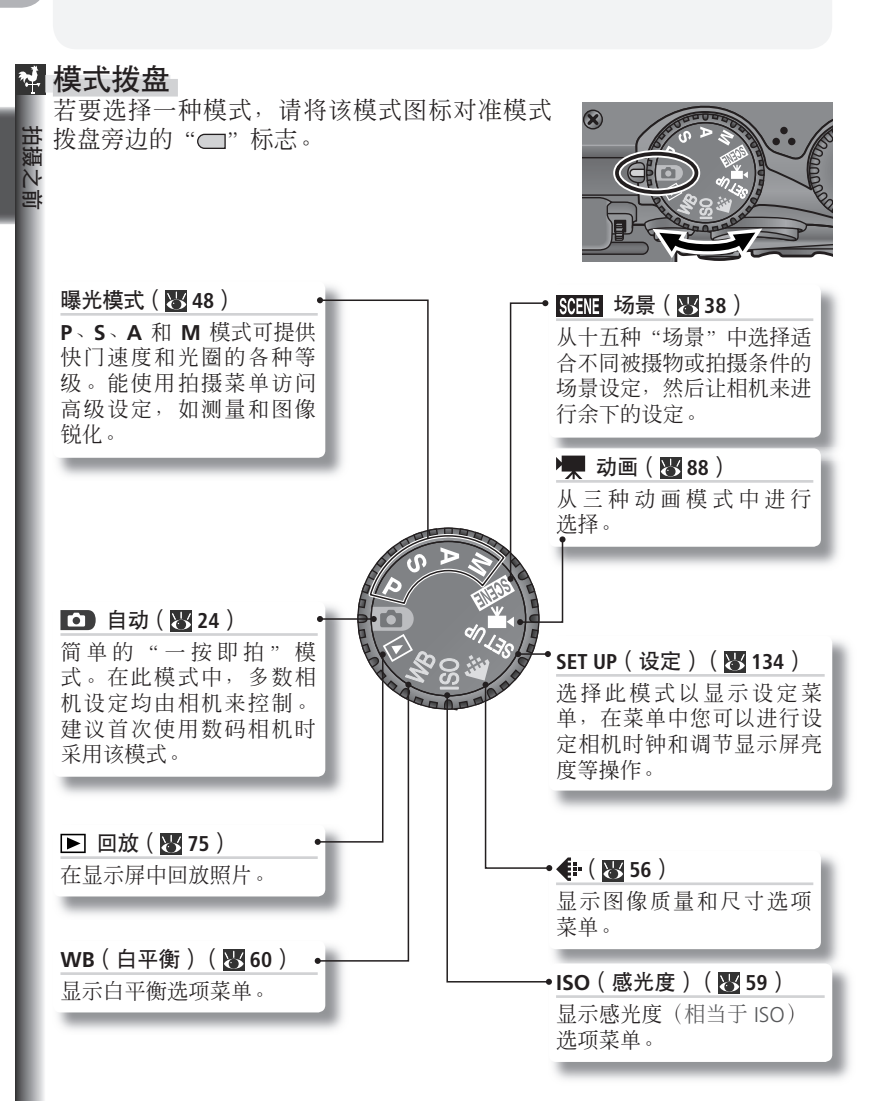

#### 快门按钮

您的相机快门按钮分为两级。当快门按钮按下 一半时,相机设定对焦和曝光。当对焦操作完 成时,取景器旁的绿色(AF)指示灯将会点 亮。在快门按钮按在一半时,对焦和曝光将保 持锁定。若要拍摄照片,可将快门按钮完全按 到底。

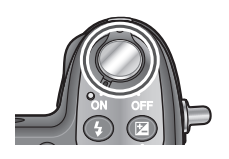

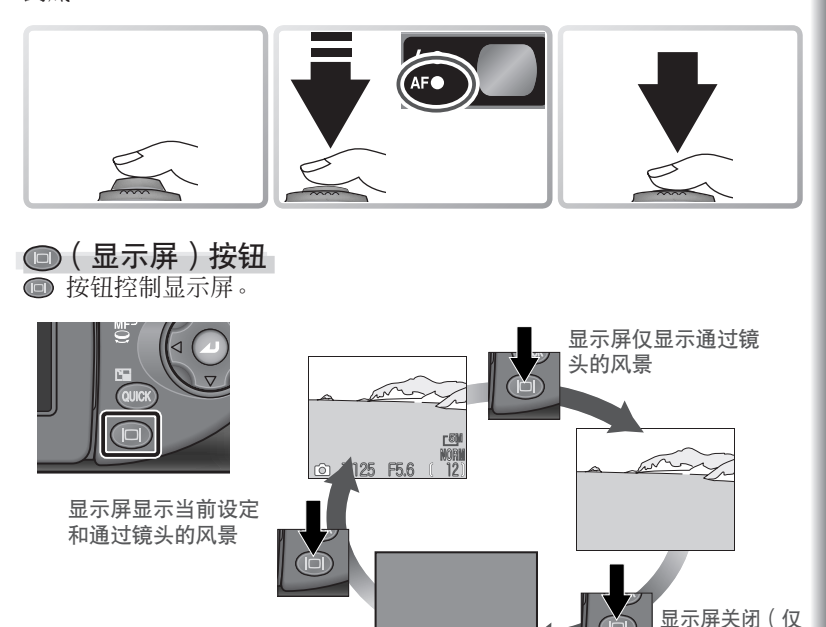

当显示屏对着机身面朝下时将自动关闭。

P,S,A
和 M 模式)

## 使用菜单

\* 查看菜单

#### 若要查看 P、S、A、M、SOELE、🐙 或 下 模式菜单,请将模式拨盘转到 想要的设定,然后按 📾 按钮。显示屏中将显示当前模式菜单。

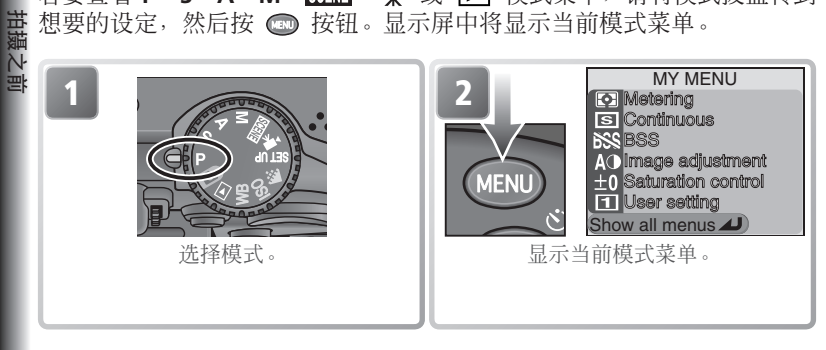

当模式拨盘转到 SET UP、 4、 ISO 或 WB, 所选择模式的菜单将自动显示 在显示屏中。

|          | SET-UP           | 1/3 | 显示所选择模式菜单。 |
|----------|------------------|-----|------------|
| 000000   | En Language      |     |            |
| C TO BO  | Date     Date    |     |            |
|          |                  |     |            |
|          | ON Seq. numbers  |     |            |
|          | 0N Shutter sound |     |            |
| 1 Connat | ן חm Auto off    |     |            |

在 🖸 模式中没有可使用的菜单。

#### ④ 退出菜单

要退出菜单并返回拍摄或回放,请按 📾 按钮。若要在模式拨盘设定在 SET UP、 ◆■、ISO 或 WB 时退出所显示的菜单,请将模式拨盘转到另一项设定。

🔍 显示菜单时拍摄照片

在 P、S、A、M、SOM 和 🐙 模式中,当快门按钮按下一半时,显示屏将显示通 过相机镜头的风景。若要拍摄照片,则完全按下快门按钮。当拍摄结束时将再次显 示菜单。

#### 进行选择

使用多重选择器从菜单中进行选择。

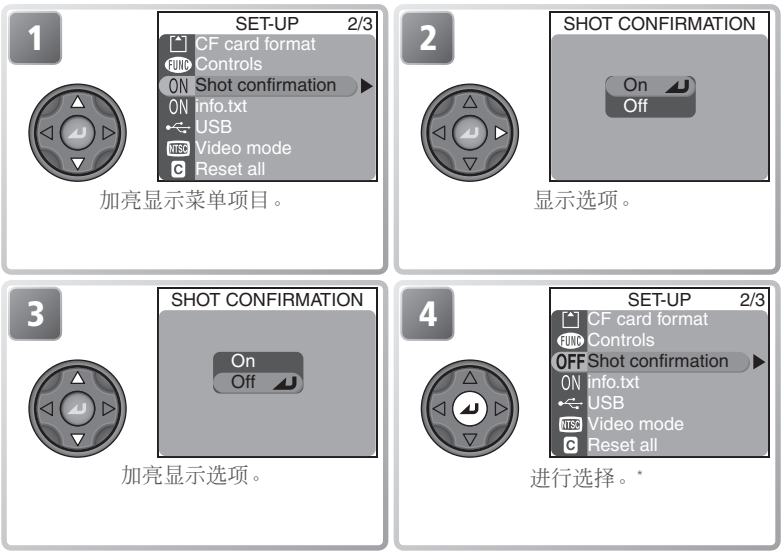

\*向右按多重选择器也可以进行选择。

- 有些选项要从子菜单中进行选择。重复步骤 2 和 3 从子菜单进行选择。
- •若要返回上一步,请向左按多重选择器。
- •如果菜单中的选项超过一页,请向上或向下按多重选择器滚动到下一页。

# 开始步骤

本章详细说明在第一次使用本相机之前应进行的操作步骤。

| 装入电池                                                           | Ъ  | 14  |
|----------------------------------------------------------------|----|-----|
| <i>有关电池和替代电源的更多说明,请参见:</i><br>●技术注释:选购附件(₩148)                 |    |     |
| 插入储存卡                                                          | Ъ  | 16  |
| <i>有关储存卡格式化的更多说明,请参见:</i><br>•拍摄菜单:CF 卡格式化( <mark></mark> 114) |    |     |
| 检查电池电量                                                         | 6  | 18  |
|                                                                | Ъ  | 20  |
| 想要学习有关相机设定选项的更多知识,请                                            | 参见 | ! : |

<sup>•</sup>设定菜单(😽 134)

## 装入电池

🖌 相机中包含 Nikon EN-EL1 锂离子充电电池。需要时请使用随机提供的电池充 电器对电池进行充电(当 EN-EL1 电池无剩余电量时充电约需要两小时)。 更多信息,请参见随电池充电器提供的相关说明文件。在第一次使用 EN-EL1 电池之前必须进行充电。

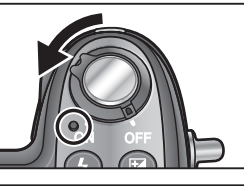

关闭相机电源 杳看电源指示灯是否关闭。

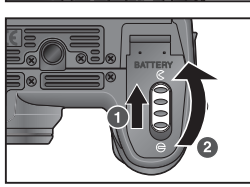

2 打开电池舱盖 将电池舱锁滑动到开启位置(€;●)然后 翻开电池舱盖(2)。

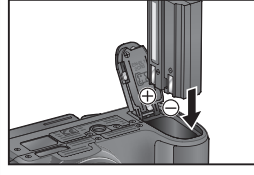

**3** 插入电池 按照电池舱内标贴所示插入电池。

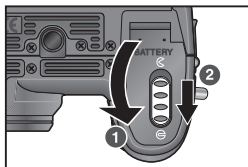

**4** 关闭电池舱盖 关闭电池舱盖(●),然后将锁滑动到关 闭位置(⊖;2)。应确保电池室盖完全 锁住。

#### ✔ 阅读电池警告

阅读并遵守本手册第 ii-iv 和 150 页上的电池警告和提醒事项,以及电池生产商所提供的任何警告和说明。

#### ✔ 更换电池

在取出或装入电池之前,应确保相机关闭。**当电源指示灯处于点亮时,切勿打开电 池舱盖。**若要取出电池,请按照上一页步骤 2 中的描述打开电池舱盖,然后将电池 滑出。

#### ✔ 替代电源

- 若要对相机长时间连续供电,请使用 EH-53 交流适配器或 EH-21 交流适配器/电池 充电器(图 148),它还能用作 EN-EL1 电池的充电器。在任何环境下,切勿使用 其它品牌或型号的交流适配器。不遵守以上注意事项,则会导致相机过热或损坏 相机。
- 本相机也能使用六伏 2CR5(DL245) 锂电池。
   建议您购买 2CR5(DL245) 电池作为备用电源。
   按右图所示插入 2CR5 电池。

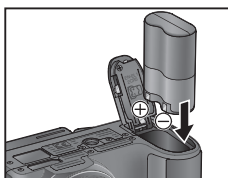

á

## 插入储存卡

十招书

#### Ⅰ 相机将照片保存在 CompactFlash™ 储存卡中。

**关闭相机电源** 杳看电源指示灯是否关闭。

2 打开储存卡插槽盖

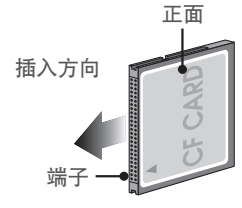

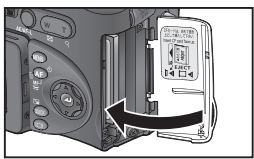

**3 插入储存卡** 确认退出按

确认退出按钮完全按入,然后按照储存卡插 槽盖下侧标签上的箭头方向插入储存卡。

▼ 插入储存卡 首先插入储存卡端子一端。上下颠倒或反 向插入储存卡会损坏相机或储存卡。请确 认方向正确。

▲ 关闭储存卡插槽盖

#### ✔ 关闭卡槽盖

在关闭卡槽盖时如果退出按钮处于伸出状况,则关 闭的盖子将使储存卡部分退出,在打开相机时产生错 误。在插入储存卡之前必须完全按入退出按钮。

#### 🖉 储存卡格式化

随相机提供的储存卡在出厂时已经格式化。其它储存卡在首次使用时必须进行格式化。 有关储存卡格式化信息,请参见"拍摄菜单选项:CF卡格式化"(图 114)。

#### 🔍 取出储存卡

当相机电源关闭时取出储存卡不会丢失数据。在取出储 存卡时,先关闭相机电源,然后打开储存卡插槽盖。按 退出按钮使其弹出(①),然后再按退出按钮使储存卡 部分弹出(②)。此时可以用手取出储存卡。请注意, 储存卡在使用时会变热;在取出储存卡时应适当加以注 意。

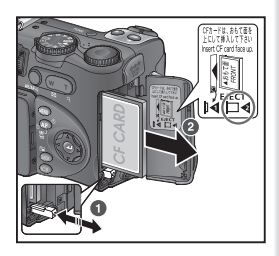

K

#### 🔍 准予使用的储存卡

除随本相机提供的储存卡之外,以下储存卡已经过测试并准予用于您的尼康数码 相机:

| Nikon          | EC-CF              | 所有容量                                       |  |  |
|----------------|--------------------|--------------------------------------------|--|--|
| SanDick        | SDCFB              | 32 MB, 64 MB, 128 MB, 256 MB, 512 MB, 1 GB |  |  |
| Sandisk        | SDCFH Ultra        | 128 MB, 192 MB, 256 MB, 384 MB, 512 MB     |  |  |
|                | 4× USB             | 16 MB, 32 MB, 64 MB,                       |  |  |
|                | 8× USB             | 128 MB, 256 MB, 512 MB                     |  |  |
| Lexar<br>Media | 12×USB             |                                            |  |  |
|                | 16× USB            | 64 MP 129 MP 256 MP 512 MP                 |  |  |
|                | 24× USB/WA         | 041VIB, 1281VIB, 250 IVIB, 5121VIB         |  |  |
|                | (写入加速) USB         |                                            |  |  |
| Hitachi        |                    |                                            |  |  |
| (Renesas       | Compact FLASH HB28 | 128 MB, 256 MB, 512 MB                     |  |  |
| Technology)    |                    |                                            |  |  |
| Microdrive     | DSCM               | 10512 (512 MB), 11000 (1 GB)               |  |  |

若使用其它制造商的储存卡,则操作将无法得到保证。关于上述储存卡的详细说明,请与制造商联系。

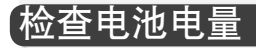

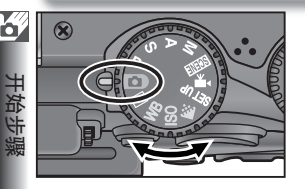

选择 🖸 模式

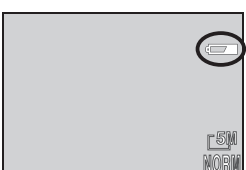

ron 1/125 F5.6

## **2** 打开相机电源 电源指示灯将点亮。

**3** 在显示屏中检查电池电量 关于打开显示屏信息,请参见"相机各部 件:显示屏"(26)。

| 显示                                  | 含义                                        |
|-------------------------------------|-------------------------------------------|
| 无图标                                 | 电量足够正常操作。                                 |
| ē                                   | 电池电量低;在"连拍"模式中<br>只能连续进行很少的拍摄。准备<br>备用电池。 |
| WARNING ! !<br>BATTERY<br>EXHAUSTED | 电池耗尽。请换上完全充电的<br>电池。                      |

当显示"电池耗尽"警告时,电源指示灯将 闪烁。

#### 🖉 电源自动关闭 (待机模式)

如果 1 分钟(菜单显示 3 分钟)未进行任何操作,显示屏将自动关闭,相机进入待机 模式,以减少电池消耗(当相机由交流适配器供电时,显示屏在 30 分钟后关闭)。 以下方法可以重新激活相机:

- 按一半快门按钮
- 按 回 按钮
- 按 📼 按钮显示当前模式菜单
- 按 🚥 按钮进入快速回看
- •转动模式拨盘选择新的模式

相机进入待机模式之前的时间长短可以通过使用设定菜单中的 Auto off(自动关闭)选项进行改变(图 140)。当相机连接到电脑时则将不再进入待机模式(图 83)。

6

## 基本设定

首次使用相机之前,请选择一种相机菜单和信息所使用的语言,并将相机 时钟设定至正确的时间和日期。

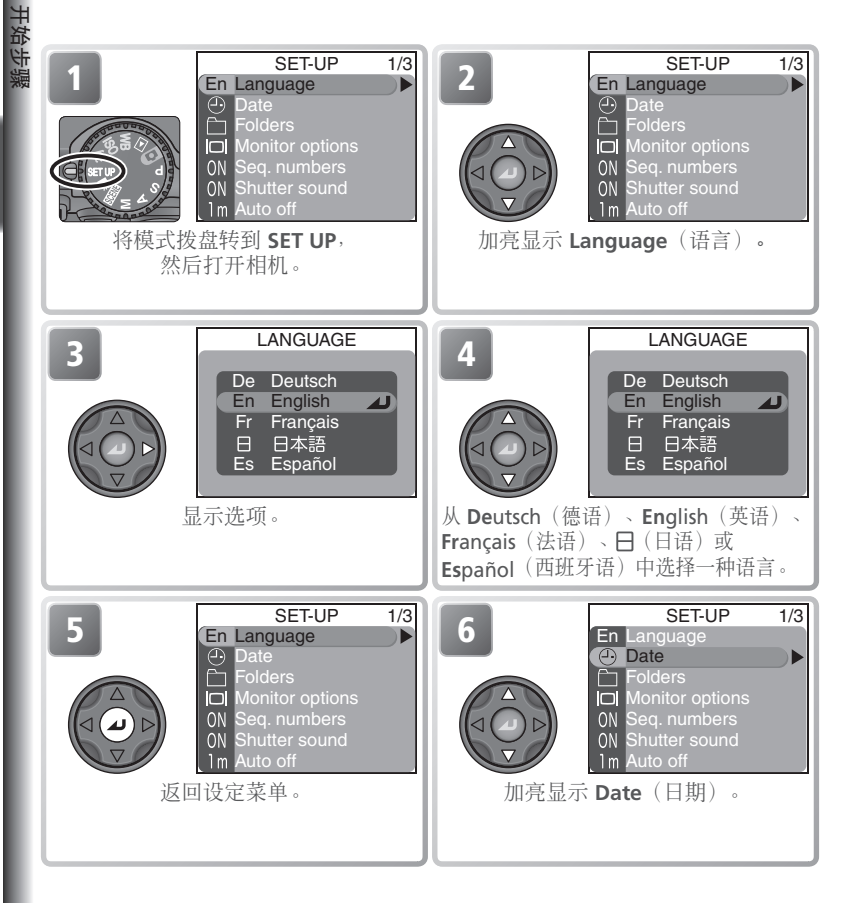

#### 1 时钟电池

当装入了主电池或相机由交流适配器供电,时钟电池将充电拾小时左右。当完全充 电后,时钟电池能提供几天时间的备用电源。

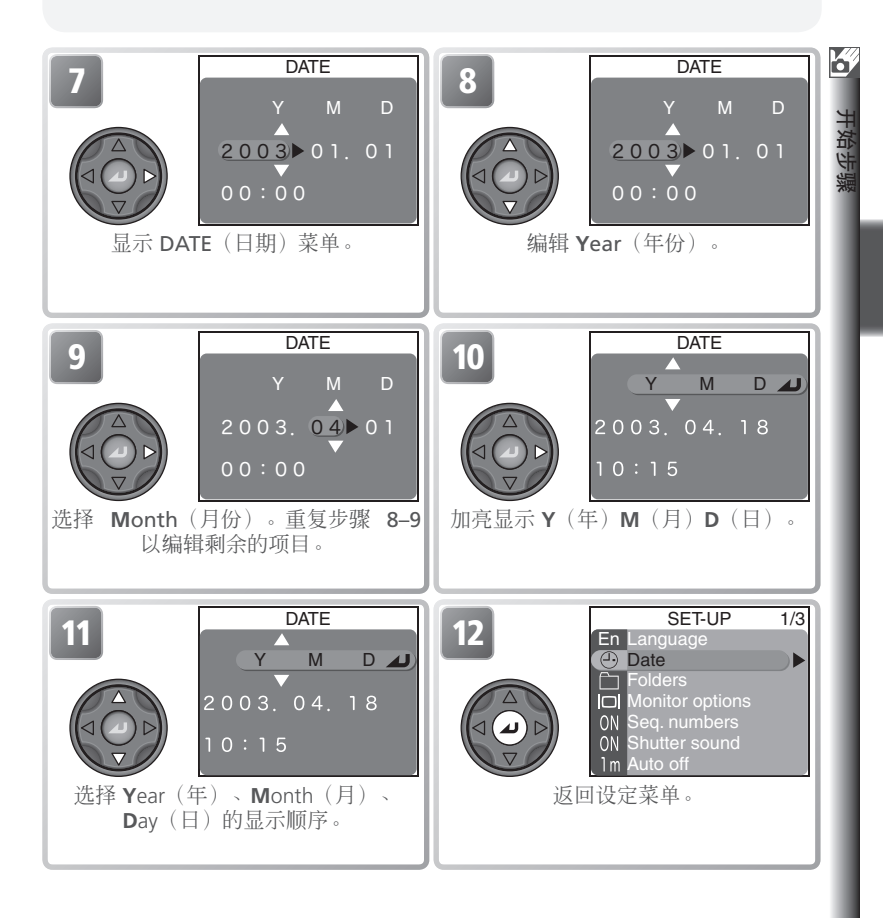

#### 🖉 🕑 图标

当相机处于拍摄模式中,如果 ④ ("未设定日期")图标 (图7)在显示屏中闪烁,则表示尚未设定日期和时间或时钟电池耗尽。请按照上述说明设定相机时钟。在尚未 设定时钟之前拍摄的照片上将有一个时间印记"0000.00.00 00:00",拍摄的动画上 印记为"2003.01.01 00:00"。

# 基本摄影技术

本章涵盖了拍摄照片和进行回放的各项基本 技术。同时也描述了如何在场景模式中拍摄 照片。

| 在 🖸 模式中拍摄照片                                                                                                    | <b>8</b> | 24 |
|----------------------------------------------------------------------------------------------------|----------|----|
| 步骤 1 选择 🖸 模式(况 24)                                                                                                    |          |    |
| 关于模式拨盘的更多说明,请参见:<br>•拍摄之前:模式拨盘( <mark>骤</mark> 8)                                                                                                    |          |    |
| 步骤 2 取景( 👪 26)                                                                                                    |          |    |
| 步骤 3 对焦和拍摄( 💦 28)                                                                                                    |          |    |
| <ul> <li>关于对焦选项的更多说明,请参见:</li> <li>基本摄影技术:近对焦和远对焦(♥ 34)</li> <li>更多摄影技术:更多对焦技术(♥ 69)</li> <li>关于使用自拍的信息,请参见:</li> <li>基本摄影技术:近对焦和远对焦(♥ 34)</li> </ul> |          |    |
| 步骤 4 查看结果( 💦 31)                                                                                                    |          |    |
| <i>关于回放的更多说明,请参见:</i><br>●更多回放技术( <mark></mark> 73)                                                                                                   |          |    |
| 闪光摄影技术                                                                                                    | <b>8</b> | 32 |
| 近对焦和远对焦                                                                                                    | 6        | 34 |
| 曝光补偿                                                                                                    | 6        | 36 |
| 在场景模式中拍摄照片                                                                                                    | Ъ,       | 37 |

## 在 🗅 模式中拍摄照片

 本章节详细说明有关在 
 (自动)模式中拍摄照片的基本步骤。在此自动 "一按即拍"模式中,相机的大多数设定均由相机根据拍摄条件进行控制, m 在绝大多数情况下能产生最佳效果。

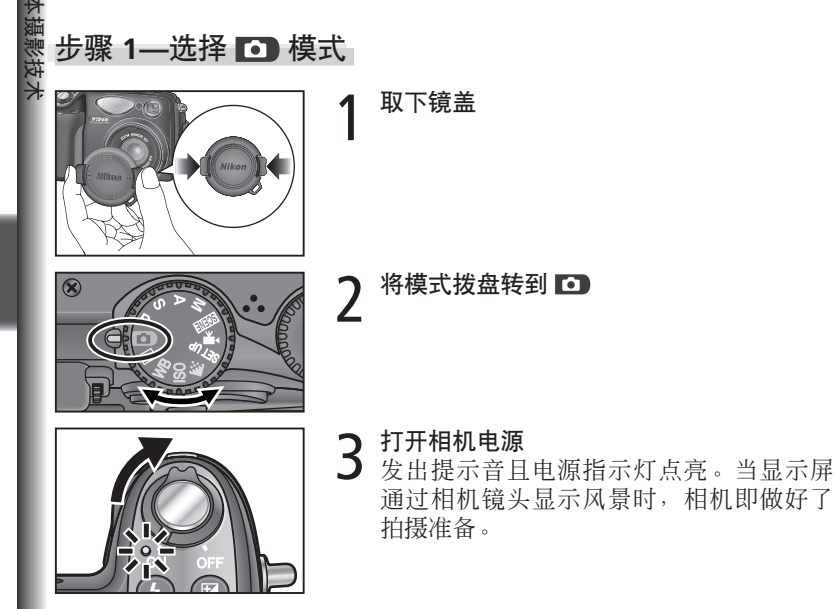

#### 🔍 自动对焦 ( 🗅 模式 )

当在 **①** 模式中显示屏开启,相机连续对焦,直至快门按钮按下一半。当显示屏关闭,快门按钮按下一半,相机将对焦。

#### 🔍 P、S、A 和 M 模式

除在 **○** 模式中可使用的选项以外, **P**、**S**、**A** 和 **M** 模 式能提供快门速度和光圈控制、手动对焦,以及白平衡 和感光度(相当于 ISO)等拍摄菜单设定,允许调节设定 进行更复杂的拍摄。请参见"更多摄影技术"(**▼** 47) 和"拍摄菜单"(**▼** 94)。

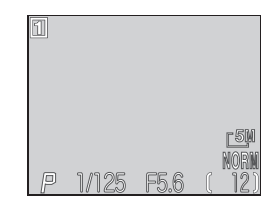
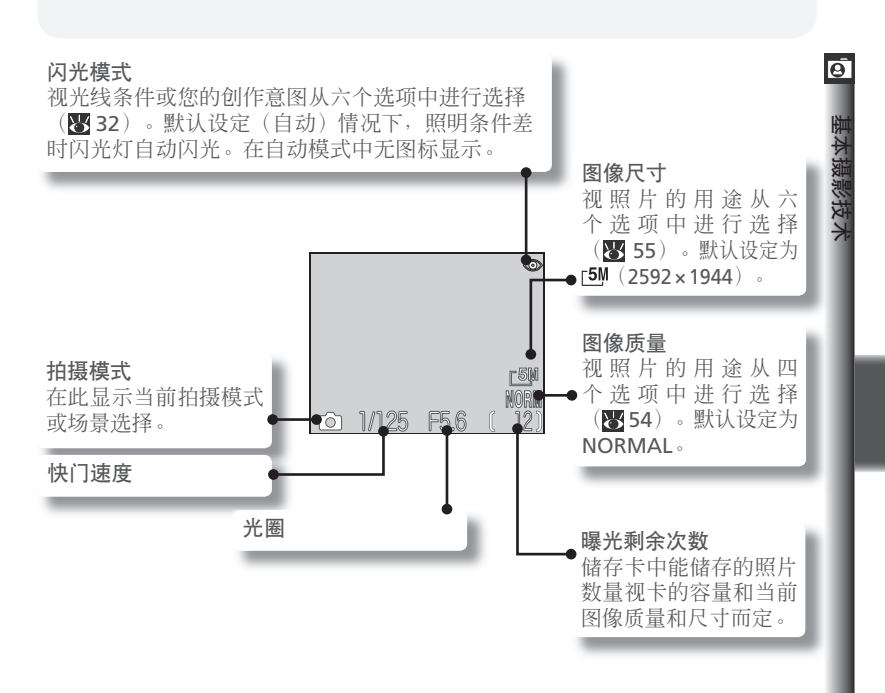

#### ✓ 曝光剩余次数

如果曝光剩余次数为零,则显示屏上将显示"OUT OF MEMORY"信息。只有在下列情况下才能继续拍摄照片:

•插入新的储存卡 (🐻 16)

•删除照片(30116)

可能还可以以较低的图像质量或尺寸拍摄照片(图 54)。

#### 🔍 使用自拍

自拍可以用来延迟快门释放三或十秒钟。参见"基本摄影技术:近对焦和远对焦" (₩34)。

### 在自动模式中拍摄照片

● 步骤 2—构图
■ A (前回)

B

### 准备相机

用双手稳定握住相机。可以在显示屏 A 或 取景器 B 中构筑照片。

为避免图像变黑或部分变暗,您的手指和 其它物体应远离镜头和闪光灯窗口。

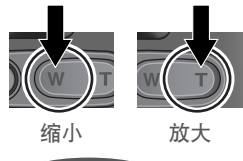

W

#### 2 对准拍摄物 相机 具备两词

- 相机具备两种类型的内置变焦:光学变焦, 相机的远摄镜头可最多将物体放大4倍;数 码变焦,数字处理可进一步将图像最大再放 大4倍,总共为16倍。请使用变焦按钮将 被摄物框在显示屏的中央:
  - 按 按钮缩小被摄物,以增加画面中的可视区域。

  - 当相机放大至最大倍数时,按住 按钮
     按钮 约2秒钟即可触发数码变焦。变焦指示将
     变为黄色,取景器旁的绿色(AF)指示灯
     将闪烁。使用 和 按钮在数码变焦
     范围内调节变焦。若要取消数码变焦,按
     住 按钮,直至变焦指示变为白色。

当按其中一个按钮,显示屏 中的指示即显示变焦量

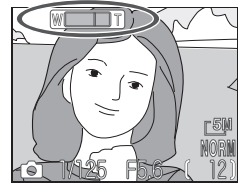

数码变焦

26

0

#### 🔍 使用显示屏还是取景器?

使用显示屏稍看一眼即可确认相机设定,同时观看图像以了解出现最终照片的效果。 这在取景器中的图像无法正确反映最终出现照片情况时特别有效,例如:

- •被摄物靠近相机(如果拍摄距离在 50 cm 或更近时更有效)
- •数码变焦为有效时(😈 26)
- •图像尺寸设定为 [3:2 2592×1728 (😈 55)
- •相机上装了选购的转换镜头(8/148)

在显示屏已经关闭以节约电量(**图**9),或明亮环境的光线使显示屏中的显示难以看 清时请使用取景器。

#### 🔍 在取景器中取景

- 在 1.5m 或更近的距离时,请使用取景器显示中两个 取景框中较小的取景框。

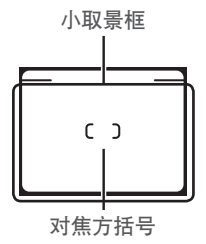

#### 🔍 取景器对焦

如果取景器中的对焦方括号看上去模糊,则取景器未 准确对焦。将眼睛对准取景器,转动屈光度调整控制 器,直至对焦方括号准确聚焦。

#### ✔ 使用屈光度控制器

当用您的眼睛通过取景器进行屈光度控制器操作时,请小心不要将手指或手指甲意 外伸到眼睛内。

#### 🔍 数码变焦

在数码变焦中,来自相机图像传感器的数据被数字化处理,放大照片的中心部分并充满画面。与光学变焦不同,数码变焦并不增加照片中可见细节的总量。而最大光 学变焦中的可见细节是简单的放大,并产生轻微的"颗粒状"图像。当显示屏关闭 或位于存放位置时数码变焦不起作用。 在自动模式中拍摄照片

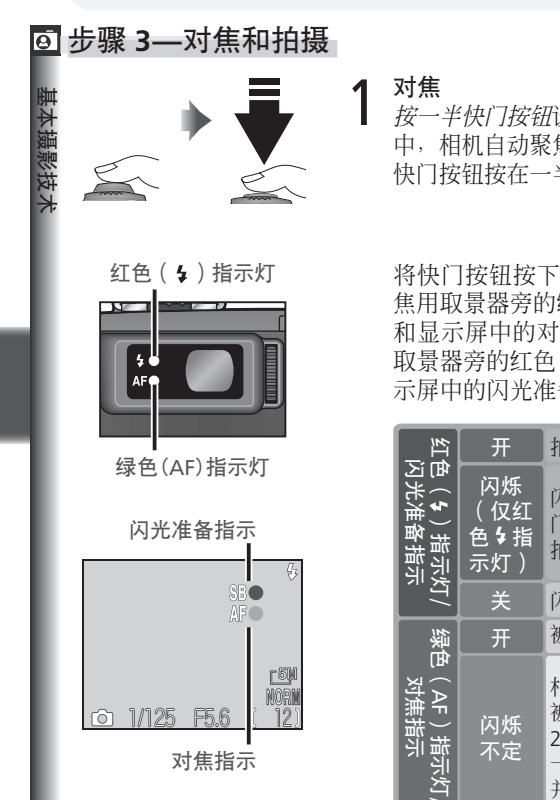

按一半快门按钮设定对焦和曝光。在 **○** 模式 中,相机自动聚焦在位于画面中央的物体。在 快门按钮按在一半时,对焦和曝光将被锁定。

将快门按钮按下一半,确认对焦和闪光。对 焦用取景器旁的绿色 AF(自动对焦)指示灯 和显示屏中的对焦指示表示。闪光灯状态用 取景器旁的红色 \$(闪光准备)指示灯和显 示屏中的闪光准备指示表示。

| ±I1                        | 开                                 | 拍摄照片时闪光灯将闪光。                                                           |
|----------------------------|-----------------------------------|------------------------------------------------------------------------|
| 色( <b>钅</b> )指示/<br>闪光准备指示 | 闪烁<br>(仅红<br>色 <b>\$</b> 指<br>示灯) | 闪光灯在充电。暂时放开快<br>门按钮上的手指,随后再进行<br>拍摄。                                   |
| т <u>т</u>                 | 关                                 | 闪光灯关闭或不需要闪光。                                                           |
| 製                          | 开                                 | 被摄物准确对焦。                                                               |
| 色(AF)指示灯/<br>对焦指示          | 闪烁<br>不定                          | 相机无法聚焦对焦区域中的<br>被摄物。使用对焦锁定(<br>29),对焦处于相同距离的另<br>一个物体,然后重新组合照片<br>并拍摄。 |

#### 🖉 如果绿色和红色指示灯都闪烁

如果绿色(AF)和红色(与)指示灯一起闪烁,则发生了错误。请查看显示屏中显 示的信息(Ⅳ 151)。

Θ

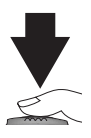

拍摄照片

*完全按下快门按钮*拍摄照片。为防止照片 模糊,应平稳地按下快门按钮。

更多信息: 自动对焦和对焦/曝光锁定

下列情况自动对焦效果最佳:

- 被摄物与背景之间有反差。自动对焦也可能效果不佳,例如被摄物与背景色彩相同。
- 被摄物被均匀照亮。

下列情况自动对焦效果不佳:

- 对焦区域中含有距相机不同距离的物体。例如,对笼子中的被摄物进行自动对焦可能效果不佳,因为笼子的栏杆比主被摄物更靠近相机,而栏杆和主被摄物都在对焦区域内。
- 主被摄物很暗(但被摄物不应过多超过背景亮度)。
- 被摄物正在快速运动。

如果相机无法使用自动对焦进行对焦,当快门按钮按下一半时,绿色(AF)指示 灯将闪烁不定。使用对焦锁定(参见次页)对焦相同距离的另一个物体,或是用 手动对焦(图 72)。

第 30 页继续

✔ 记录时

当照片正在被记录到储存卡时,绿色(AF)指示灯将闪烁,显示屏中将显示 [▲](记录中)或 2 (等待)图标。在 2 图标显示之前您可以继续拍摄照片。当绿色(AF) 指示灯闪烁,或 [▲]或 2 图标显示时,切勿关闭相机电源、退出储存卡、取出电池 或断开电源。在这些情况下切断电源或退出储存卡将导致数据丢失,损坏相机或储 存卡。

#### 🖉 显示屏关闭时

当显示屏关闭,相机只能在准确对焦时拍摄照片。

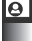

#### 更多信息:自动对焦和对焦/曝光锁定(接第 29 页)

如果快门按钮按下一半时被摄物不在有效对焦区域内,则照片可能模糊。若要对焦 在最终组合中不在有效对焦区域内的物体,请使用对焦锁定:

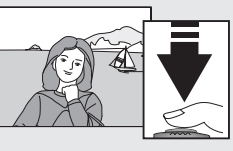

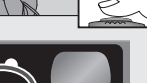

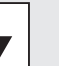

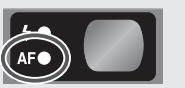

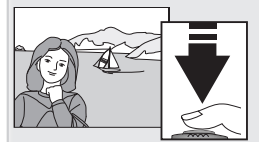

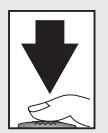

∩ 对焦

将被摄物置于画面的中央,然后将快门按钮按下 一半。

● 查看绿色(AF)指示灯

将快门按钮按下一半,确认绿色(AF)指示灯稳 定发光,表示此物体已经聚焦。在快门按钮按在 一半时,对焦和曝光将保持锁定。

6 重新组合照片

保持快门按钮按下一半,重新组合照片。在对 焦锁定处于有效时,切勿改变相机与被摄物之 间的距离。如果被摄物移动, 请以新的距离重新 对焦。

#### 4 拍摄照片

平稳地完全按下快门进行拍摄。

🔍 在多次拍摄之间锁定对焦

若要不停下进行对焦拍摄一系列照片,请在每次 拍摄之间保持将快门按钮按下一半。

#### 🔍 AE/AF-L 按钮

按 AE/AF-L 按钮也可以锁定对焦和曝光。作为默认设定, AE/AF-L 按钮锁定对焦和 曝光。如果在设定菜单中选择 AE-L 作为 Controls>AE-L, AF-L 选项( 7 142), AE/AF-L 按钮将仅锁定曝光,当将快门按钮按下一半时将只锁定对焦(选择 AF-L 则 将对焦锁定指定给 AE/AF-L 按钮,曝光锁定指定给快门按钮)。此项功能可用于定 点、中央侧重或定点 AF 区域测定(图 68),在对焦另一个物体时测定高反差物体 的一个区域。

## 步骤 4—观看结果

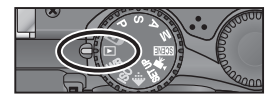

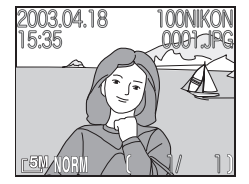

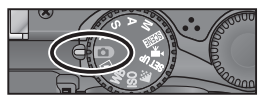

将模式拨盘转到 ▶ 1

显示屏中将显示最新拍摄的照片。

**2** 查看另外的照片 若要观看其它照片,向下或向右按多重选 择器以记录顺序观看照片,向上或向左按 以相反顺序观看照片。按住多重选择器快 速滚动到想要的画面。

若要返回拍摄模式,请将模式拨盘转到 🗅。

#### ◎ 查看照片

当从储存卡中读取照片时,照片暂时以较低的分辨率显示。

#### 删除不想要的照片

若要删除显示屏中当前显示的照片:

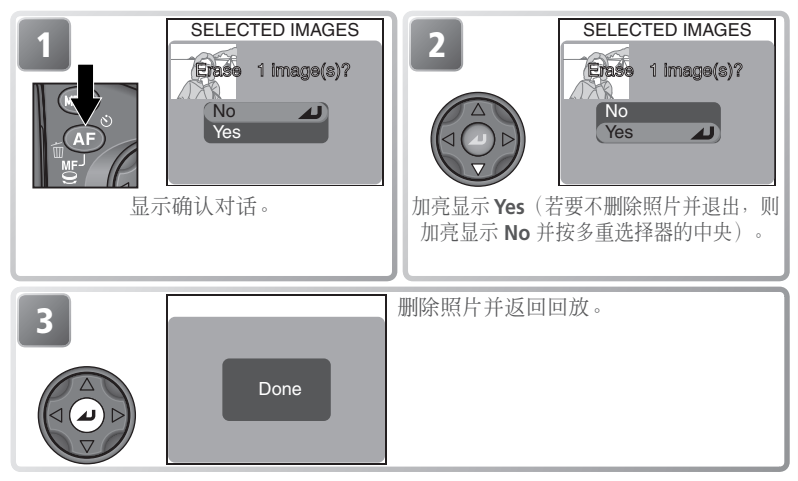

# 闪光摄影技术

根据光线条件选择闪光模式。可以使用下列选项:

| 选项                     | 闪光灯如何工作                                          | 何时采用                                                                          |
|------------------------|--------------------------------------------------|-------------------------------------------------------------------------------|
| 无图标<br>自动              | 当光线较差时闪光灯闪<br>光。                                 | 在大多数情况下是最佳选择。                                                                 |
| <ul><li>(关闭)</li></ul> | 即使光线较差,闪光灯也<br>不闪光。                              | 当被摄物不在闪光范围内时请使用此设<br>定,以取得自然亮光,或在禁止闪光灯<br>拍摄的场所。如果红色(\$)指示灯闪<br>烁不定,则应小心防止模糊。 |
| ●<br>自动附加防<br>红眼       | 在主闪光之前进行预闪,<br>将由于视网膜反射而造成<br>的"红眼"现象降到最小<br>程度。 | 用于人像(当人物在闪光范围内并看着<br>预闪时效果最佳)。当需要快门快速反<br>应时不要使用。                             |
| ↓<br>总是闪光<br>(填补闪光)    | 任何时候拍摄照片闪光灯<br>均闪光。                              | 用于"填补"(照亮)阴影和背景明亮<br>的物体。                                                     |
| ▲<br>慢速同步              | 组合慢速快门速度的自动<br>闪光。                               | 用于拍摄在夜晚或昏暗光线下物体和背<br>景。在以慢快门速度进行拍摄时应小心<br>防止模糊。                               |
| <b>候</b><br>后帘同步       | 关于慢速同步,在快门刚<br>要关闭之前闪光灯才闪光<br>除外。                | 在运动的物体后创造出光流效果。在<br>以慢快门速度进行拍摄时应小心防止<br>模糊。                                   |

#### 🔍 闪光灯选项/重复闪光

P、S、A 和 M 模式拍摄菜单中的 Speedlight opt. 项目提供了用于控制内置闪光灯和 选购闪光灯的选项(图 148)。若要在单个画面中多次捕捉一个运动的物体,则选择 M 模式,将快门速度设定至 BULB 或 TIME,并将 Speedlight opt.>Repeating flash 设定为 On (图 107)。建议使用三脚架。

#### 🔍 选购闪光灯

选购的闪光灯附件可以安装在相机的附件滑轨上(3/4)。

#### 🖉 感光度(相当于 ISO; 😿 58)

使用闪光灯时,建议不要采用 400 感光度设定。

若要选择闪光模式:

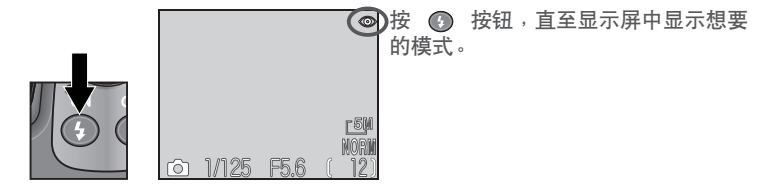

#### ✓ 闪光范围

闪光范围随变焦位置而变化。当相机变焦缩小到最远,闪光灯的范围为 0.5-4.5米(自动 ISO)。放到最大时范围为0.5-2.8米(自动 ISO)。在0.5米或更近的范围内,闪 光灯可能无法照亮整个物体。当在较短的距离内使用闪光灯,请在拍摄后回放照片以 查看结果。

#### 

在每次曝光之间需要有短暂的停止对闪光灯系统进行充电。当快门按钮按下一半时,如果取景器旁的红色(**\$**)指示灯闪烁,则闪光灯正在充电。暂时放开快门按钮上的手指,随后再进行拍摄。

#### 

当显示 📼 (电池不足) 图标时如果内置闪光灯闪光,则在闪光灯系统进行充电时显示屏将关闭。

#### ✓ 保持闪光灯窗口干净

请保持手指和其它物体远离闪光灯窗口和光电管。如果闪光灯已经闪光,但拍摄的 照片仍感到较暗,则可能无意挡住了闪光灯窗口。确认闪光灯未被阻挡,然后重新 再试。

#### ✓ 采光较差时

当光线较差而闪光灯关闭(④)或设定在慢速同步(≤)或后帘同步(≤),快门 速度减慢,且照片可能模糊。当速度低于 ¼ 秒,显示屏中的快门速度指示将变为黄 色,以指出照片可能受到随机分布的明亮元素所形成的"干扰"的影响。开启减少 干扰功能可以减少干扰(图 111)。当速度低于 ⅓ 秒,建议使用三脚架或将相机放 在稳定、水平的平面上。

0

# 近对焦和远对焦

• 根据拍摄物体和构图选择对焦模式。

| 选项                 | 如何工作                                               | 何时采用                    |
|--------------------|----------------------------------------------------|-------------------------|
| 无图标<br>自动对焦        | 相机根据被摄物的距离自动调节<br>对焦。                              | 当被摄物距镜头 50 cm 或更远时使用。   |
| ▲ 无限远              | 对焦固定在无限远。闪光灯无<br>效。                                | 当透过窗口等前景拍摄远距离<br>场景时使用。 |
| ♥<br>特写近摄          | 相机最近可以对焦距镜头 1 cm 的物体。                              | 用于近距离拍摄。                |
| <del>じ</del><br>自拍 | 将 1 cm 或更长距离的自动对焦(见<br>上面)与 10 秒或 3 秒的快门延迟<br>相组合。 | 用于自拍像或在按快门按钮时防止照片模糊。    |

若要选择对焦模式:

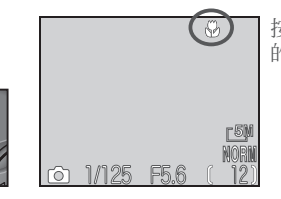

按 **④** 按钮,直至显示屏中显示想要的模式。

#### 

最小对焦距离随变焦位置而变化。若要对焦距镜头仅1cm的物体,请将相机进行缩小变焦,直至显示屏中的♥ 图标变为绿色。

#### 🔍 手动对焦

有关手动对焦的信息,请参见"更多摄影技术:手动对焦"(2072)。

# 自拍模式

自拍一般用于自拍像,或在不用闪光灯拍摄微弱灯光或近距离照片时,以 及为防止在按快门按钮时因相机发生移动而使照片模糊时使用。

当使用自拍选项时,您应将相机装在三脚架上(建议采用),或放在平坦、水平的表面。

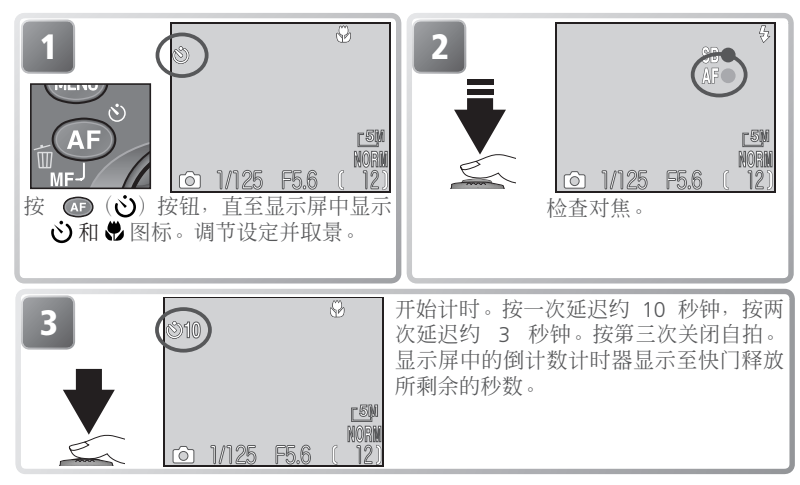

#### ∥自拍

当开启自拍时,拍摄菜单中的 Continuous (连拍)选项自动设定为 Single (单帧)。 在动画模式中或在场景模式菜单中选择 Fireworks show (焰火表演)时,自拍功能无 法使用。

#### ✓ 手动对焦

在选择对焦距离之前先选择自拍。选择其它对焦模式则将自动取消手动对焦。

# 曝光补偿

若要对某个拍摄构图(例如,画面的大部分区域很亮、很暗或含有高反差区域)获得想要的结果,则可能需要改变由相机建议的曝光值。使用曝光脚补偿功能便能进行上述操作。

曝光补偿可以设定在 –2.0EV (曝光不足) 和 +2.0EV (曝光过度)之间, 以 <sup>1</sup>/<sub>3</sub>EV 递增。若要选择曝光补偿值,则按 😰 按钮和转动控制拨盘:

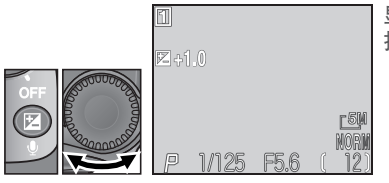

显示在显示屏中除 ±0 以外的补偿值。 拍摄前请检查显示屏中的图像。

若要取消曝光补偿,请选择 ±0。在 ① 和 SCENE 模式中,当相机关闭或模式拨盘转到另一个设定时,曝光补偿将复位至 ±0。

#### 🔍 选择曝光补偿值

按照凭经验的方法,当画面大量的区域非常亮(例如,当拍摄阳光照射下的辽阔水面、沙滩或雪原时),或者当背景比被摄主体要明亮许多时可选择*正*值。当画面大量的区域非常暗(例如,当拍摄暗绿色树叶的森林),或者当背景比被摄主体要暗许多时可选择*负*值。这是因为相机为了避免曝光不足或曝光过度,当画面很亮时注 意降低曝光,当画面很暗时增加曝光,这样能使自然明亮的物体看似颜色变浅,而 自然黑暗的物体过亮,或"褪色"。

# 在场景模式中拍摄照片

SCENE (场景)模式可提供含 15 种 "场景"的菜单,每种场景都对应一种普通 情形,例如逆光被摄物、日落或室内拍摄。相机设定自动调节至适合所选择 的场景,从而省去使用者对每项设定单独进行调节。

| 场景           |                           | (                                 | 8  |
|--------------|---------------------------|-----------------------------------|----|
| ź            | Portrait(人像)              | 当背景细节柔和时主要人物突出清晰。                 | 39 |
| 2            | Party/Indoor<br>(聚会/室内)   | 用于捕捉背景细节或烛光和其它室内灯光。               | 39 |
| <b>_</b> *   | Night portrait<br>(夜间人像)  | 用于背靠微暗朦胧背景的人像拍摄。                  | 39 |
| <b>]</b>     | Beach/Snow<br>(海滩/雪景)     | 用于拍摄明亮的物体,如雪地、海滩和阳光照射下<br>的辽阔水面。  | 39 |
|              | Landscape<br>(风景)         | 在天空、森林和其它风景的拍摄中用来增强轮廓、<br>色彩和反差。  | 40 |
| <u>.::::</u> | Sunset(日落)                | 用来留住日落和日出中的浓重色彩。                  | 40 |
| ₽            | Night landscape<br>(夜景)   | 在晚上拍摄风景时使用。                       | 40 |
| Î            | <b>Museum</b> (博物馆)       | 用于禁止闪光灯拍摄的场所。                     | 41 |
| ::::         | Fireworks show<br>(焰火表演)  | 用于捕捉焰火绽放时的亮光。                     | 41 |
|              | Close up(近摄)              | 用于在花卉、昆虫和其它小物体的特写拍摄中捕捉鲜艳逼真的色彩。    | 41 |
|              | Copy(复制)                  | 用于复制文字和线条画。                       | 42 |
| KO           | Back light<br>(逆光)        | 当光线来自被摄物的后面,将人物面貌陷于阴影中<br>时使用。    | 42 |
|              | Panorama assist<br>(全景辅助) | 用于拍摄一连串照片,随后在电脑上进行连接形成一<br>幅全景照片。 | 42 |
| **           | Sports(运动)                | 用于运动拍摄,此模式能固定住正在快速运动的物体动作。        | 43 |
| ·            | Dusk/Dawn<br>(黄昏/黎明)      | 用来留住日出前和日落后在微弱的自然亮光中看见的色彩。        | 43 |

🖉 在场景模式中拍摄

在场景模式中进行拍摄之前请打开显示屏。

#### 在场景模式中拍摄照片

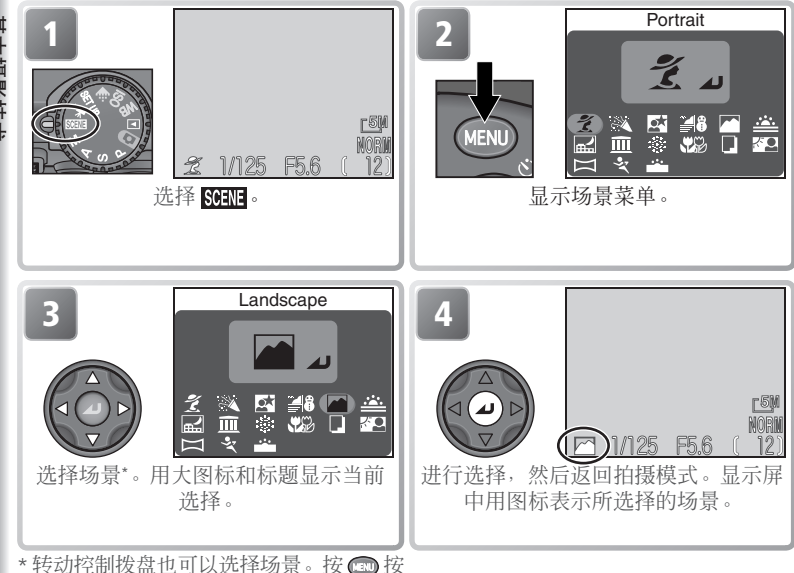

\*转动控制拨盘也可以选择场景。按 國 按 钮则不更改当前选择并退出。

视所选择的场景而定,可能对闪光(③; 图 32)或对焦模式(④; 图 34)有限制。这些限制在后面都有注明。

#### 🖉 相机抖动

以较低的快门速度拍摄照片可能模糊。在本章节中,避免模糊的适当预防措施已用 星号指示:

双手握住相机, 肘部支撑住身体

★★ 使用三脚架或将相机放置在平坦、水平的表面。

🔍 自动对焦( <u>SCENE</u> 模式)

在 SCENE 模式中,相机连续对焦,直至快门按钮按下一半。

Θ

是不遗影技不

 $\star$ 

★

可以使用下列场景: 4 **Portrait**(人像) 用于拍摄人像。当背景细节柔和时主要人物突出清晰,提 供景深组合。 •柔和程度视有效光总量而定。 ●使用多重选择器可以手动选择对焦区域(₩70)。 自动(也可选择其它模式) ● (也可洗择其它模式) (AF) G Party/Indoor (聚会/室内) 2 用于镜头中包含背景细节、或用于捕捉烛光效果和其它室 内背景灯光。 (也可洗择其它模式) (AF) 自动(也可选择其它模式) Night portrait ( 夜间人像 ) 用来在微弱的灯光下拍摄人像,能在被摄主体与背景之间 提供自然平衡。 在以慢快门速度拍摄时自动开启减少干扰功能(图40)。  $\bigcirc$ AF 自动(可以洗择)) **(5**) 🚄 🔒 Beach/Snow (海滩/雪景) 捕捉雪原、海滩或阳光下辽阔水面的明亮景色。

(AF)

自动(也可洗择其它模式)

39

自动(也可洗择其它模式)

在场景模式中拍摄照片

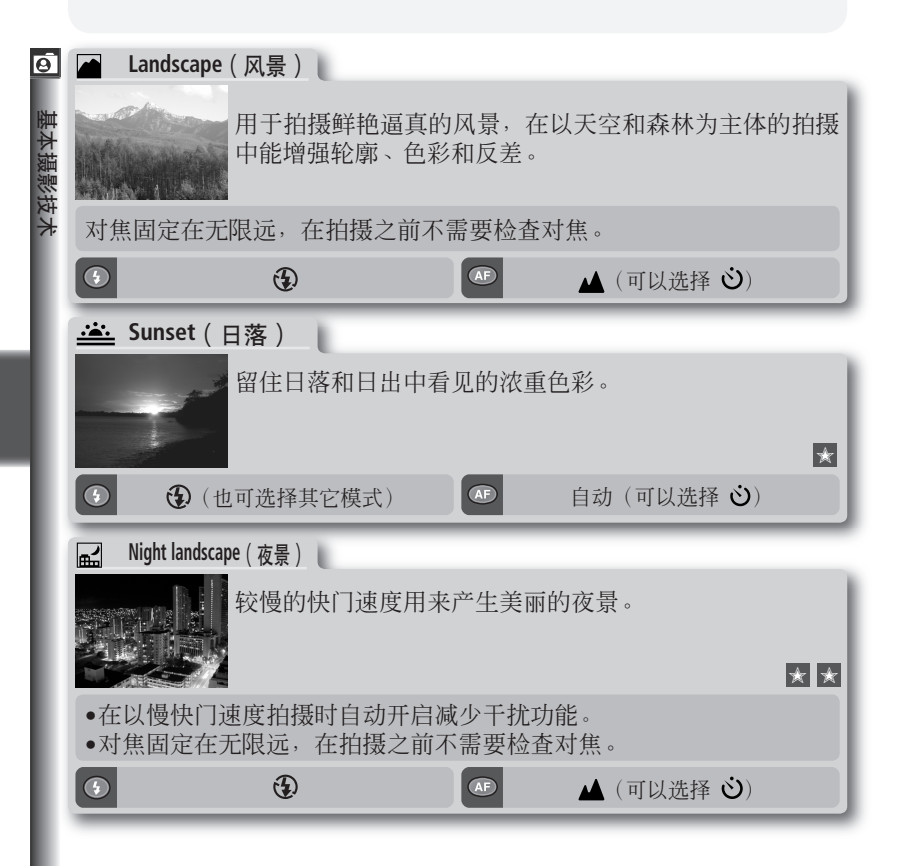

#### 

在以慢快门速度拍摄的照片中出现以随意分布、彩色明亮像素形式的"干扰"。 此结果在照片的黑暗区域尤其显而易见。在 Night portrait(夜间人像)、Night landscape(夜景)和 Dusk/Dawn(黄昏/黎明)设定中,以 14 秒左右或更低的快 门速度拍摄的照片将经过处理减少干扰(在将这些照片保存到储存卡之前进行的照 片处理需要超过两倍的时间)。当减少干扰功能处于有效时,显示屏中显示 NR。

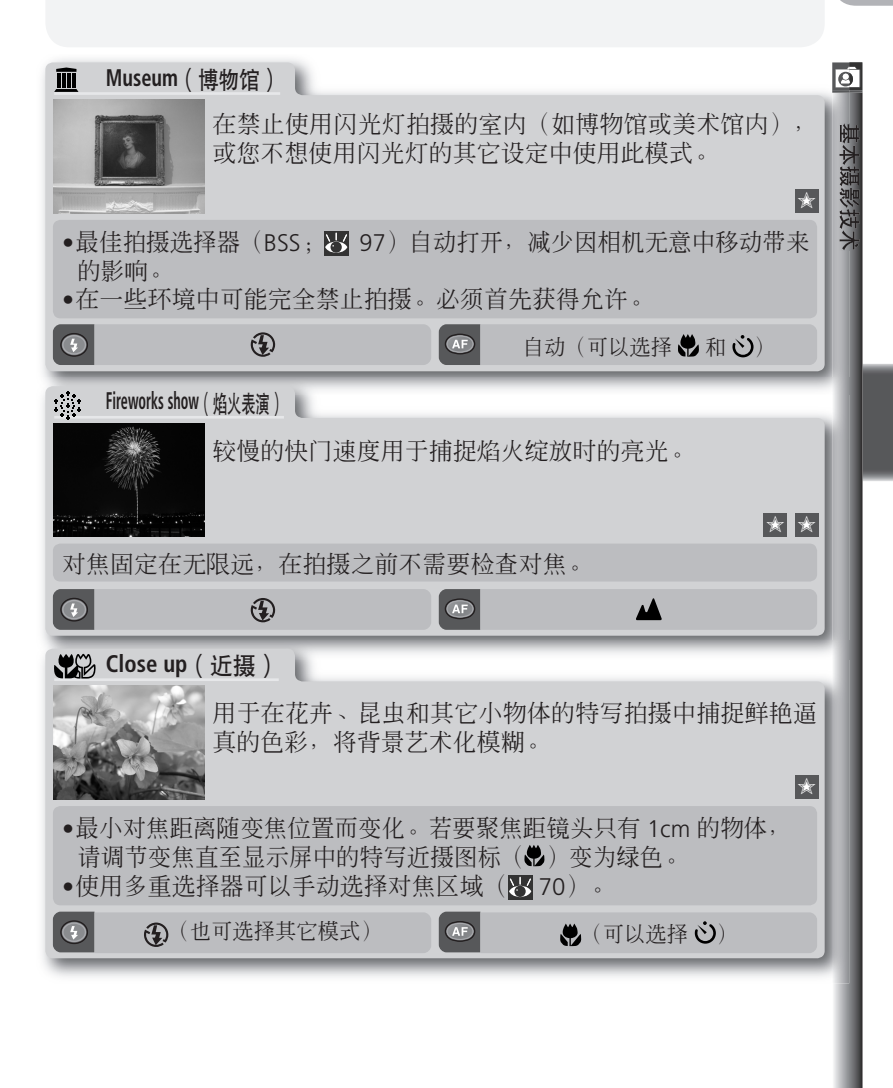

#### 在场景模式中拍摄照片

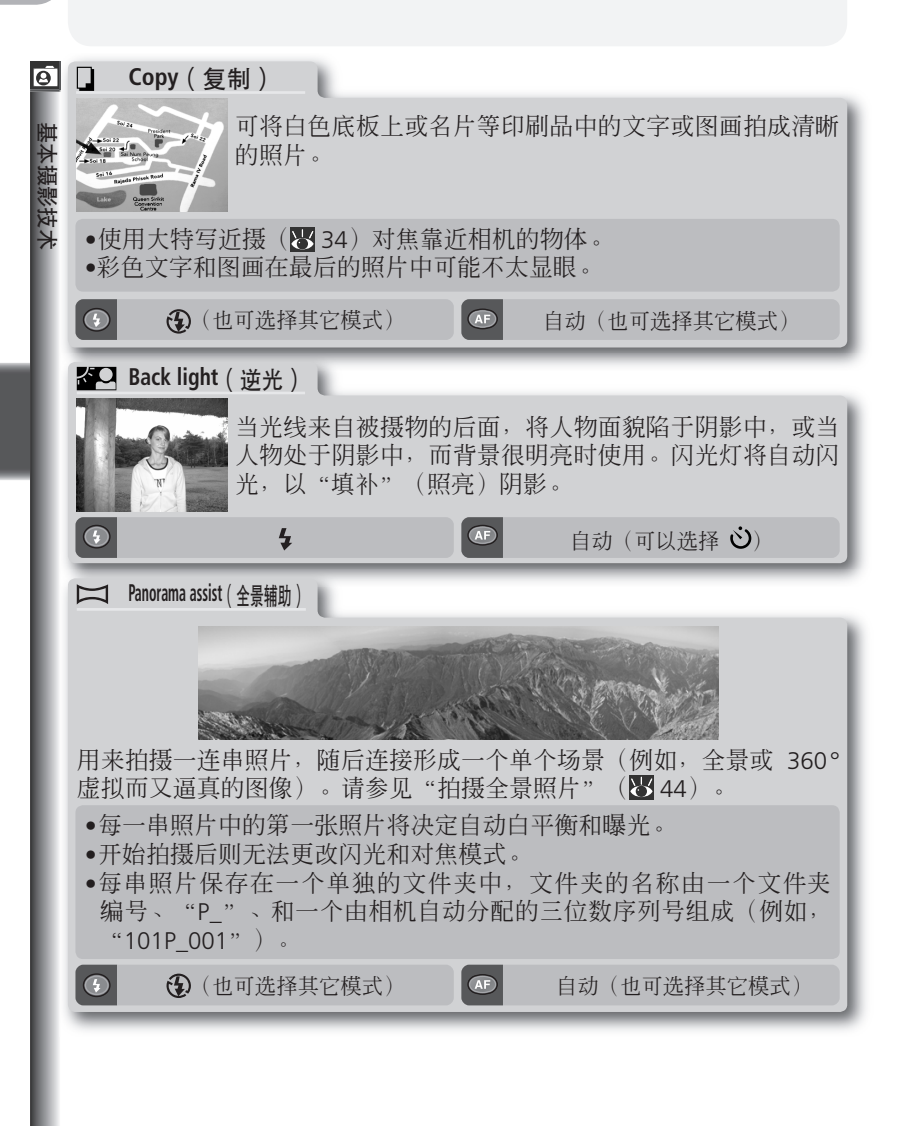

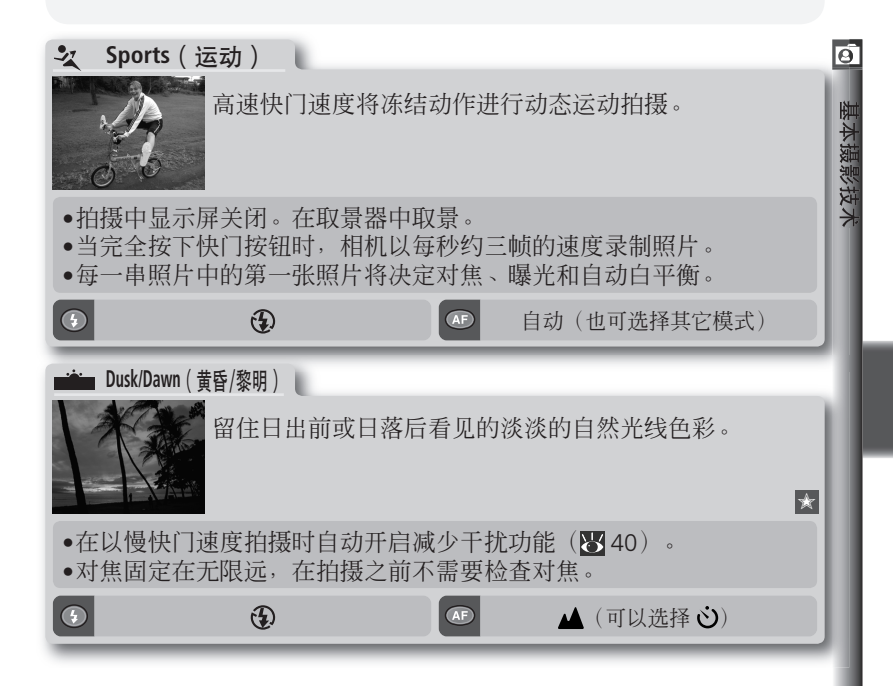

#### ✓ 场景模式

视被摄物而定,场景模式并非总能产生想要的结果。如果对结果不满意,请选择 ☑ (自动)、P、S、A 或 M 模式,然后重新再试。 在场景模式中拍摄照片

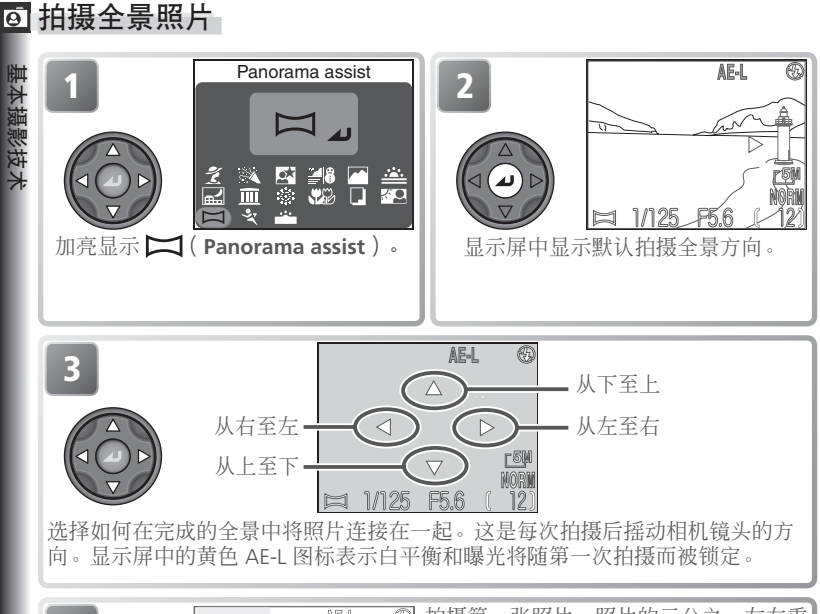

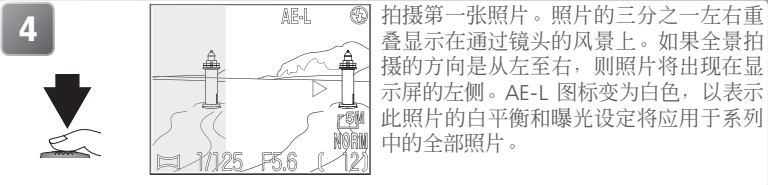

#### 🖉 全景辅助

拍摄第一张照片后,全景拍摄的方向、闪光模式和对焦模式将无法更改。如果关上显示屏则拍摄将结束。

#### ④ 使用三脚架

请使用三脚架使安排重叠拍摄更容易。

在场景模式中拍摄照片

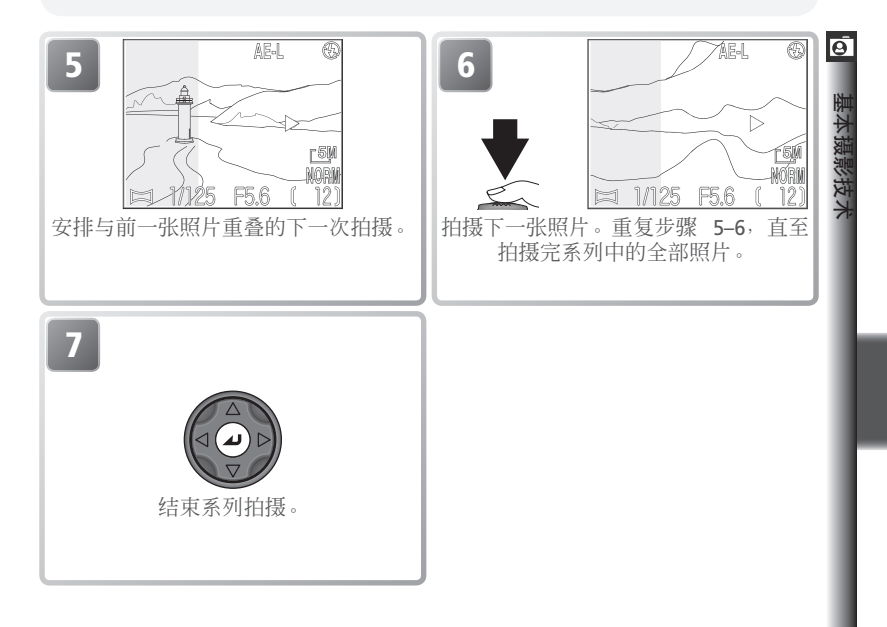

✓ 查看使用全景辅助拍摄的照片

若要查看以 Panorama assist (全景辅助)设定拍摄的照片,请在回放 Folders (文件夹)菜单中选择 All folders (全部文件夹),或从文件夹列表中选择适当的文件 夹 (▼ 118)。

更多 摄影技术

"基本摄影技术"介绍了在 ➡ (自动)和 SERE (场景)模式中拍摄照片的基本技术。本章将更 详细讲解一些频繁使用的相机功能,并说明如何 在 P、S、A 和 M 模式中拍摄照片。

| 控制曝光                             | 6 | 48 |
|----------------------------------|---|----|
| Image Quality and Size(图像质量和尺寸)… | 6 | 54 |
| Sensitivity(感光度)                 | 6 | 58 |
| White Balance(白平衡)               | 6 | 60 |
| Continuous(连拍)                   | 6 | 63 |
| 锐化,对比度和色彩                        | 6 | 65 |
| Metering(测光)                     | 6 | 68 |
| 更多对焦方式                           | 6 | 69 |

画多

🖸 在 🖬 (自动)和 🗺 (场景) 模式中,相机自动调整快门速度和光圈以 产生最佳曝光。 在 P、S、A 和 M 模式中, 快门速度和光圈可以被调整, 以适合使用者的创意。

| 模式                      | 如何工作                                                          | 何时采用                                                                              |
|-------------------------|---------------------------------------------------------------|-----------------------------------------------------------------------------------|
| <b>P</b><br>程序自动        | 相机设定最佳曝光的快门速度<br>和光圈。灵活的程序可用来选<br>择另外的快门速度和光圈的组<br>合,产生相同的曝光。 | 在大多数情况下是最佳选择。                                                                     |
| <b>S</b><br>快门−优先<br>自动 | 使用者选择快门速度;相机设<br>定光圈以获得最佳结果。                                  | 用高快门速度冻结动作。低快<br>门速度通过使运动物体模糊暗<br>示运动状态。                                          |
| <b>▲</b><br>光圈优先<br>自动  | 使用者选择光圈;相机设定快<br>门速度以获得最佳结果。                                  | 大光圈(ff-数值小)使背景细<br>节柔和,并使更多的光线进入<br>相机,增加闪光范围。小光圈<br>(ff-数值大)可增加景深,使<br>主体和背景都清晰。 |
| <b>M</b><br>手动          | 快门速度和光圈均由使用者控<br>制。                                           | 当您想完全控制曝光时使用。                                                                     |

### P:程序自动

在程序自动模式中,相机根据有效光的总量自动调整快门速度和光圈,在大多数情况下能产生最佳曝光。可以使用曝光补偿(图 36)或曝光分类(图 109)进行曝光调整。

### 灵活程序

在程序自动模式中,可以通过转动控制拨盘选择不同的快门速度和光圈的 组合(灵活程序)。每种快门速度和光圈组合都将产生相同的曝光。

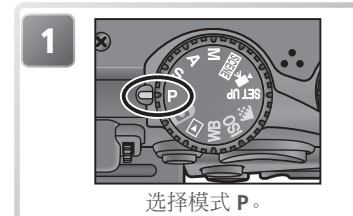

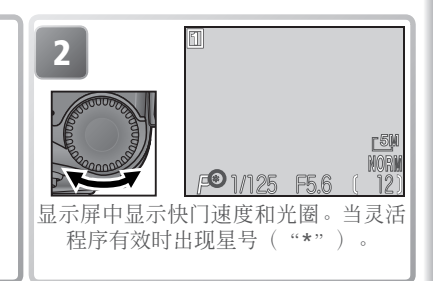

#### 🔍 恢复快门速度和光圈的默认值

转动控制拨盘,直至星号("\*")不再显示,快门速度和光圈便恢复到默认值。 也可以通过选择另一个模式或关闭相机恢复默认值。 伊労

技大

## ○ S:快门-优先自动

在快门-优先自动模式中,使用者可转动控制拨盘选择快门速度;相机根据光线条件自动设定光圈。快门速度可以设定在8秒至1/4000秒之间,以相当于1EV递增(一个等级)。

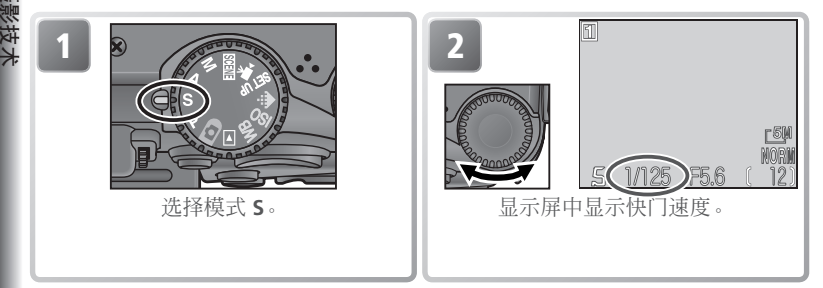

如果所选择的快门速度将导致照片曝光不足或曝光过度,则当快门按钮按下一半时,显示在显示屏中的快门速度将闪烁。选择另一个快门速度重新再试。以慢快门速度时,显示屏中的快门速度指示将变为黄色,以指示在最终的照片中可能会出现随意分布、明亮的彩色像素形成的"干扰"。建议您选择较快的快门速度或使用减少干扰功能(图111)。

#### 🖉 超高速

当在 Continuous (连拍)菜单中选择 Ultra HS (超高速)时(圖 63),拍摄速度 被固定在每秒钟三十帧,从而快门速度设定不得低于 1/30 秒。

#### 🖉 较快快门速度

如果在快门-优先自动模式中选择 <sup>1</sup>/4000</sub> 秒的快门速度,当相机变焦缩到最小,则光圈 值限制在 f/4.4 和 f/7.9 之间,而当相机变焦放到最大,则光圈值限制在 f/7.3。如果您 在快门-优先自动模式中无法达到最佳曝光,请选择光圈-优先自动(曝光模式 A), 相机变焦缩到最小,并选择最小光圈(最大 f/-数值)。视有效光总量而定,当快门速 度达到 <sup>1</sup>/4000 秒时(在 Ultra HS 模式中为 <sup>1</sup>/8000 秒)有可能获得最佳曝光。

更多摄

## A:光圈-优先自动

在光圈-优先自动模式中,通过转动控制拨盘来控制光圈;相机根据光线 条件自动设定快门速度。光圈值以 ½EV 递增(½一级);根据变焦位置, 可能达到的最大光圈为 f/5,最小光圈为 f/8。

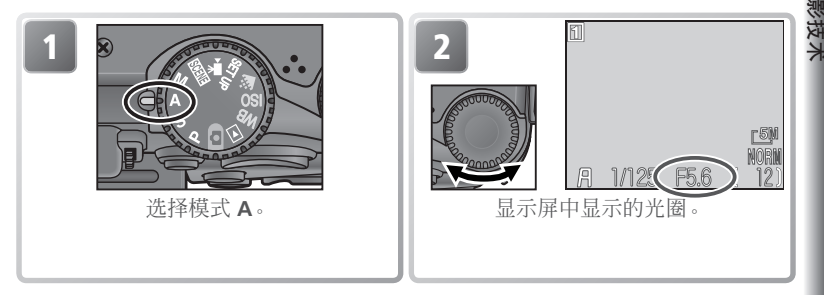

如果所选择的光圈将导致照片曝光不足或曝光过度,则当快门按钮按下一 半时,显示屏中的光圈显示将闪烁。选择另一个光圈重新再试。

在某些变焦位置上,f/8 光圈可能不能使用。对于小光圈,请尝试相机缩小 变焦。

#### 

光圈的最大和最小值是指相机镜头的最大和最小值,可对当前变焦设定进行调 节。相机放大变焦能获得较高的f/-数值(小光圈),相机缩小变焦能获得较低的 f/数值(大光圈)。除非在拍摄菜单中将 Zoom options>Fixed aperture 设定为 On (♥ 105),否则光圈将随相机变焦放大或缩小而改变。如果在相机变焦缩到最小时选 择第二高光圈,然后相机放大变焦,则相机将改变当前变焦位置的f/-数值,并保持在第 二高光圈设定。

# ○ M:手动

在手动曝光模式中,使用者可控制快门速度和光圈。快门速度可设定在 8 秒和 1/4000 秒之间,以 1EV (一级)递增,或将快门较长时间保持开启-最 多曝光十分钟(参见下一页)。光圈可以设定在最小和最大值之间,以 1/3EV (1/3一级)递增。

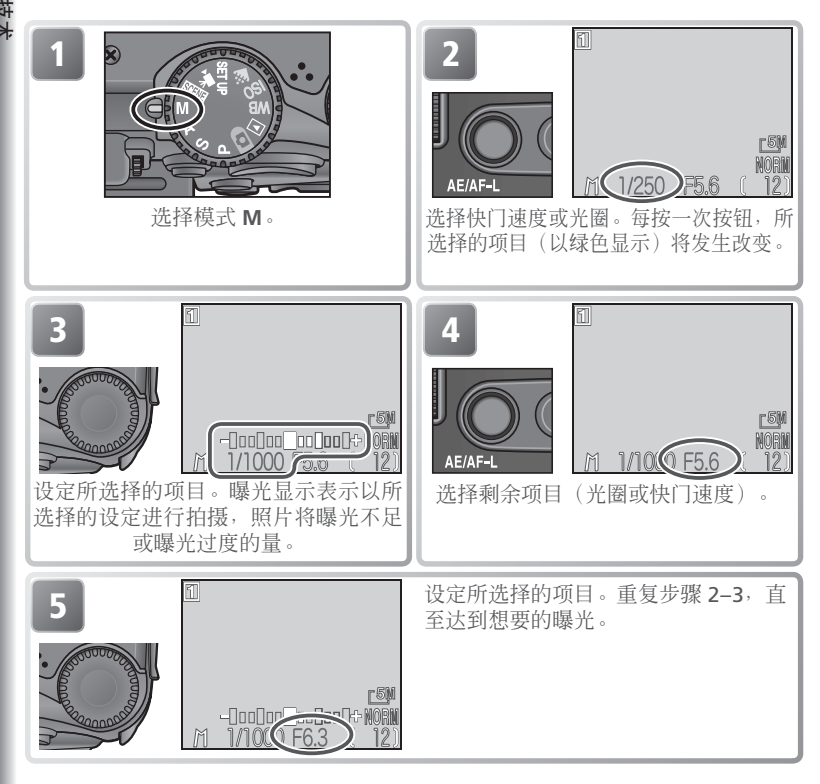

#### 🖉 如果快门速度显示红色

如果所选择的快门速度超过相机曝光控制系统的限制,快门速度将显示红色,并且 无法拍摄照片。

#### 🔍 理解曝光显示

显示屏中的曝光显示表示以当前所选择的快门速度和光圈所拍摄的照片可能曝光不足 或曝光过度的量。曝光量与相机建议值的偏差以 EV 表示(-2 至 +2 EV,以 ½ EV 递 增)。

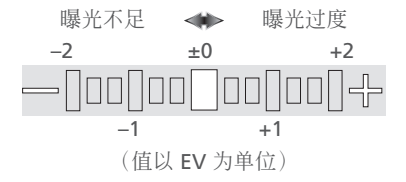

#### Q 长时间−曝光

如果在手动曝光模式中将 Continuous(连拍)设定为 Single(单帧)(3 63),则 快门最长可以保持开启十分钟,以进行长时间-曝光。以在显示屏中选择的快门速度, 转动控制拨盘直至快门速度显示表示为 BULB 或 TIME。快门保持开启的时间长度将视 拍摄菜单中对 Exposure options>Bulb/Time 所选择的选项而定(3 104):

 Bulb release(B)门释放):只要快门按钮一直按着, 快门就将保持开启,最长为十分钟。快门速度显示变 为 BULB10M。

 Timed release(定时释放):选择此选项为三十秒、 一分钟、三分钟、五分钟或十分钟曝光时间。当快门 按钮按下时快门将开启并保持开启,直至曝光结束或 第二次按下快门按钮。快门速度显示变为 TIME 和所 选择的曝光时间(例如,"TIME3OS")。

为防止因相机晃动而造成的模糊,建议使用三脚架和 MC-EU1 遥控快门线。为减少以随机分布、明亮的彩色像素形式的"干扰",请使用减少干扰功能(W 111)。

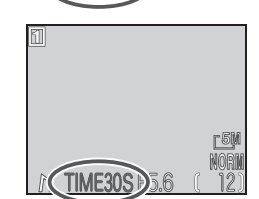

BULB1

1

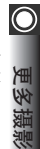

# Image Quality and Size(图像质量和尺寸))

○ 图像质量和尺寸将一起决定每张照片在储存卡中所占的空间大小。

### 图像质量

相机将以两种格式之一保存照片:TIFF(高质量)和 JPEG(FINE(精细)、NOR-MAL(标准)、和 BASIC(基本)质量)。JPEG 图像被压缩,以减少每张照片所 占的存储空间。图像被解析成多块,一个面上八个像素,并且每个块内的细节有 选择地减小。图像压缩得越多,产生的文件就越小,并且在储存卡中所占的空间 也小。然而,制成很小文件的压缩图像可能会产生明显的块状图案,并可能有显 著的细节损失。实际效果将视物体的类型,以及打印或显示时图像的尺寸而定。

| 选项             | 格式            | 说明                                                                                                    | 压缩      |
|----------------|---------------|----------------------------------------------------------------------------------------------------|---------|
| HI<br>(高质量)    | TIFF<br>(RGB) | 图像不压缩以 TIFF (Tagged Image File Format) 保存。当逼真度很重要时采用。只能使用 [5M (2592 × 1944) 和 [32] (2592 × 1728) 图像尺寸。 | 无       |
| FINE<br>(精细)   |               | 精细图像质量,适合于放大或高质量打印。文件<br>尺寸减小到原尺寸的 14 左右。                                                              | 低<br>() |
| NORMAL<br>(标准) | JPEG          | 标准图像质量,适合大多数应用。文件尺寸减小<br>到原尺寸的 ½左右。                                                                    | ۰.      |
| BASIC<br>(基本)  |               | 基本图像质量,适合用于电子邮件或网页上使用的照片。文件尺寸减小到原尺寸的 V16左右。                                                            | 高       |

#### ✓ 数码变焦

HI(高质量)图像质量不能使用数码变焦。

# 图像尺寸

图像尺寸引用照片的物理尺寸,以像素测定。以较小的尺寸拍摄的照片只 需要较小的储存空间进行保存,使照片适合电子邮件和网上发送。反之, 图像越大,则尺寸越大,图像可以无明显的"颗粒"进行打印和显示。请 根据储存卡中的有效空间和照片的用途选择图像尺寸。

| 选项           |             | 说明                                                                             |
|--------------|-------------|--------------------------------------------------------------------------------|
| <u>∟2₩</u>   | 2592 × 1944 | 将以约 21.9×16.5cm 尺寸打印。*                                                         |
| [ <u>2</u> M | 1600 × 1200 | 将以约 13.5×10.2 cm 尺寸打印。*                                                        |
| [ <u>1</u> ] | 1280×960    | 将以约 10.8×8.1 cm 尺寸打印。*                                                         |
| <u>P</u> C   | 1024×768    | 适合以较小的尺寸打印(例如,以插图打印在信纸或报告纸上),<br>或显示在 17"或更大的显示器上。                             |
| [TV          | 640×480     | 可以在13"显示器上全屏显示。适合用电子邮件或网上发送。                                                   |
| <u>-3:</u> 2 | 2592 × 1728 | 画面的顶部和底部被裁切,以产生与用 35-mm 胶片相机拍摄的<br>照片相同比例的照片。绿色(AF)指示灯缓慢闪烁,以表示照片<br>无法准确框进取景器。 |

\*假设分辨率为 300 dpi 的打印机。

### ④ 打印尺寸

打印时的图像尺寸视打印机分辨率而定:分辨率越高,最终打印尺寸越小。

Q

更多摄影

#### 图像质量和尺寸

○ 若要选择图像质量或尺寸:

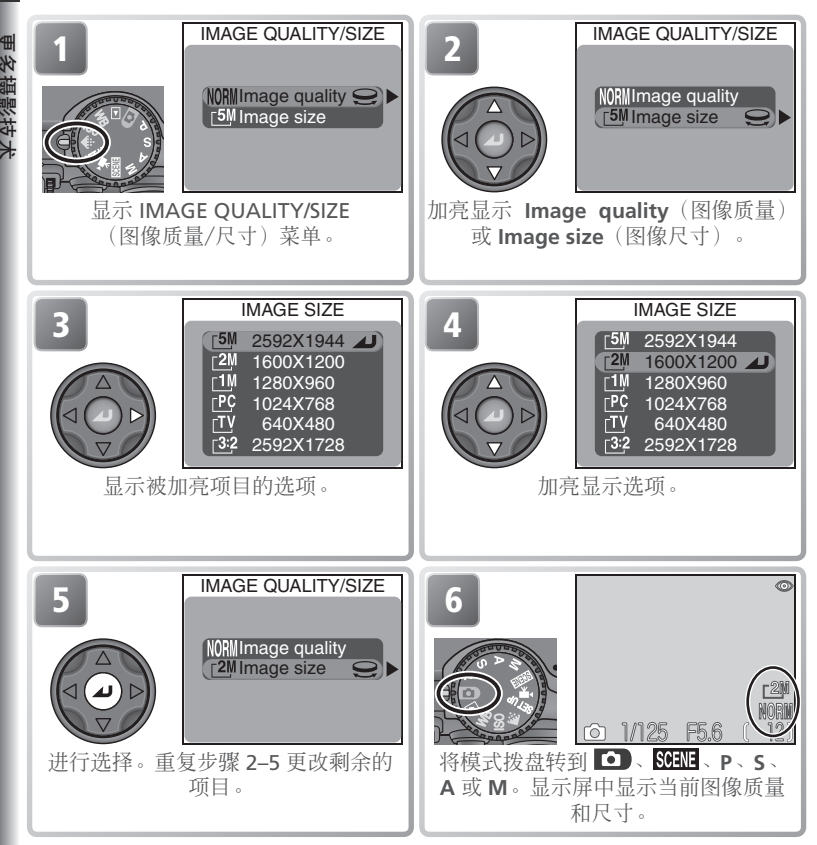

#### ④ 拍摄菜单

图像质量和尺寸也可以使用拍摄菜单中的 Image quality/size (图像质量/尺寸)选项进行设定 (₩94)。

 $\bigcirc$ 

更多摄影技术

### 🔍 储存卡容量和图像质量/尺寸

以下说明以不同的图像质量和尺寸组合,16MB、64MB、和96MB储存卡中能存储 的近似照片数量。

|         |            |                               | 图像尺寸                  |                      |                             |                           |                              |
|---------|------------|-------------------------------|-----------------------|----------------------|-----------------------------|---------------------------|------------------------------|
| 储存<br>卡 | 图像质量       | _ <u>5M</u><br>2592 ×<br>1944 | _2M<br>1600 ×<br>1200 | _1M<br>1280 ×<br>960 | <u>Р</u> С<br>1024 ×<br>768 | <u>тv</u><br>640 ×<br>480 | <u>3:2</u><br>2592 ×<br>1728 |
|         | HI (高质量)   | 1                             | —                     |                      |                             |                           | 1                            |
| 16      | FINE (精细)  | 6                             | 16                    | 24                   | 37                          | 86                        | 7                            |
| MB      | NORMAL(标准) | 12                            | 31                    | 47                   | 69                          | 144                       | 14                           |
|         | BASIC (基本) | 24                            | 59                    | 86                   | 121                         | 229                       | 27                           |
|         | HI (高质量)   | 4                             | —                     | —                    | —                           | —                         | 4                            |
| 64      | FINE (精细)  | 25                            | 65                    | 100                  | 151                         | 347                       | 28                           |
| MB      | NORMAL(标准) | 50                            | 125                   | 190                  | 278                         | 578                       | 56                           |
|         | BASIC(基本)  | 97                            | 236                   | 347                  | 488                         | 918                       | 109                          |
|         | HI (高质量)   | 6                             | —                     | —                    |                             | —                         | 7                            |
| 96 MB   | FINE(精细)   | 38                            | 97                    | 150                  | 227                         | 520                       | 42                           |
|         | NORMAL(标准) | 75                            | 188                   | 285                  | 418                         | 867                       | 84                           |
|         | BASIC (基本) | 146                           | 354                   | 520                  | 731                         | 1377                      | 163                          |

\*全部数字均为近似值。JPEG图像的文件尺寸随录制的场景而改变。

# (Sensitivity(感光度)(P、S、A 和 M 模式))

🔘 感光度是相机对光反应速度的量度。感光度越高,曝光所需要的光越少,以较 快的快门速度或较小的光圈可获得相同的曝光。在使用胶卷的相机中,感光度 🖼 是胶卷的特性,而不是相机特性。胶卷包装上的 ISO 额定值是感光度的测量值 - ISO 额定值越高, 胶卷越敏感。较高的感光度是通过改变胶卷的化学成分, 引起称为"颗粒"的无规则晶体点阵出现在最终的照片中来实现的。在数码相 机中,增加感光度具有相似的效果:较高的感光度以主要在图像的黑暗部分出 现随机分布、明亮的彩色像素"干扰"为代价,允许较高的快门速度。

在 **(**自动)和 **Sev** (场景)模式中,当光线较差时相机自动提高感光 度。在  $P \, S \, A \, \pi \, M \, \overline{q}$  武中,可以使用下列洗项:

| 选项   | 说明                                                                                     |  |  |
|------|----------------------------------------------------------------------------------------|--|--|
| 50   | 大约相当于 ISO 50 额定值。建议当光线较差或需要较快的快门速度时<br>不要采用(例如,拍摄运动物体时)。以超出此值的 ISO 设定拍摄的照<br>片中可能出现干扰。 |  |  |
| 100  | 大约相当于 ISO 100 额定值。                                                                     |  |  |
| 200  | 大约相当于 ISO 200 额定值。                                                                     |  |  |
| 400  | 大约相当于 ISO 400 额定值。                                                                     |  |  |
| Auto | 在正常情况下相当于 50;然而当光线较差,相机最大可以将感光度提高 到 ISO 200 进行自动补偿。                                    |  |  |

1/ 自动

≭

在 🖸 和 SCENE 模式中,或者在 P、S、A 或 M 模式中洗择 Auto 感光度时,只要 感光度提高到 ISO 50 以上,显示屏中就将显示一个 ISO 图标。当显示该图标时所拍 摄的照片可能出现干扰。

#### ◎ 减少干扰

减少干扰功能(图 111)可用来减少以 1/4 秒左右或更低快门速度所拍摄照片中的干 扰。

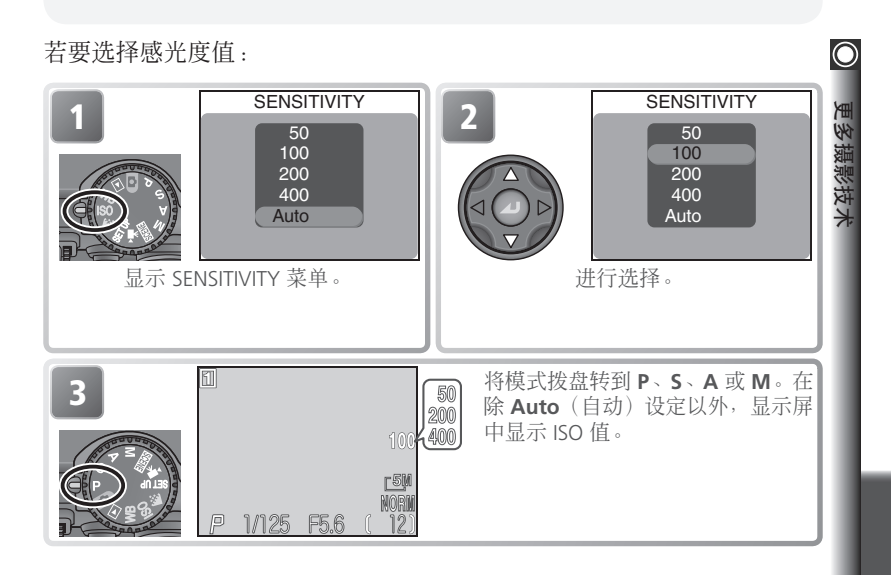

#### 🖉 曝光模式

如果在快门-优先自动或手动曝光模式中选择 Auto(自动),感光度将固定在 ISO 50,并且不随光线条件而变化。

### 

400 设定值被规定用于自然光。当使用闪光灯时请选择 Auto、50、100 或 200。

#### 🔍 拍摄菜单

感光度也可以使用拍摄菜单中的 Sensitivity(感光度)选项进行设定(₩94)。

# White Balance(白平衡)(P、S、A 和 M 模式)

从物体上反射回的光线颜色随光源的颜色而变化。人的头脑能够适应类似颜色的变化,无论物体是在阴影中、直射阳光中或在白炽灯下,白色的我间 们看到的结果也是白色。与胶卷照相机所使用的胶卷不同,数码相机可以根据光源的色彩,通过相机对来自图像感应器(CCD)的信息进行处理,从而能模仿此调整。此过程被称为"白平衡调整"。

在 **□** 和 **SCENE** 模式中, 白平衡被自动调整到适合所选择场景。在 **P**、**S**、**A** 和 **M** 模式中, 您可以选择以下白平衡选项:

| 选项           |                             | 说明                                 |
|--------------|-----------------------------|------------------------------------|
| A-WB         | Auto(自动)                    | 白平衡自动调整至与照明条件相适合。在大多数情况下是<br>最佳选择。 |
| PRE          | White bal preset<br>(白平衡预设) | 使用白色物体作为参考,以设定在异常照明条件下的白<br>平衡。    |
| *            | Daylight(白天)                | 调节直射阳光的白平衡。                        |
| *            | Incandescent<br>(白炽灯)       | 调节白炽灯白平衡。                          |
| ***          | Fluorescent<br>(荧光灯)        | 调节荧光灯白平衡。                          |
|              | Cloudy(阴天)                  | 当在阴天天气的室外拍摄时采用。                    |
| \$           | <b>Speedlight</b><br>(闪光灯)  | 调节由内置闪光灯产生光的白平衡。                   |
| <b>\$</b> %. | Shade(阴影)                   | 在晴朗的天空下,当您的被摄物在阴影中时采用。             |

若要选择白平衡设定:

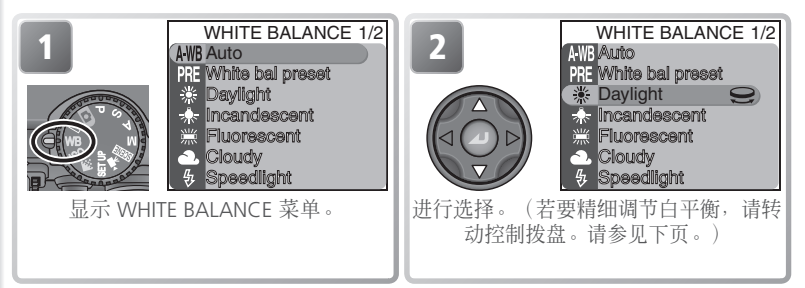
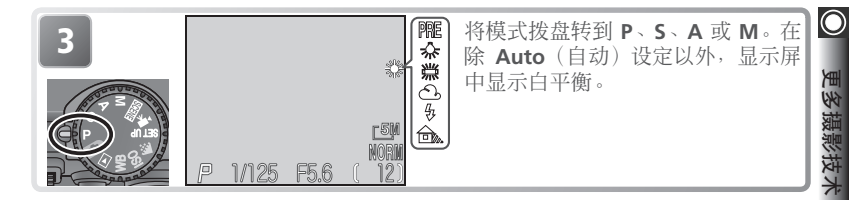

### 精细调整白平衡

在除 AWB (Auto) 和 PRE (White bal preset)设定以外, 白平衡可以"精 细调整"以补偿光源的色彩变化, 或创作具有"暖"或"冷"色调的照片。 除在 端 (Fluorescent)情况中以外, 调整可以在 +3 至 -3 范围内进行, 以 1 递增。较高的设定能提供带蓝色调的图像, 或补偿具有黄色或红色色调 的光源。较低的设定可以用来使照片稍微显黄色或红色, 或补偿带蓝色调的 光源。

当白平衡设定至 端(Fluorescent),则可以选择 三种不同的灯泡类型(参见右表)。

若要精细调整白平衡,显示白平衡菜单并根据 上述说明加亮显示选项,然后按照以下步骤操 作:

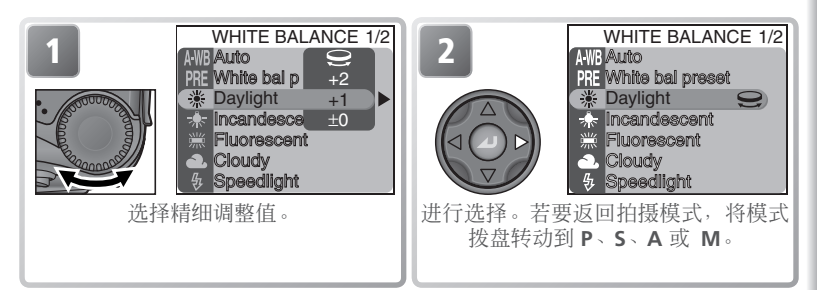

| 选项  | 灯泡类型           |
|-----|----------------|
| FL1 | 白色 (W)         |
| FL2 | 白天白色/<br>自然(N) |
| FL3 | 白天 (D)         |

# 预设白平衡

影多

≭

预设白平衡用于在混合照明下进行拍摄时使用, ■ 或者用来补偿具有浓重色彩的光源(例如, 使得 在有红色阴影下拍摄的照片看上去就像在白色灯 WFT拍摄的照片)。当在白平衡菜单中选择了PRE 对 White bal preset (预设白平衡)时,如果向右 光下拍摄的照片)。当在白平衡菜单中选择了PRE 按多重选择器,相机将变焦放大,并在显示屏中 显示右图所示的菜单。

| WHITE BAL P | RESET |
|-------------|-------|
|             |       |
|             |       |
|             |       |
|             |       |
| Cancel      |       |
| Measure     | _     |

| 选项              | 说明                                                                                                    |
|-----------------|----------------------------------------------------------------------------------------------------|
| Cancel<br>(取消)  | 预设白平衡时可以从内存中调出最近一次的设定,并将白平衡设定为该值。                                                                                                    |
| Measure<br>(测量) | 要测量新的白平衡值,可在最终拍摄照片时要使用的照明下放置一<br>张纸等白色物体。将相机对准该物体,使其充满上图菜单的中央方<br>框。加亮显示 Measure,并按多重选择器的中央以测量新的白平衡值<br>(快门将被释放,相机将返回原来的变焦位置,但不拍摄照片)。 |

白平衡也可以使用拍摄菜单中的 White balance (白平衡)选项进行设定(图 94)。

# Continuous(连拍)(P、S、A 和 M 模式)

在 P、S、A 和 M 模式中,可以用拍摄菜单中 的 Continuous (连拍)选项进行照片的快速连 拍。捕捉人物稍纵即逝的表情,拍摄正在进行 无法预料移动的物体,或在一连串照片中捕捉 动作。

CONTINUOUS

O

更多摄影技术

J

回 Continuous H 回 Continuous L 回 Multi-shot 16 回 Ultra HS 可 5 shot buffer

| 选项 |                               | 说明                                                                                                    |
|----|-------------------------------|----------------------------------------------------------------------------------------------------|
| S  | Single ( 单帧 )                 | 相机每按一次快门拍摄一张照片。                                                                                                    |
| ▣  | <b>Continuous H</b><br>(高速连拍) | 当按着快门按钮时,相机最快以每秒三帧的速度拍摄照片,最<br>多为七个镜头。拍摄时显示屏关闭;请在取景器中取景。                                                                                                    |
| 9  | Continuous L<br>(低速连拍)        | 当按着快门按钮时,相机最快以 1.5 fps (每两秒三帧)的速度<br>拍摄照片。当显示 (等待)图标时,拍摄速度将下降。                                                                                                    |
| ■  | Multi-shot 16<br>(多帧拍摄 16)    | 每次按快门按钮,相机将以648×486 像素、约2fps的速度拍摄<br>16 帧连续的图像,并将这些图像排成四行形成单张2592×1944<br>像素照片。只能使用 [5M 2592×1944 图像尺寸。                                                                             |
|    | Ultra HS<br>(超高速)             | 当按着快门时相机拍摄 320×240 像素尺寸的照片。一百张照片<br>后或当释放快门按钮时拍摄停止。图像质量设定为 NORMAL(标<br>准),则最快允许以 30 fps 的速度拍摄照片。对每组拍摄,相<br>机将新建一个文件夹,并将每组拍摄的全部照片保存在其中。文<br>件夹名称由"N_"再接由相机自动分配的三位数字组成。显示屏<br>中显示曝光量。 |
| đ  | 5 shot buffer<br>(5 张缓存)      | 当按着快门按钮时,相机最快以 1.5 fps (每两秒三帧)的速度拍<br>摄照片,但只有最后五张照片记录到储存卡中。                                                                                                    |

🖉 高图像质量

当选择高图像质量时,除 Single(单帧)外,其它选项均无效。

#### 🔍 使用菜单

有关菜单操作的详细信息,请参见"使用菜单"(图10)。

# 🔘 🖉 使用闪光灯

除 Single(单帧)设定以外,内置闪光灯自动关闭,即使当光线较弱时也不闪光。 安装在附件滑轨上的选购闪光灯可以在除 Ultra HS(超高速)以外的设定下使用。

#### ✓ 对焦、曝光和白平衡

除 Single (单帧) 设定以外,每一串照片中的第一张照片将决定对焦、曝光和白平衡。

#### 

数码变焦在 Multi-shot 16 和 Ultra HS 设定中无效。

#### 🖉 减少干扰 ( 😗 111 )

减少干扰功能无法与除 Single (单帧) 以外的设定组合使用。

#### 🖉 超高速

**Ultra HS**(超高速)无法与 BSS(**图**97)或分类(**图**109)组合使用。拍摄时如果将显示屏转动在与镜头相同方向的位置,则显示屏中的显示将颠倒。

拍摄过程中,显示屏中的变焦指示将从 **S**(开始)向 **E**(结束)移动。若要在拍摄完一百张照片之前中断拍摄,请将 手指放开快门按钮。

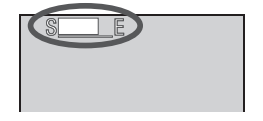

#### 🔍 存储缓冲器

在拍摄过程中,照片在被传送到储存卡进行永久保存之前先保存在一个临时的存储器中。只要缓冲器中有有效的空间,您就能继续拍摄照片。当缓冲器存满,则将显示 (等待)图标,拍摄将暂停。一旦缓冲器中有足够的有效储存空间,就能拍摄更多的 照片。

### ◎ 连拍

除 Single(单帧)设定以外,当相机处在 P、S、A 或 M 模式中,当前的"连拍"设定将在显示屏中用一个图标表示。

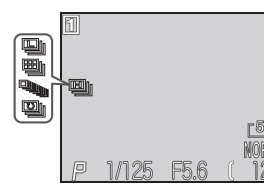

# 〔锐化,对比度和色彩(P、S、A 和 M 模式)

在 P、S、A 和 M 模式中,拍摄菜单(₩ 94)能在拍摄过程中提供锐化轮 廓、改善对比度和调节色彩等选项。可以选择适合被摄物的选项,或根据 照片的用途进行选择。

# Image Sharpening(图像锐化)

在 **□** 和 **SOUT** 模式中,相机自动处理照片,以 加强照片亮暗区域之间的边界,使边缘看上去 更清晰。由于该处理过程是在拍摄后进行,因 此它的效果在显示屏上无法进行预览,但可以 在最终的照片上看见。在 P、S、A 和 M 模式 中,图像锐化菜单可让您控制锐化量。

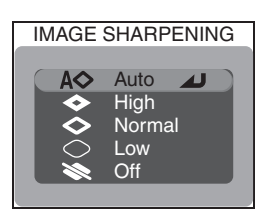

更多摄

|            | 选项             | 说明                           |
|------------|----------------|------------------------------|
| A¢         | Auto<br>(自动)   | 相机锐化边缘以获得最佳效果;每次拍摄的锐化量将各不相同。 |
| <b>\$</b>  | High<br>(高)    | 增加照片的锐化处理,使边缘更清晰。            |
| $\diamond$ | Normal<br>(标准) | 相机对所有的照片进行相同标准等级的锐化。         |
| $\bigcirc$ | Low<br>(低)     | 锐化降低到标准等级之下。                 |
| *          | Off<br>(关)     | 不执行锐化。                       |

# O Image Adjustment(图像调整)

在 ① 和 See 模式中,相机在将照片记录到储 存卡之前自动调整对比度,以得到最佳效果。 在 P、S、A 和 M 模式中,图像调整菜单准予 控制对比度。

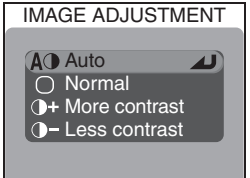

| 选项        |                                | 说明                                                      |
|-----------|--------------------------------|---------------------------------------------------------|
| AO        | Auto(自动)                       | 相机根据拍摄条件自动调整对比度。                                        |
| 0         | Normal(标准)                     | 相机对所有照片进行相同标准的对比度调整。适合从暗到亮各种场景。                         |
| <b>)+</b> | <b>More contrast</b><br>(高对比度) | 对照片进行处理以增加亮、暗区域间的差异,提高对比度。<br>在阴天拍摄或拍摄风景等反差较小的物体时很有效。   |
| 0-        | Less contrast<br>(低对比度)        | 对照片进行处理以减小亮、暗区域间的差异,降低对比度。<br>建议在光线很亮,要在被摄物上形成很强的阴影时使用。 |

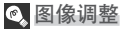

除 Auto(自动)设定以外,当相机处在 P、S、A 或 M 模式中,当前的图像调整设定将在显示屏中用一个 图标表示。

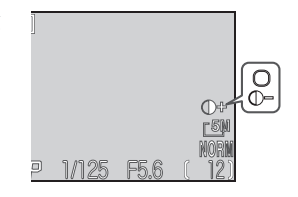

锐化、对比度和色彩

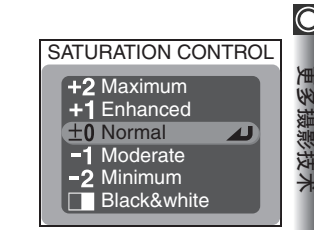

|    | 选项                  | 说明                                                                                                    |  |
|----|---------------------|----------------------------------------------------------------------------------------------------|--|
| +2 | Maximum<br>(最高)     | 当拍摄的照片要没有很多的改变"如实"打印时使用,以获                                                                                         |  |
| +1 | Enhanced<br>(提高)    | 得鲜艳的照片效果。                                                                                                    |  |
| 0  | Normal<br>(标准)      | 在大多数情况下是最佳选择。                                                                                                    |  |
| -1 | Moderate<br>(适中)    | 当拍摄的照片随后要在电脑上修饰时采用。                                                                                                |  |
| -2 | Minimum<br>(最低)     |                                                                                                    |  |
|    | Black&white<br>(黑白) | 以黑白色记录照片。黑白图像与彩色图像一样,需要相同的储存量,但能显示更高等级的细节。Black&white(黑白)<br>无法与数码变焦、白平衡、白平衡分类或 Slide copy adptr<br>的 Lens 设定组合使用。 |  |

# 🔍 黑白

当选择了 Black&white (黑白),显示屏以黑白色显示透过镜头的风景。当相机处于 P、S、A 或 M 模式时,显示屏中出现 □ 图标。

Saturation Control (饱和度控制) 饱和度控制是用于提高或降低色彩的鲜艳程度。

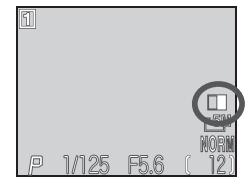

# Metering(测光)(P、S、A 和<u>M</u>模式)

○ 在 P、S、A 和 M 模式中,测光菜单可提供四 种测光方式,以决定相机如何设定曝光(在 🖸 和 SCENE 模式中采用矩阵测光)。选择适合构图 和照明条件的测光方式。

METERING

Matrix 4 • Spot Center-weighted 5 Spot AF area

|                                  | 选项                                | 如何工作                                                                                          | 何时采用                                                                             |
|----------------------------------|-----------------------------------|-----------------------------------------------------------------------------------------------|----------------------------------------------------------------------------------|
| $\mathbf{\overline{\mathbf{O}}}$ | Matrix<br>(矩阵)                    | 相机用典型组合库对画<br>面的 256 个区域的测定<br>进行比较,以提出适合<br>整张照片的最佳曝光。                                       | 在大多数情况下是最佳选择。                                                                    |
| ·                                | Spot<br>(点)                       | 相机测量显示屏中央用<br>正方形表示的区域。仅<br>测量画面的 1/32 左右。                                                    | 即使当背景非常亮或暗,都能保证测量<br>目标中的物体能正确曝光。可同时使用<br>自动曝光锁定( <b>逐</b> 30)测量偏离中心的<br>物体。     |
| 0                                | Center-<br>weighted<br>(偏重<br>中央) | 相机测量整个画面,<br>但分配给画面中心区域<br>80%的比重,大约占总<br>量的¼。                                                | 典型的人像测光方式;当由画面中央的<br>照明条件决定曝光时可保护背景细节。<br>可同时使用自动曝光锁定(₩30)测量<br>偏离中心的物体。         |
| •••                              | Spot AF<br>area<br>(点 AF<br>区域)   | 当在 Focus options>AF<br>area mode ( <b>暨</b> 69) 中选<br>择了 Manual 或 Auto,<br>相机将对有效的对焦区域<br>测光。 | 将点测光链接到有效对焦区域。用来代<br>替自动曝光锁定测量偏离中心的物体。<br>当对焦区域选择功能关闭时使用矩阵测<br>光;如果显示屏关闭,则使用点测光。 |

③ 测光

ì

除 Matrix (矩阵)设定以外,当前测光方式在显示屏 中用一个图标表示。

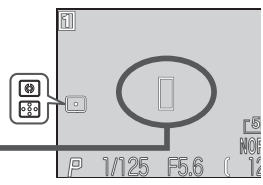

定点测量曝光目标 •

# 更多对焦方式(P、S、A 和 M模式)

# Focus Options (对焦选项)

在 P、S、A 和 M 模式 (🐻 94) 拍摄菜单中的 Focus Options (对焦洗项) 包含三个控制对焦 设定的洗项。

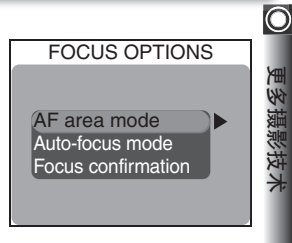

更多摄影技术

# AF Area Mode(自动对焦区域模式)

在 🖸 (自动) 模式中(以及除 Portrait 和 Close up 以外的所有场景模式设定),相机自动对焦位于画面 中央对焦区域中的被摄物,在取景器中用对焦方括号 表示。在 P、S、A 和 M 模式中, 总共有五个有效 对焦区域,从而有可能不用对焦锁定便能对偏离中心 的被摄物进行对焦。AF area mode(自动对焦区域 模式)将决定选择怎样的对焦区域。

| AF AREA MODE  |
|---------------|
|               |
| Manual<br>Off |
|               |

| 选项                  | 说明                                                                                                    |
|---------------------|----------------------------------------------------------------------------------------------------|
| <b>Auto</b><br>(自动) | 相机自动选择含有最靠近相机被摄物的对焦区域。当将快门按钮按下<br>一半时,所选择的对焦区域以红色显示。当被摄物正在无规律移动,<br>或只有很少时间检查对焦等其它情形中,为了将未准确对焦的可能降<br>到最低,则选择此设定。 |
| Manual<br>(手动)      | 使用者使用多重选择器手动选择对焦区域。可用来代替对焦锁定(W29)以对焦不在画面中央、相对静止的被摄物。                                                              |
| Off<br>(关)          | 相机对焦位于对焦区域(在取景器中用对焦方括号表示)中央的被摄物。<br>显示屏中无对焦区域指示。可与自动曝光锁定(X29)组合使用,以对焦<br>偏离中心的被摄物。                                |

### ✓ 关于对焦区域选择的限制

当显示屏关闭或数码变焦(图 26)处于有效时,对焦区域选择功能将无效。在此情 况下, 可使用中心对隹区域。

# 更多对焦方式

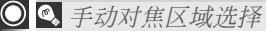

当 AF area mode (自动对焦区域模式)选择 Manual (手动)时,显示屏中显示五个对焦区 域。向上、下、左或右按多重选择器选择含有 被摄物的对焦区域。如果被摄物未能落在五个 对焦区域中的任何一个区域上,则可以将手动 对焦区域选择与对焦锁定(▼ 29)组合使用。

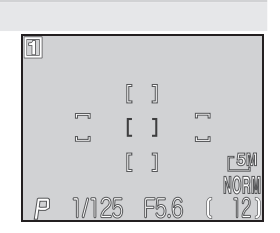

🔍 点自动对焦区域测光

对焦区域选择(手动和自动)与点自动对焦区域测光组合使用,只能在有效对焦区域内进行曝光测定(₩68)。

Auto-Focus Mode(自动对焦模式) 在 P、S、A和M模式中,Auto-focus mode(自动对焦模式)选项将决定当显示屏开启时相机如何进行对焦(无论 Auto-focus mode选择何种设定,当显示屏关闭时都使用单帧自动对焦)。

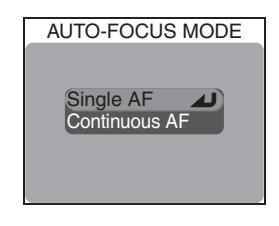

| 选项                               | 说明                                                                                                    |
|----------------------------------|----------------------------------------------------------------------------------------------------|
| <b>Single AF</b><br>(单帧自动对焦)     | 当快门按钮按到一半,相机将开始对焦。如果显示屏关闭,相<br>机只能在准确对焦时拍摄照片。选择此选项可节约电池。请注<br>意,当显示屏开启时,即使相机未准确对焦也可以拍摄照片;<br>请在拍摄前检查绿色(AF)指示灯。 |
| <b>Continuous AF</b><br>(连拍自动对焦) | 在快门按钮按下一半之前相机连续调整对焦,从而将照片拍摄<br>之前所需要的对焦时间减到最少。请注意,即使相机未准确对<br>焦也可以拍摄照片;请在拍摄前检查绿色(AF)指示灯。                       |

FOCUS CONFIRMATION

On Off

Manual focus

 $\bigcirc$ 

更多摄影技术

# Focus Confirmation(对焦确认)

在照片拍摄之前使用对焦确认,以正确确定画 面的那些区域已准确对焦。对焦确认仅对通过 镜头显示在显示屏中的风景起作用;在最终的 照片中不会出现对焦指示。

| 选项                            | 说明                                     |
|-------------------------------|----------------------------------------|
| Manual<br>focus<br>(手动<br>对焦) | 在手动对焦模式中,显示屏中准确对焦的图像区域将被锐化轮廓<br>(₩72)。 |
| <b>On</b><br>( 开 )            | 在所有对焦模式中,显示屏中准确对焦的图像区域将被锐化轮廓<br>(₩34)。 |
| Off<br>(关)                    | 显示屏中不出现对焦指示。                           |

更多对焦方式

# 🖸 Manual Focus(手动对焦)

在 **P**、**S**、**A** 和 **M** 模式中,在您使用自动对焦而无法获得到想要结果的情形下可使用手动对焦。对焦距离可以在从 1 cm 至无限远的范围内选择预设值。若要使用手动对焦:

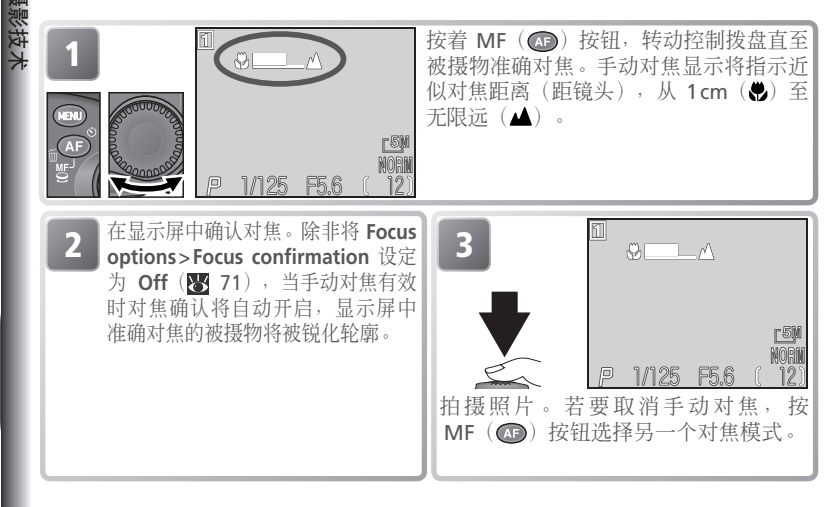

### 1 特写拍摄

最小对焦距离随变焦位置而变化。在某些变焦位置,相机可能无法对非常短的距离进行 对焦(手动对焦显示的末端 ♥)。如果相机无法对焦当前变焦位置,手动对焦显示将变 为红色。

### ✓ 对焦锁定

在手动对焦模式中使用 AE/AF-L 按钮无法锁定对焦。

#### ✓ 使用转换镜头

当使用选购的转换镜头时(34),请使用自动对焦(5148)。

# 更多回放信息

本章说明如何在相机、电视和电脑上观看 照片。

在电视上观看照片...... 23 82

打印照片...... 况 86

# 在相机上观看照片

本章节说明如何在相机上以全屏和缩略图观看照片、如何放大照片靠近观 看、录制语音备注和制作照片的小拷贝。

# 快速回看和回放

在相机上有两种照片重放方式:一种是快速回看,您可以不离开拍摄模式 观看照片,还有一种是专用的回放模式,此模式可用于观看动画、制作静 止图像的小拷贝,或在回放菜单中选取选项。

# 快速回看

快速回看是用于仍然处于拍摄模式时回放照片,从而能在设定下次拍摄时 观看到刚才尝试的结果。快速回看功能在 ①、P、S、A、M、SOLE 和 模式中有效。按一次 ③ 按钮在显示屏的左上角观看照片,并能同时在背 景中看到透过镜头的风景。再按一次 ⑤ 按钮可全屏观看照片。若要返回 拍摄模式,则第三次按 ⑤ 按钮或按一半快门按钮。

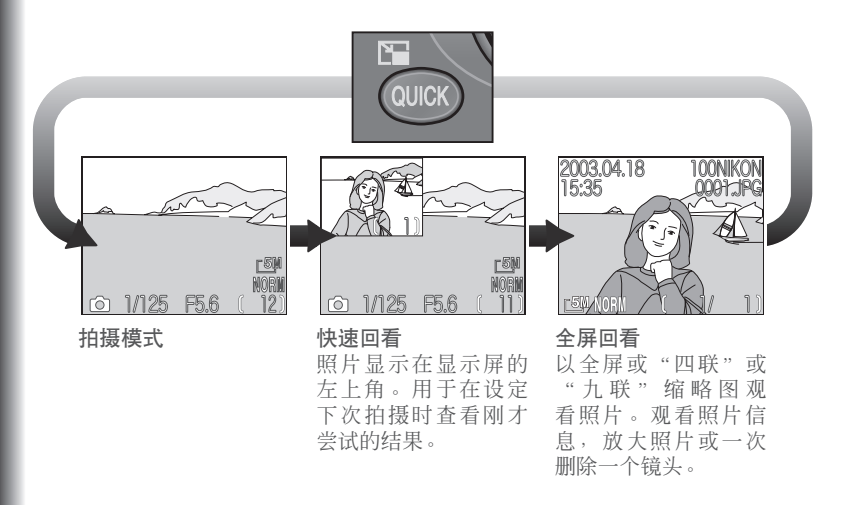

# 全屏回放

当您将模式拨盘转动至 ▶,显示屏上将全屏显示最新的照片。

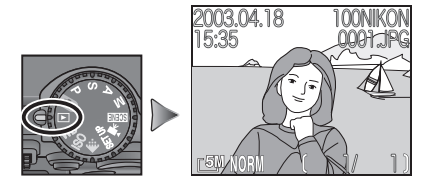

### 🔍 观看另外的照片

向下或向右按多重选择器以记录顺序观看照片,向上或向左按以相反顺序观看照 片。按住多重选择器快速滚动到想要的画面编号。

### 🔍 保留或删除

在 ▶ (动画)模式中,或当图像质量设定至 HI,或 在 P、S、A 或 M 模式中将 Continuous (连拍)设 定为 Ultra HS (超高速)时,在每次拍摄后显示屏中 立刻暂时显示照片。若要在将照片记录到储存卡之前 删除照片,则按 AF (面)按钮。显示确认对话。向上 或向下按多重选择器加亮显示选项,然后按多重选择 器的中心进行选择。

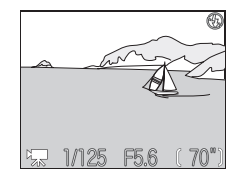

- •选择 No 则不删除照片退出。
- •选择 Yes 则删除照片。

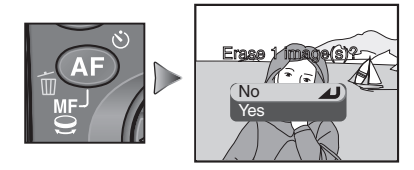

#### 🔍 删除照片

若要删除当前全屏回看或全屏回放所显示的照片,则按 AF (面)按钮。显示确认对话。将显示确认对话;按照以上"保留或删除"中的说明删除照片。

多回双信

### 在相机上观看照片

# ▶ 照片信息

H

放信

在全屏回看和全屏回放中,图像上迭加了有 关每张照片的信息。每张照片有六个页面的 照片信息。转动控制拨盘如下循环通过拍摄信 息:第1页 ⇔第2页⇔第3页⇔第4页⇔第 5页⇔第6页⇔第1页。

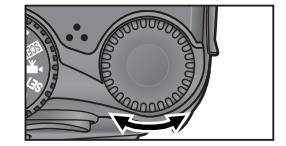

第1页(文件信息)

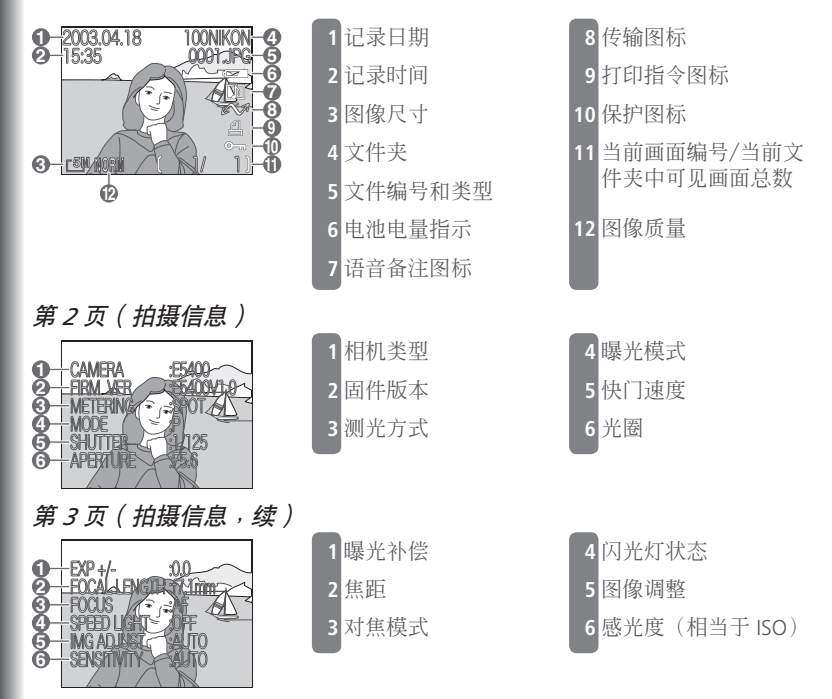

在相机上观看照片

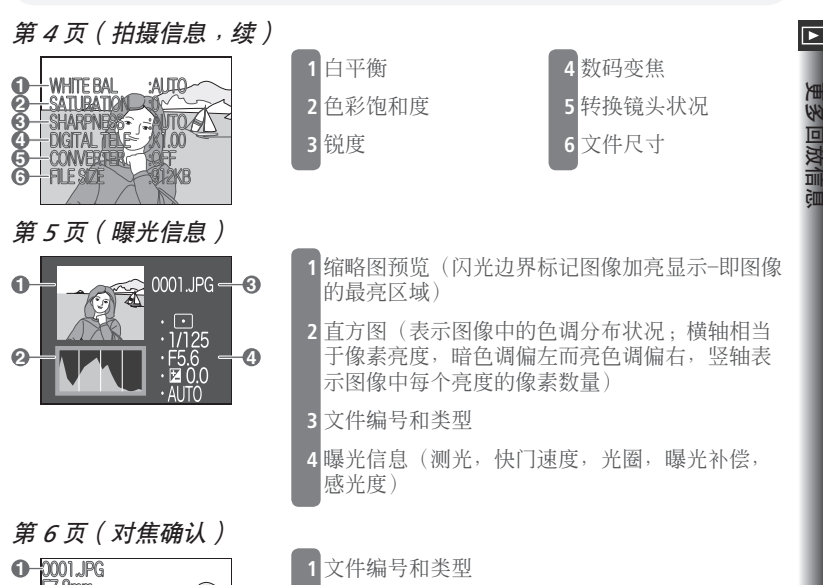

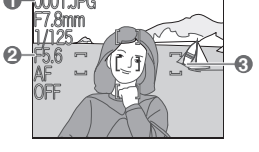

- 2 对焦信息(焦距,快门速度,光圈,对焦模式, 减少干扰)
- 3 对焦确认(照片中准确对焦的区域被加强外形轮 廓: 有效对焦区域以红色显示)

Γ

|        | 观看多张                    | 照片:纟                                           | 宿略图回放                                                                                                 |
|--------|-------------------------|------------------------------------------------|----------------------------------------------------------------------------------------------------|
| 百名同故信自 | 在全屏回看<br>以"四联"<br>示缩略图时 | 或全屏回<br>缩略图显<br>可以进行                           | 放中按住                                                                                                  |
|        | 要                       | 使用                                             | 说明                                                                                                    |
|        | 加亮显示<br>照片              |                                                | 向上、向下、向左或向右按多重选择器加亮显示照片。                                                                              |
|        | 翻页通过<br>照片              | 9                                              | 转动控制拨盘,一次滚动通过一页缩略图。                                                                                   |
|        | 改变显<br>示照片的<br>数量       | ( <b>1</b> )/<br>( <b>2</b> )/<br>( <b>2</b> ) | 显示四个缩略图时按一次 🕡 ( 💽 ) 按钮可观看九个缩略图。<br>按 🝺 ( Q ) 从九个缩略图"放大"到四个缩略图,或者在显示<br>四个缩略图时,以全屏观看加亮显示的照片。           |
|        | 删除加<br>亮显示的<br>照片       |                                                | 显示确认对话。向上或向下按多重选择器加亮显示选项.<br>然后按中心进行选择。<br>SELECTED IMAGES<br>① ① ① ① ① ③ ③ ③ ③ ③ ③ ③ ③ ③ ③ ③ ③ ③ ③ ③ |
|        | 全屏观看<br>加亮显示<br>的照片     |                                                | 按多重选择器的中心全屏观看加亮显示的照片。                                                                                 |

# 靠近观看:回放缩放

使用 **(Q**) 按钮放大以全屏回看和全屏回放 显示的静止图像。

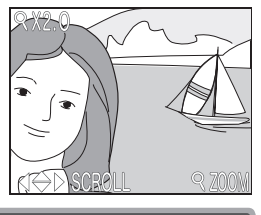

多回双信

| 要                 | 按   | 说明                                                 |  |
|-------------------|-----|----------------------------------------------------|--|
| 放大                | (Q) | 每按一次该按钮将增加放大,最大至 6 倍左右。当图像放大后, Q 图标和放大率显示在显示屏的左上角。 |  |
| 观看照<br>片的其它<br>区域 |     | 使用多重选择器滚动到显示屏中未看到的照片区域。若要<br>使用多重选择器观看其它照片,则取消放大。  |  |
| 缩小                |     | 每按一次该按钮将减小放大。若要取消缩放,可缩小照片<br>直至显示整张照片。             |  |
| 取消缩放              |     | 取消缩放并返回全屏显示。                                       |  |

### 🖉 回放缩放

回放缩放功能对动画、以 **Continuous**(连拍)菜单中的 **Ultra HS**(超高速)选项 建立的静止图像、或使用小照片选项制作的小拷贝均无效。

在能以较高的缩放比例显示 HI(高)质量图像之前,必须从储存卡读取附加数据。 当全屏显示照片后,如果立刻按 🗩 (Q)按钮,则显示屏中将显示一条信息。等待 几秒钟随后再尝试。

# 在相机上观看照片

る。

放信息

# ▶ 添加声音解说:语音备注

可以将简短的语音备注添加到全屏回放显示的 ■ 静止图像中。语音备注不能添加到动画上。备 注以 WAV-格式声音文件保存在储存卡中。在回 放过程中,备注的存在用 D 图标表示。

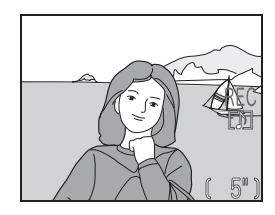

| 要           | 按                     | 说明                                                                                                    |
|-------------|-----------------------|----------------------------------------------------------------------------------------------------|
| 记录备注        |                       | 在按住 😰 按钮时, 最多可录制 20 秒钟的备注。约 20<br>秒钟后或当 😰 按钮放开时录制结束。                                                                                                    |
| 播放备注        |                       | 如果在回放过程中 D 图标出现在文件信息显示中,则可<br>以按 D 按钮回放备注。当整个录音播放结束或第二次按<br>D 按钮,则回放结束。                                                                                                    |
| 暂停/恢复<br>回放 |                       | 按多重选择器的中心暂停回放。再按一次恢复回放。                                                                                                    |
| 提高音量        | $\operatorname{T}(Q)$ | 当按变焦按钮时,显示屏中显示音量指示。可使用三级                                                                                                    |
| 降低音量        |                       | 百里:同(),瓜(),和靜自()。默认<br>设定为高。                                                                                                    |
| 删除备注        |                       | <ul> <li>当正在回放备注时按住 AF (面) 按钮显示确认对话。向上或向下按多重选择器加亮显示选项,然后按中心进行选择。</li> <li>SELECTED IMAGES</li> <li>*选择 No 则不删除照片或语音<br/>备注退出</li> <li>*选择 Image(s)?</li> <li>*选择 ID 则不删除照片而删除<br/>语音备注</li> <li>*选择 Yes 删除照片和语音备注</li> </ul> |

回る

R

# 制作小拷贝:Small Picture(小照片)

在全屏回放中,您可以按 ◎ () 按钮制作当前照片的小拷贝。视回放菜 单() 115)中所选择的 Small pic (小照片)选项而定,拷贝的尺寸将为 640×480、320×240 或 160×120 像素。拷贝具有 BASIC (基本)图像质 量,作为电子邮件或在网页中使用非常理想。

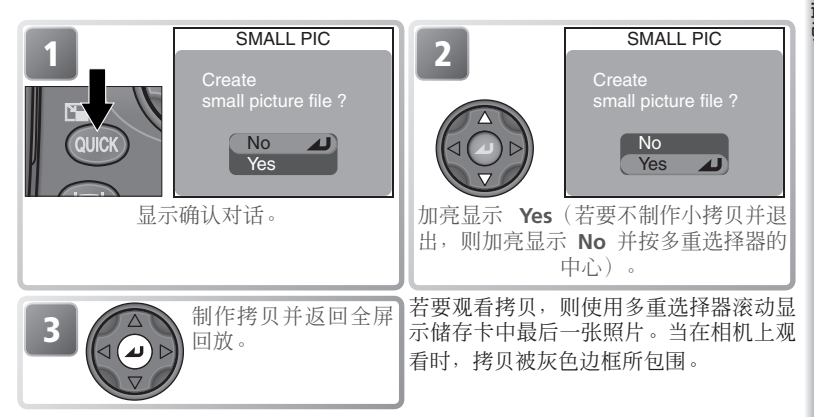

拷贝作为文件被保存,文件名称的形式为"SSCNnnnn.JPG",其中 "nnnn"是一个四位数字,数字的大小为当前文件夹中最大文件编号上 加一。拷贝独立于原照片:删除拷贝不影响原照片,删除原照片不影响拷 贝。拷贝以与原照片相同的传输标志和记录日期和时间制作;不设定打印 和保护属性。

拷贝不能用回放缩放进行观看。

#### 

只有当储存卡中有足够的空间才能制作拷贝。快速回看或全画面回看时不能制作拷贝。不能用动画、其它小照片、或以 Ultra HS (超高速)、HI (高)图像质量或 <sup>32</sup> 2592×1728 图像尺寸拍摄的照片来制作拷贝。您可能无法用另一个型号的相机所拍摄的照片来制作拷贝。

#### ✓ 在其它型号的相机上观看小照片

小照片可能无法在其它型号的相机上正确显示或传输。

# 在电视上观看照片

■ 相机中包含的 EG-E5000 音频/视频线可用来将相机连接到电视机或录像机 (VCR)。

#### 

设定菜单中的 Video mode (视频模式)项目能提供 NTSC 和 PAL 制式的 选择 (♥ 144)。所选择的制式必须与视频设备中所使用的制式相一致。在 PAL 视频模式中,当您拍摄动画或以 Ultra HS (超高速)拍摄照片时,视频 输出将暂停,相机显示屏将打开。

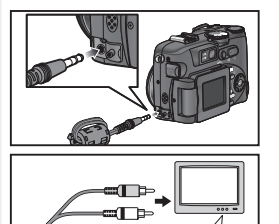

# 关闭相机电源

- 2 连接音频/视频线 将黑色插头插入;
  - 将黑色插头插入相机的接口连接器,黄色 插头插入电视机或录像机上的视频输入插 孔。将白色插头连接到音频输入插孔。

- **3** 将电视机调节到录像频道
- 如果有疑问,请参考电视机或录像机的相关资料。
- ┃ 选择 ▶ 模式

# 5 打开相机电源

相机显示屏将保持关闭状态,电视机将显示通常在显示屏上显示的图像。如果相机 连接到录像机,则可以将图像录制在录像带上。

# 在电脑上观看照片

使用随相机提供的 UC-E1 USB 电缆和 Nikon View 软件,您就可以在电脑上 观看照片。在能将照片传输(复制)到电脑之前,必须安装 Nikon View。 有关安装 Nikon View 和将照片传输到电脑的更多信息,请参阅 Nikon View 参考手册(CD-ROM 中)和快速指南的反面。

# 连接相机之前

在将照片传输到电脑之前,请先在相机设定菜单中设定 USB 选项,与电脑的操作系统相匹配(**逐**134)。本相机支持两个选项: Mass storage (默认选项)和 PTP(Picture Transfer Protocol)。

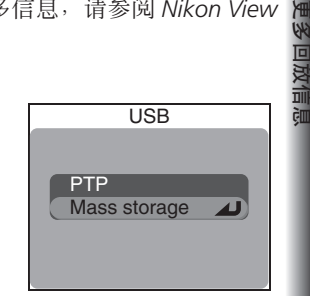

| 操作系统                                                                                                    | USB 选项                 |
|----------------------------------------------------------------------------------------------------|------------------------|
| Windows XP Home Edition<br>Windows XP Professional<br>Mac OS X(10.1.2 或更新版本)                                         | 选择 Mass storage 或 PTP. |
| Windows 2000 Professional<br>Windows Millennium Edition (Me)<br>Windows 98 Second Edition (SE)<br>Mac OS 9 (9.0–9.2) | 选择 Mass storage.       |

# ▶ 连接 USB 电缆

打开电脑并等待电脑启动。确认相机电源已关闭后,如下图所示连接 UC-E1 USB 电缆。请将相机直接连接到电脑;切勿通过 USB 集线器或键盘连接电缆。

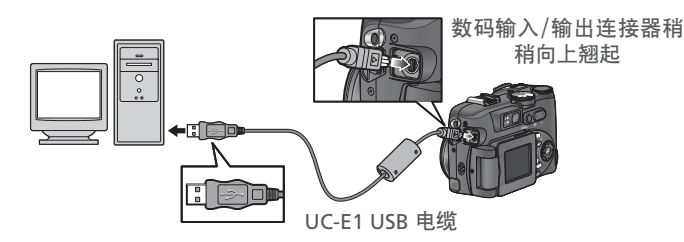

打开相机并按照快速指南反面中的说明传输照片。

# Windows 2000 Professional, Windows Millennium Edition (Me), Windows 98 Second Edition (SE), Mac OS 9 (9.0–9.2)

当将相机连接到运行以上操作系统的电脑时,请勿选择 PTP。如果在 USB 菜单中选择 了 PTP,并已经将相机连接到运行以上操作系统之一的电脑,请按以下说明断开连接。必须在连接相机之前选择 Mass storage。

#### Windows 2000 Professional

电脑将显示 Found New Hardware Wizard 欢迎对话框。单击 **Cancel** 关闭对话框, 然后断开相机连接。

#### Windows Millennium Edition (Me)

电脑在显示一条信息声明硬件信息数据库正在更新后,将启动 Add New Hardware Wizard。单击 **Cancel** 退出此向导,然后断开相机连接。

### Windows 98 Second Edition (SE)

电脑将显示 Add New Hardware Wizard。单击 **Cancel** 退出此向导,然后断开相机 连接。

#### Mac OS 9 (9.0-9.2)

电脑将显示一个对话框,声明电脑不能使用"Nikon Digital Camera E5400\_PTP" USB 设备所需要的驱动程序。单击 **Cancel** 关闭对话框,然后断开相机连接。

5 回汉

ì

# 断开相机连接

如果在 USB 菜单 (图 83) 中选择了 PTP,则在传输完成后可以关闭相机并 断开 USB 电缆。如果相机设定菜单中的 USB 洗项仍然处于默认设定 Mass **storage**,则必须按照以下说明先将相机脱离系统。

# Windows XP Home Edition/Windows XP Professional

单击任务栏中的"安全删除硬件"图标(≥),然 后在出现的菜单中选择安全删除 USB Mass Storage Device •

### Windows 2000 Professional

单击任务栏中的"拔下或弹出硬件"图标(影), 然后在出现的菜单中洗择停止 USB Mass Storage Device .

# Windows Millennium Edition (Me)

单击任务栏中的"拔下或弹出硬件"图标(图), 然后在出现的菜单中洗择停止 USB Disk。

# Windows 98 Second Edition (SE)

在我的电脑中,在对应相机的可移动磁盘上单 击鼠标右键,然后在出现的菜单中选择弹出。

### Mac OS X

将"NO NAME"相机卷标拖入废纸篓。

#### Mac OS 9

将"未标题"相机卷标拖入废纸篓。

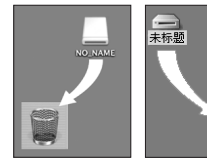

Mac OS X

Mac OS 9

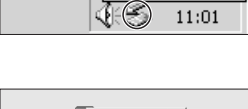

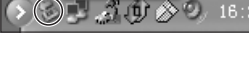

安全删除硬件

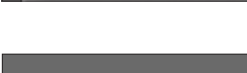

拔下或弹出硬件

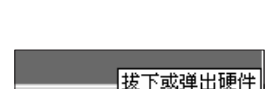

A BA

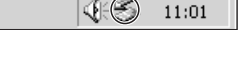

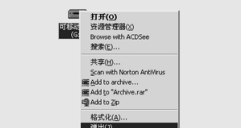

# 打印照片

# ▶ 若要打印相机储存卡中的照片:

- •将储存卡送到数码打印服务中心
- ●将储存卡插入具有 CompactFlash<sup>™</sup> 卡槽的个人照片打印机
- •使用 Nikon View 传输照片,并从电脑打印这些照片(请参见 CD-ROM 上的 Nikon View 参考手册)

# 若要打印记录在照片上的时间和日期:

- ●使用设定菜单中的 Date imprint 选项拍摄照片,这样便能将记录的日期 或日期和时间在照片拍摄时直接印入照片(图 145)
- •如果照片打印机或打印服务支持 Digital Print Order Format (DPOF),请使用 Print set>Print selection 菜单中的 Date 选项(圖 127)
- •使用 Nikon View 传输照片,使用 Nikon View 日期印入选项打印照片(请参见 CD-ROM 中的 *Nikon View 参考手册*)

# 🖉 "打印设定"和 Digital Print Order Format (DPOF)

回放菜单中的 Print set (打印设定)选项是用来建立要打印照片的数码"打印命令"清单、打印数量和每次打印中所包含的信息。此项打印命令以 Digital Print Order Format (DPOF)保存在相机储存卡中。一旦建立打印命令,则可以将储存卡插入 DPOF 兼容设备,并直接打印储存卡中的照片。使用此选项之前,请先检查打印机或打印服务是否支持 DPOF。请注意:

• 如果未使用 Print set 选项建立打印命令,则将打印储存卡中的全部照片

• 当使用 Nikon View 传输照片时,打印命令不会复制到电脑

# 🔍 " Date Imprint " 与打印设定 " Date " 选项比较

| Date imprint(日期印记) | Print selection(打印选择)>Date(日期) |
|--------------------|--------------------------------|
| 必须在拍摄照片之前设定        | 照片拍摄之后设定                       |
| 日期永久印入照片           | 日期单独保存                         |
| 任何时候打印照片都出现日期      | 仅在 DPOF 兼容打印机上打印照片时<br>出现日期    |

动画

您的尼康数码相机可以拍摄三种不同类型的动 画。本章说明如何记录和观看动画。

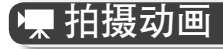

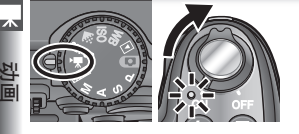

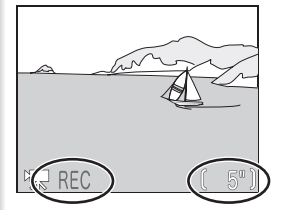

# 选择 🖷 模式

将模式拨盘转到 🜉,打开相机,然后开启 显示屏。显示屏将显示以当前设定可以拍 **摄动画的最大时间长度,以代替剩余曝光** 次数。

# 拍摄动画

2 <del>加歲初回</del> 完全按下快门按钮开始拍摄。在拍摄过程 中显示 REC 指示。当第二次按快门按钮、 储存卡满或当动画已经达到最大时间长度 时拍摄停止。

### 

当选择 TV movie (640) 或 Small movie (320) 时,闪光灯自动关闭(④)。

### ⊿ 变焦

当选择了 TV movie (640) 或 Small movie (320),在开始拍摄之前只能进行光学 变焦调整。拍摄之前以及拍摄过程中,可以在 1.2×和 2.0×之间调节数码变焦。即 使已经将 Zoom options > Digital tele (W 105) 设定为 Off,也可以在拍摄过程中 按住变焦按钮触发数码变焦。

|          | 拍摄之前                      | 拍摄中                                                           |
|----------|---------------------------|---------------------------------------------------------------|
| 光学<br>变焦 | 可以正常调节。                   | 固定在拍摄前所选择的位置。                                                 |
| 数码<br>变焦 | 从最大光学变焦位置开始<br>1.2×-2.0×。 | 从当前光学变焦位置开始 1.2×-2.0×。(当<br>拍摄开始时如果数码变焦为有效,则从最大<br>光学变焦位置开始)。 |

### ☑ 显示屏

在拍摄 TV movie (640) 或 Small movie (320) 时,如果将显示屏转动到与镜头 相同方向的位置,则显示屏中的显示将颠倒。

### 図 对焦模式

如果将 Focus options > Auto-focus mode(图 70)设定为 Single AF(默认选项), 则当按下快门按钮开始拍摄时对焦将被锁定。

# 拍摄动画的形式可以从下列选项中选择:

| 选项                                      | 说明                                                                                                    |
|-----------------------------------------|----------------------------------------------------------------------------------------------------|
| <b>TV movie</b><br>(电视动画)<br>( 640 )    | 以每秒 15 帧的速度拍摄动画,并通过内置麦克风录制声音。使用<br>垂直隔行扫描以达到 640×480 像素,适合在电视机上进行回放。<br>电视动画的最长时间为 70 秒。                                    |
| Small movie<br>(小动画)<br>(320)<br>(默认选项) | 以每秒 15 帧的速度拍摄动画,并通过内置麦克风录制声音。每帧 为 320×240 像素。小动画的最长时间为 180 秒。                                                               |
| Time-lapse<br>movie<br>(延时动画)           | 相机以指定的时间间隔拍摄照片,并将这些画面连接在一起,以每<br>秒 30 帧的速度制作无声动画。合成的动画最长可以达到 60 秒。<br>用来制作慢速推移的延时动画,这样便能不移动相机拍电影:开<br>花,从茧中脱出的蝴蝶,飘过天空的云彩等等。 |

若要选择将要拍摄的动画类型:

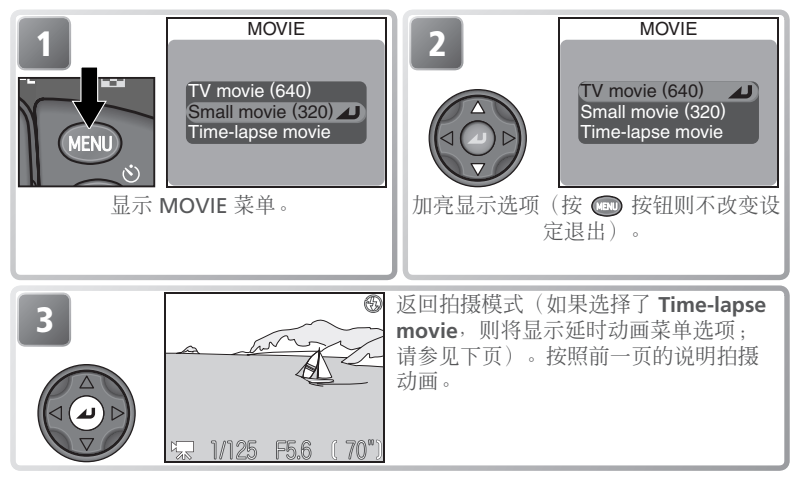

#### 🔍 动画文件

以扩展名为".MOV"的 Quick Time 动画文件记录动画,并在传输后能在电脑进行回放。

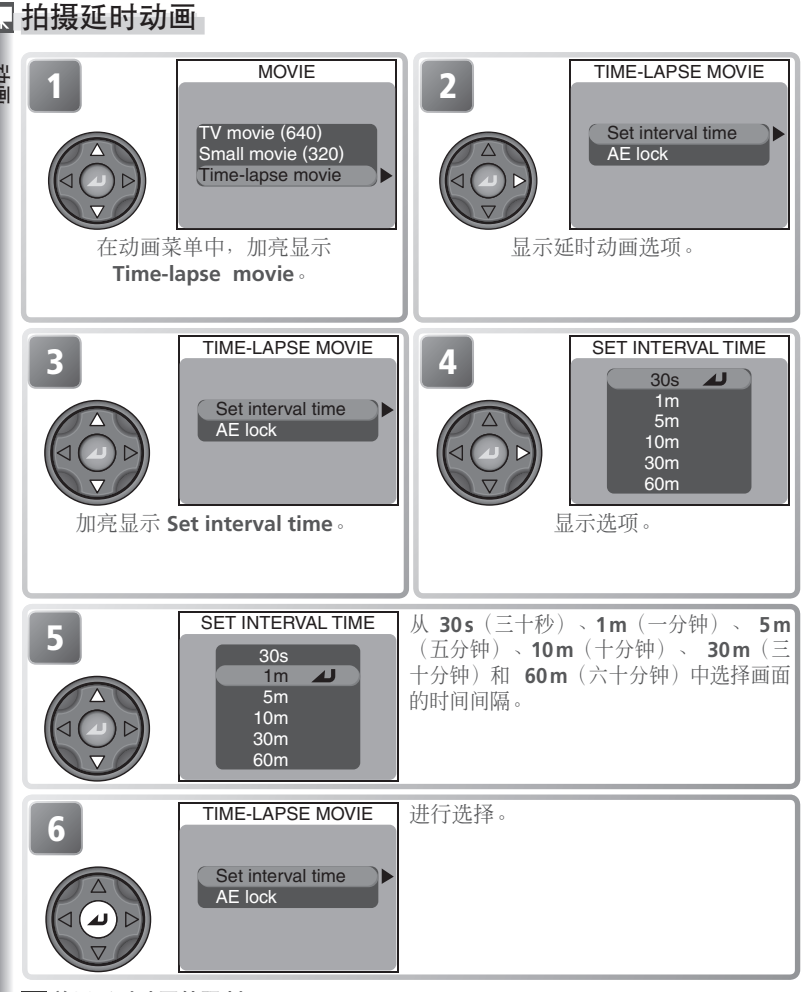

关于延时动画的限制

以 HI (高) 图像质量或 <sup>1</sup> 2592 × 1728 图像尺寸时, Time-lapse movie (延时动 画) 无效。

# 拍摄动画

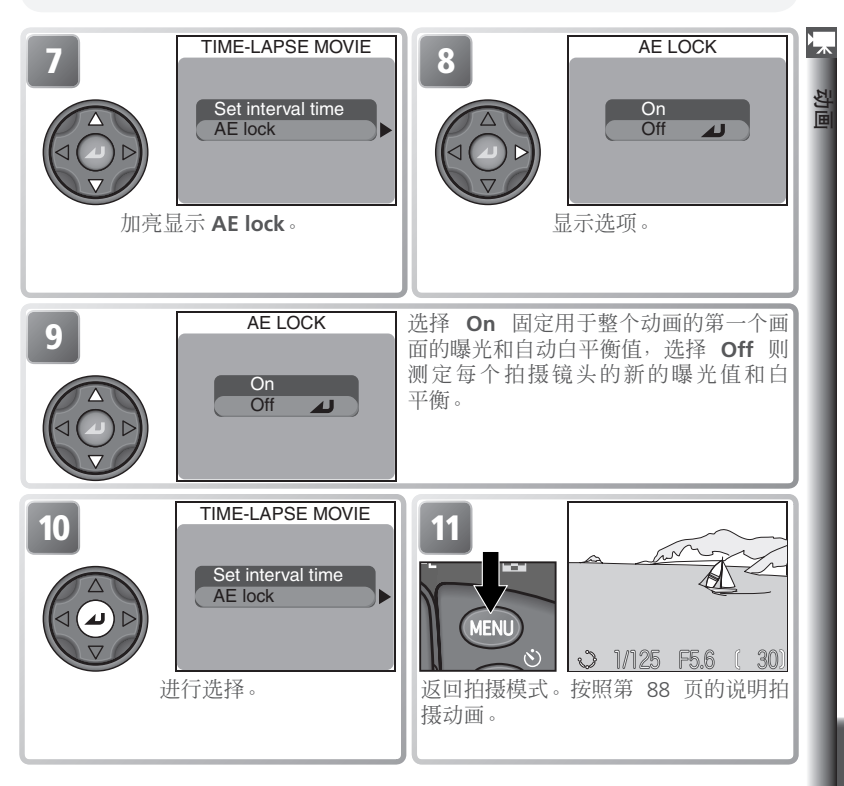

### ✓ 拍摄测试镜头

在以 Time-lapse movie 设定拍摄动画之前,建议先进行测试拍摄并在显示屏上观 看结果。

#### ✓ 记录过程中

为了节电,显示屏在各帧之间关闭;绿色(AF)指示灯闪烁以表示记录正在进行中。 在相机进行下一次拍摄之前约十秒钟,显示屏自动开启。如果相机不能在选择的间 隔内完成一帧照片的拍摄(这种情况可能在使用微驱动器或其它慢速写入计时的储 存卡时发生),延时拍摄将自动停止。

#### / 使用可靠的电源

当以十分钟或更多时间的间隔拍摄延时照片时,建议使用选购件 EH-53 交流适配器 或 EH-21 交流适配器/电池充电器。

# 观看动画

 ☆ 若要回放动画,则将模式拨盘转到 ▶,并以全 屏回放显示动画(动画文件用 ▶ 图标表示)。
 ¥ 按多重选择器的中心开始回放。如果动画是以 TV movie(640)或 Small movie(320)选 项拍摄,随动画所录制的声音将通过相机的内 置扬声器传出。

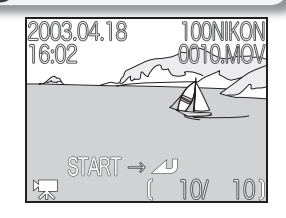

| 要              | 按 | 说明                                                                          |  |
|----------------|---|-----------------------------------------------------------------------------|--|
| 开始/暂停/<br>恢复回放 |   | 按多重选择器的中心开始回放。在回放过程中,按多重<br>选择器的中心则暂停回放。再按一次恢复回放。当动画<br>结束时,将显示动画的第一个画面。    |  |
| 动画退回<br>一个画面   |   | 在动画暂停时,向上或向左按多重选择器即可后退动画<br>的一个画面。                                          |  |
| 动画前进<br>一个画面   |   | 在动画暂停时,向下或向右按多重选择器即可前进动画<br>的一个画面。当达到动画的结尾,向下或向右按多重选<br>择器结束回放,并显示动画的第一个画面。 |  |
| 提高音量           |   | 当按变焦按钮时,显示屏中显示音量指示。可使用三级<br>音量,亮() 低() 和静音();                               |  |
| 降低音量           | W | 默认设定为高。                                                                     |  |

#### 🖉 观看延时动画

当使用 **Time-lapse movie** 选项拍摄动画时,将建立两个文件:原始文件及用于在相机 上回放的较小的副本。原始文件是以拍摄开始时有效的图像质量和尺寸设定进行录制, 而副本文件的图像质量为 NORMAL,画面尺寸为 320×240 像素。在储存卡中,副本的 文件编号比原始文件的编号要大 1;如果原始文件的文件名称为"MSCN0001.MOV", 则副本文件的名称为"DSCN0002.MOV"。原始文件只能在电脑上回放;当在相机上观 看时,原始文件将以静止图像显示动画的第一个画面。

# 菜单指南

本章说明在下列菜单中可使用的选项:

拍摄菜单 294 在以 P、S、A 和 M 模式拍摄时调整相机设定。 回放菜单 2115 删除所选择的照片或文件夹,将照片组织到文件夹 中,选择照片传输到电脑或在 DPOF 兼容设备上打 印,保护照片以防意外删除,以及在回放过程中隐 藏照片。 设定菜单 2134

调整基本相机设定,并执行储存卡格式化和选择保 存照片的文件夹等任务。

# 拍摄菜单

当模式拨盘设定在 P、S、A 或 M 时,可以从设定菜单调整下列设定(在 和 SCENE 模式中拍摄菜单无效)。若要显示拍摄菜单:

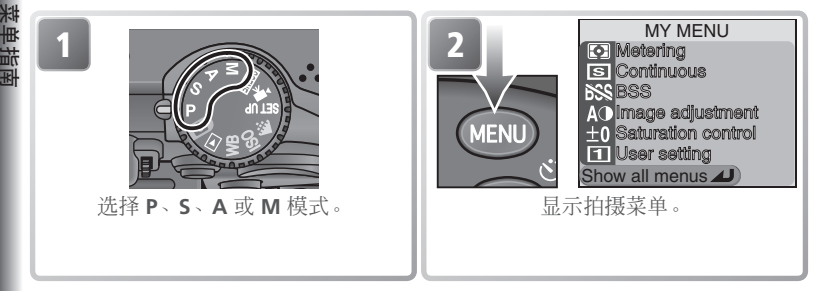

按 □ 按钮显示一页自定义菜单,菜单中包含从完整的拍摄菜单总共二十 个有效选项中选择的六个项目。您可以使用 My menu(我的菜单)选项 (Ⅳ 113)选择在自定义菜单中所出现的项目。若要显示由三页选项组成 的完整拍摄菜单:

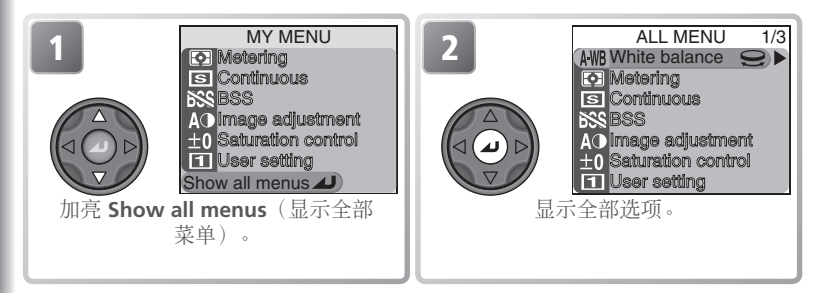

#### 🔍 使用菜单

有关菜单操作的详细信息,请参见"拍摄之前:使用菜单"(😿 10)。

完整的拍摄菜单包含以下选项:

| ALL MENU 1/3                 | ALL MENU(全部菜单)1/3           | 8        |
|------------------------------|-----------------------------|----------|
| Metering                     | White balance(白平衡)          | 60–62    |
|                              | Metering(测光)                | 68       |
| AO Image adjustment          | Continuous ( 连拍 )           | 63–64    |
| ±0 Saturation control        | BSS(最佳拍摄选择器)                | 97       |
| ~~~~                         | Image adjustment(图像调整)      | 66       |
|                              | Saturation control(饱和度控制)   | 67       |
|                              | User setting ( 用户设定 )       | 98–99    |
|                              |                             |          |
| Image quality/size           | ALL MENU(全部菜单)2/3           | <u> </u> |
| 50 Sensitivity               | Image quality/size(图像质量/尺寸) | 54–57    |
| AO image snarpening          | Sensitivity(感光度)            | 58–59    |
| Exposure options             | Image sharpening(图像锐化 )     | 65       |
| Zoom options                 | Lens(镜头)                    | 101–102  |
|                              | Exposure options(曝光选项)      | 103–104  |
|                              | Focus options(对焦选项)         | 69       |
|                              | Zoom options(变焦选项)          | 105      |
|                              |                             |          |
| Speedlight opt.              | ALL MENU(全部菜单)3/3           | <b>V</b> |
| OFF Auto bracketing          | Speedlight opt.(闪光灯选项)      | 106–108  |
| OFF Noise reduction<br>Reset | Auto bracketing(自动分类)       | 109–110  |
| My menu                      | Noise reduction(减少干扰)       | 111      |
|                              | <b>Reset</b> (复位)           | 112      |
|                              | My menu(我的菜单)               | 113–114  |

CF card format (CF 卡格式化)

95

114

来里指南

# Nhite Balance ( 白平衡 )

白平衡有八个选项;详细说明请参见"更多拍 摄技术:白平衡"(谜 60)。

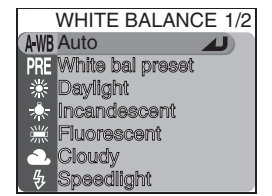

# Metering(测光)

可以选择四种测光方式;详细说明请参见"更多拍摄技术:测光"(图68)。

# Continuous(连拍)

连续拍摄照片可以使用六个选项;详细说明请 参见"更多拍摄技术:连拍"(图 63)。 METERING Matrix Spot Center-weighted Spot AF area

| CONTINUOUS         |   |
|--------------------|---|
| (ISI Single        |   |
| Continuous H       | _ |
| 🖳 Continuous L     |   |
| ⊞ Multi-shot 16    |   |
| 🖳 Ultra HS         |   |
| ក្ខា 5 shot buffer |   |
|                    |   |

### 🖉 关于 BSS 的限制(<mark>ठ</mark> 97)

BSS 不能用于自拍(图 35)、除 Single(单帧)以外的 Continuous(连拍)选项 (图 63)、曝光或白平衡分类(图 109)、或减少干扰(图 111)。

### 🔍 BSS(最佳拍摄选择器)

除 Off 设定以外,当前 BSS 设定在显示屏中用一个 图标表示。

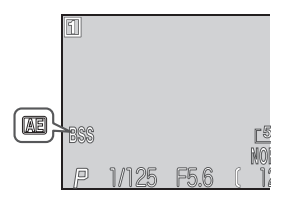
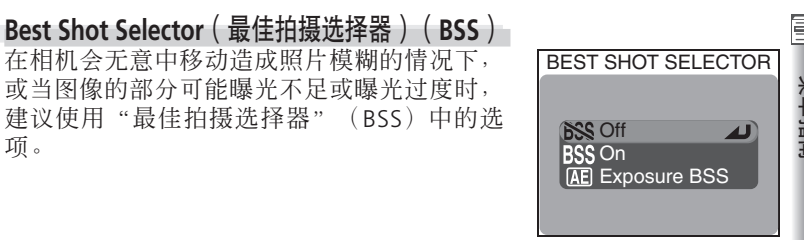

|      |                                        | Y                                                                                                    |
|------|----------------------------------------|----------------------------------------------------------------------------------------------------|
|      | 选项                                     | 说明                                                                                                    |
| BSS  | <b>Off</b> (关)                         | BSS 关闭。                                                                                                    |
| BSS  | On ( 开 )                               | 当按住快门按钮时相机拍摄照片,最多拍摄十个镜头。然后对这些照片进行比较,将最清晰的图像(具有最高清晰度等级的照片)保存到储存卡。闪光灯自动关闭,所有照片的对焦、曝光和自动白平衡由每个序列中的第一张照片确定。建议在相机可能无意中移动产生照片模糊的情况下使用,例如在下列情况中:<br>•相机在放大操作<br>•特写近摄处于有效<br>•光线较弱且不能使用闪光灯<br>本设定对于在拍摄过程中移动被摄物或改变构图可能不会产生想要的结果。                                |
| (AE) | Exposure<br>BSS<br>(曝光最<br>佳拍摄选<br>择器) | 选择此选项显示右边所示的子菜单。选择下列选项:<br>Highlight BSS:选择曝光过度区域最小的照片。<br>Shadow BSS:选择曝光不足区域最小的照片。<br>Histogram BSS:曝光不足和曝光过度<br>最少的照片,相机选择整体曝光最接近最佳的照片。<br>相机每按一次快门拍摄五个镜头。随后比较这些图像,并将最符合所选择标准的照片保存到储存卡。闪光灯自动关闭,所有照片的对焦和自动白平衡由每个序列中的第一张照片确定。建议用于含有高反差区域、难以设定正确曝光的被援物。 |

项。

# Image Adjustment(图像调整)

此选项用于调整对比度。请参见"更多摄影技 术:锐化,对比度和色彩"(逻 66)。

# MAGE ADJUSTMENT

SATURATION CONTROL

4

+2 Maximum

+1 Enhanced +0 Normal

1 Moderate
2 Minimum
Black&white

# Saturation Control(饱和度控制)

使用此选项调整颜色的鲜艳度,以及拍摄黑白照 片。请参见"更多摄影技术:锐化,对比度和色 彩"(图 67)。

## User Setting(用户设定)

相机设定可以保存在两个单独的"数据库"中, 数据库 1 和数据库 2。在默认设定中,相机设定 的改变保存在数据库 1 中。若要保存另一个频繁 使用的设定组合,则选择数据库 2 并适当地设定 相机。若要从一个设定组合切换到另一个设定组 合,则从 User setting(用户设定)菜单选择想 要的数据库。

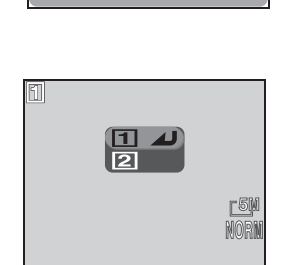

用户设定数据库保存下列设定:

| 拍摄菜单设定                     |                    |                    |                      |
|----------------------------|--------------------|--------------------|----------------------|
| White balance <sup>+</sup> | Image quality      | Bulb/time          | Flash exposure comp. |
| (白平衡 <sup>+</sup> )        | (图像质量)             | (B门/定时)            | (闪光曝光组合)             |
| Metering                   | Image size         | AF area mode       | Speedlight cntrl     |
| (测光)                       | (图像尺寸)             | (自动对焦区域模式)         | (闪光灯控制)              |
| Continuous                 | Sensitivity (ISO)  | Auto-focus mode    | Repeating flash      |
| (连拍)                       | (感光度(ISO))         | (自动对焦模式)           | (重复闪光)               |
| BSS                        | Image sharpening   | Focus confirmation | Auto bracketing      |
| (最佳拍摄选择器)                  | (图像锐化)             | (对焦确认)             | (自动分类)               |
| Image adjustment           | Lens <sup>‡</sup>  | Digital tele       | Noise reduction      |
| (图像调整)                     | (镜头 <sup>‡</sup> ) | (数码远摄)             | (减少干扰)               |
| Saturation control         | AE lock            | Fixed aperture     |                      |
| (饱和度控制)                    | (自动曝光锁定)           | (固定光圈)             |                      |

#### 其它设定

| (内儿侠氏) (内庶侠氏) (喙儿作伝) |
|----------------------|
|----------------------|

+无论当前选择哪个数据库,精细调整和预设白平衡都将应用于两个数据库。 +如果选择了 Slide copy adptr,当设定数据库被重新调用时,Lens 将被设定为

Slide copy adptr > Positive .

若要选择一个用户设定数据库:

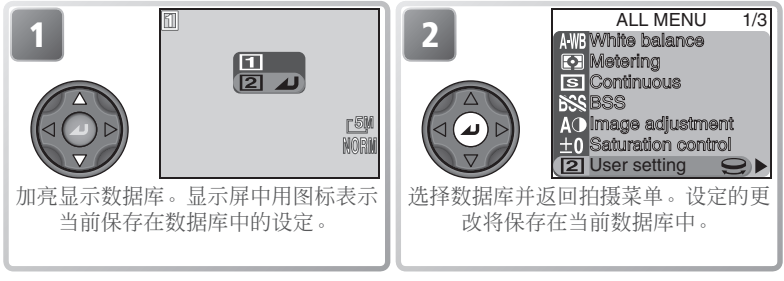

#### 🔍 用户设定

在 **P、S、A**和 M 模式中,当前用户设定数据库的编号出现在显示屏的左上角。

## Image Quality and Size (图像质量和尺寸)

选择 Image quality/size (图像质量/尺寸) 显 新 示右边所示的菜单,图像质量和尺寸可以从各 自的子菜单进行选择。更多信息,请参见"更 多摄影技术:图像质量和尺寸"(图 54)。

# Sensitivity(感光度)

选择此选项设定感光度(相当于 ISO)。更多信息, 请参见"更多摄影技术:感光度"(图 58)。

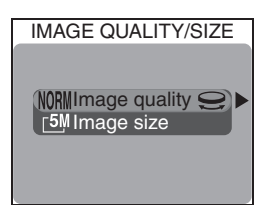

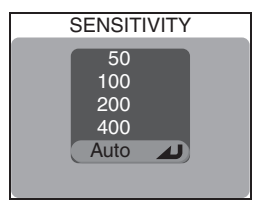

# Image Sharpening(图像锐化)

此选项控制照片保存到储存卡时所完成的锐化 量。请参见"更多摄影技术:锐化,对比度, 色彩"(贤 65)。

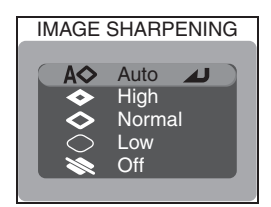

# Lens(镜头)

镜头菜单用于调整相机设定,以使选购的转 换镜头和下列的转接器获得最佳结果。请注 意,这些附件只能与镜头转接环一起使用( 148)。有关使用和处理方法的全部信息,请参 见随每个转换镜头提供的资料。

| LENS                                                                |        |
|---------------------------------------------------------------------|--------|
| Wormal<br>WWide adapter<br>Telephoto<br>Fisheye<br>Slide copy adptr | №—знна |

| 选项 |                                                  | 说明                                                                                                    |
|----|--------------------------------------------------|----------------------------------------------------------------------------------------------------|
| X  | Normal<br>(标准)                                   | 对设定没有修改。当没有加装转换镜头时使用(必须取下镜<br>头转接环)。                                                                                                    |
| W  | Wide adapter<br>(宽转接器)<br>(用于 WC-E80)            | <ul> <li>•相机变焦缩小到最宽角度。变焦可以手动调整(暨 26)。</li> <li>•在 P模式中最大光圈为 f/4。为了在 S、A 和 M 模式中防止画面的边缘模糊,请调整设定将光圈减小到不大于 f/4。</li> </ul>                                                                                                    |
| Ŧ  | <b>Telephoto</b><br>(远摄)<br>(用于<br>TC-E15ED)     | 光学变焦固定在最大光学变焦位置。可以使用数码变焦(<br>26)。                                                                                                    |
| T  | <b>Fisheye</b><br>(鱼眼)<br>(用于 FC-E9)             | <ul> <li>●变焦固定在最宽角度(图 26)。</li> <li>●对焦固定在无限远(图 34)。</li> <li>●测光固定在中心侧重(图 68)。</li> <li>●遮住画面的各角建立圆形画面。</li> </ul>                                                                                                    |
| -  | Slide copy<br>adptr(幻灯片<br>复制适配器)<br>(用于 ES-E28) | 选择此项目显示右边所示的选项。<br>当拍摄彩色胶片时选择 Positive<br>(正片),当在显示屏中检查负片<br>时选择 Inverse color(补色)。<br>●变焦固定在靠近最大变焦位置;数码变焦设定在 1.1 倍。可以<br>手动调整数码变焦(图 26)。<br>●对焦模式可以选择特写近摄和自拍特写近摄(图 34)。<br>●曝光补偿(图 36)设定在 +0.7 EV(Positive)或 +1.3 EV<br>(Inverse color)。<br>●Image adjustment(图像调整)设定在 Less Contrast(最<br>小对比度)(图 66)。 |

#### 📑 🥖 使用闪光灯

重

計

除 Normal (标准)设定以外,内置闪光灯自动关闭。在 Wide adapter (宽转接器)和 Telephoto (远摄)设定时,可以使用装在附件滑轨 (图 148)上的选购闪光灯。

#### 🖉 使用自动对焦

当以除 Normal (标准) 以外的设定进行拍摄时,请使用自动对焦(**W** 34)。手动 对焦模式的对焦结果将不能精确反映所选择的对焦距离。

#### ✓ 幻灯片复制适配器:补色

**Inverse Color**(补色)选项需要明亮的光源。如果光线不足,显示屏中的图像将 太亮。一旦您发现有过多的随机分布的"干扰"、明亮像素,请将图像锐化设定至 Off 或 Low(₩ 65)。

**Inverse Color**(补色)仅供在显示屏中检查负片时使用,产生的图像质量将因所使用 胶片的类型和制造有很大的改变。我们建议您使用胶片扫描仪如 Nikon COOLSCAN, 从负片获得高质量的数码图像。

#### ✓ 镜头转接环

不使用时请取下选购的镜头转接环(**谜** 148)。当相机上装了镜头转接环但却未加装 转换镜头,则拍摄的所有照片上,画面的各角将被遮暗。

#### 🔍 镜头

除 Normal (标准) 设定以外,当前镜头设定在显示屏中用一个图标表示。

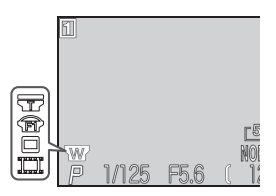

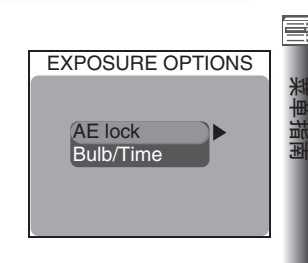

## AE Lock(自动曝光锁定)

**Exposure Options**(曝光选项) 曝光洗项菜单包含两个控制曝光的洗项。

当拍摄一连串照片并随后连接成一幅单个图像 (例如,拍摄全景或 360°虚拟真实图像), 您可以使用自动曝光(AE)锁定功能,使这一 连串照片都获得相同的曝光和白平衡设定。

| AE LO | CK |  |
|-------|----|--|
|       |    |  |
| On    |    |  |
| Off   |    |  |
| Reset |    |  |
|       |    |  |
|       |    |  |

| 选项                   | 说明                                                                                  |
|----------------------|-------------------------------------------------------------------------------------|
| <b>On</b><br>( 开 )   | 选择 <b>On</b> (开)后拍摄的第一张照片设定了所有随后照片的曝光(快门速<br>度、光圈和感光度)和自动白平衡。当自动曝光锁定功能有效时闪光灯<br>关闭。 |
| Off<br>(关)           | 恢复正常曝光和白平衡。                                                                         |
| <b>Reset</b><br>(复位) | 清除当前的曝光设定。选择此选项后拍摄的第一张照片设定了所有随后<br>照片的曝光(快门速度、光圈和感光度)和自动白平衡。                        |

#### 🔍 自动曝光锁定

当自动曝光锁定处于有效时,显示屏中出现 AE-L(自动曝光锁定)图标。当您选择 On(开)或 Reset(复位)之后,此图标变成黄色以表示此曝光设定将随下次 拍摄被锁定。一旦您拍摄了一张照片而设定了曝光,则 图标变成白色。

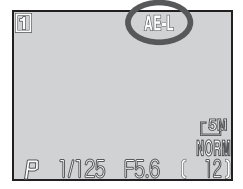

单指南

# 🔄 Bulb/Time(B 门/定时 )

在 M 模式 (手动曝光模式) 中,快门速度可以 料设定为 BULB(B门)或 TIME(定时)进行最 长为十分钟(图 53)的长时间曝光。此菜单控 制进行曝光的时间长短。

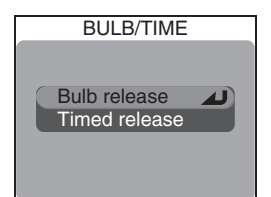

| 选项                         | 说明                                                                                                    |                                                                     |
|----------------------------|----------------------------------------------------------------------------------------------------|---------------------------------------------------------------------|
| Bulb<br>release<br>(B 门释放) | 只要快门按钮一直按着,快门就将保持开启,                                                                                                 | 最长为十分钟。                                                             |
| Timed<br>release<br>(定时释放) | 选择此选项显示多项曝光定时菜单。可以选择<br>30s(三十秒)、1m(一分钟)、3m(三分<br>钟)、5m(五分钟)或10m(十分钟)。当<br>按快门按钮时快门将开启并保持开启,直至达<br>到指定的曝光时间或再次按快门按钮。 | TIMED RELEASE<br>Shutter opens for:<br>30s<br>1m<br>3m<br>5m<br>10m |

#### ✓ 长时间曝光

曝光时间越长会增加照片中的可见干扰总量;建议在采用长时间曝光时开启减少干 扰功能( 😈 111)。

FOCUS OPTIONS

ZOOM OPTIONS

Digital tele Fixed aperture

AF area mode Auto-focus mode Focus confirmation

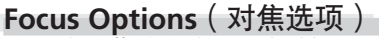

对焦选项菜单包含三个控制对焦设定选项。 更多信息,请参见"更多摄影技术:更多对焦 方式"(₩69)。

#### Zoom Options(变焦选项)

**Zoom options**(变焦选项)菜单包含数码和光 学变焦选项。

# Digital Tele(数码远摄)

选择 On (开)则在显示屏开启时启用数码变焦。 如果选择 Off (关),则在最大光学变焦位置时按 住 p按钮将不起作用(在拍摄动画时数码变焦仍 然可以使用)。

# Fixed Aperture(固定光圈)

此选项用来控制光圈是否随变焦位置而改变。

| 选项                 | 说明                                                                                    |
|--------------------|---------------------------------------------------------------------------------------|
| <b>On</b><br>( 开 ) | 在 A 和 M 模式中,光圈尽可能保持在接<br>近所选择的f/-数值。为防止所选择的f/-数值<br>超过新变焦位置的曝光范围,请选择f/5至<br>f/8左右的光圈。 |
| Off<br>(关)         | 光圈随着变焦放大和缩小而改变。                                                                       |

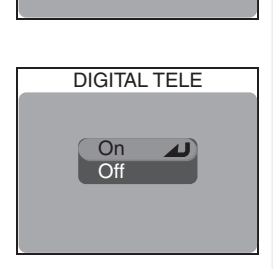

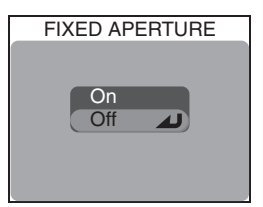

🔄 控制闪光:Speedlight Options(闪光灯选项 ) 在 P、S、A 和 M 模式中,内置闪光灯和选购 SPEEDLIGHT OPT. 的外部闪光灯装置将根据所选择的 Speedlight opt.(闪光灯选项)中的选项而受到控制。 Flash exp. comp. Speedlight cntrl Repeating flash 控制闪光灯输出:Flash Exp. Comp.(闪光曝光组合) 使用此洗项在 -2.0 EV 至 +2.0 EV 之间调节闪光 FLASH EXPOSURE COMP. 输出,以 1% FV 递增。 +0.30 -0.3 选购闪光灯选项:Speedlight Cntrl (闪光灯控制) 当使用加装在相机附件滑轨上的洗购闪光附件时, SPEEDLIGHT CNTRL 此选项用来控制内置闪光灯和选购闪光灯。 Auto Int & ext active Internal off 说明 选项 洗购闪光灯闪光。如果相机上未加装洗购闪光灯,则内置闪光灯将代 Auto 巷闪光。 (自动) Int & ext active 洗购和内置闪光灯都闪光(如果不要求正确曝光,则内置闪光灯将不 (同时 闪光)。 闪光) Internal off (内 内置闪光灯关闭。 部关闭)

频闪摄影:Repeating Flash (重复闪光) 当选择 On (开)进行 Repeating flash (重复闪 光)时,闪光灯在每次曝光过程中以固定的时间 间隔闪光,能让您在单个画面中捕捉运动物体的 几个不同位置。当使用此选项时,请将模式拨盘 转到 M (手动曝光模式),并选择 BULB (B 门) 或 TIME (定时) (暨 53)快门速度。选择其它快 门速度,则仅闪光一次。如果使用选购闪光灯, 则只有选购闪光灯闪光;内置闪光灯将关闭。

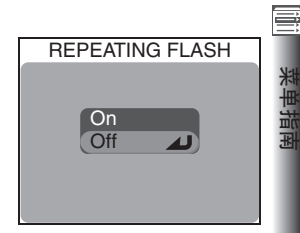

| 选项                 |                                                                                    |                 |
|--------------------|------------------------------------------------------------------------------------|-----------------|
| <b>On</b><br>( 开 ) | 选择 On (开)显示右边所示的菜单。时间<br>间隔可以在1Hz (一秒钟闪光一次)和10Hz<br>(一秒钟闪光十次)之间设定不同的值,以<br>1Hz 递增。 | REPEATING FLASH |
| Off<br>(关)         | 恢复正常闪光操作。                                                                          |                 |

#### 

当使用 SB-27 或 SB-23 闪光灯时,请将 Speedlight cntrl 设定至 Auto 或 Internal off。

#### 

当使用闪光灯时请取下 HN-CP10 镜头防护罩(可另购; 🐻 148)。

#### 🔍 选购闪光灯

以下 SB 系列尼康闪光灯(均可另购)可以直接加装在相机附件滑轨上,不需要同步 电缆:80DX,50DX,28DX,30,28,27,26,25,24,23,和 22s。附件滑轨具 有带锁定销的闪光灯安全锁(SB 系列 28DX,30,28,27,26,25 和 22s)。 茄

#### 🔄 🖉 使用选购闪光灯

详细说明请参阅闪光灯使用说明。使用洗购闪光灯之前,请将变焦前部设定在比 28mm 更宽的角度。如果角度较小,闪光可能无法照亮整个物体。建议进行测试拍摄,并在显 🛚 示屏中观看: 如果效果不满意,则尝试将相机变焦放大或调整照明角度。当相机完全变 焦缩小时使用 WC-E80,该组合的焦距为 22mm(相当于 35mm 格式)。请使用宽屏 使昭明角度大干 22 mm。

拍摄之前将闪光灯闪光模式设定至 TTL。以此设定, 洗购闪光灯将由相机控制, 以适 应闪光模式(图 32)和 Speedlight opt.(闪光灯选项)(图 106)设定。当闪光灯 闪光时,相机的光电管将测定选购闪光灯所产生的亮度,并调节闪光的长度以保证 最佳曝光。不支持 D-TTL 闪光控制(可用于 SB-80DX, SB-50DX 和 SB-28DX)。

当设定至 STBY (待机),则当相机打开时洗购闪光灯也将打开,但当相机关闭时洗 购闪光灯不关闭。COOLPIX5400 不支持电动变焦、自动对焦辅助照明或防红眼(即 借助诜购闪光灯上的防红眼灯)。

#### ✓ 选购闪光灯的闪光模式指示

当 Speedlight cntrl (闪光灯控制)选择了 Internal off(内部关闭)或 Auto(自动),并目相机上加装 了选购闪光灯,则显示屏中将按照右图所示指示闪光 模式。请注意,如果闪光准备指示灯关闭,则相机将 不检测选购闪光灯。请在拍摄照片之前确保选购闪光 灯上的闪光准备指示灯点亮。

| 闪光模式           | 图标    |
|----------------|-------|
| 自动             | A     |
| 闪光取消<br>(关闭)   | ٤     |
| 自动和防红眼         | ©(‡)  |
| 总是闪光<br>(填补闪光) | \$ Ð  |
| 慢速同步           |       |
| 后帘同步           | 4:(1) |

AUTO BRACKETING

Auto bracketing

WB bracketing

Off

## Auto Bracketing(自动分类)

在一些情况中,您可以发现很难选择适当的曝 光组合和白平衡设定,并还可能没有时间在每 次拍摄后查看结果并调整设定。自动分类功能 可以用来通过一系列照片自动改变这些设定, 对所选择的曝光组合或白平衡进行"分类"。

| 选项                               | 说明                                                                                               |  |
|----------------------------------|--------------------------------------------------------------------------------------------------|--|
| Off(关)                           | 恢复正常曝光和白平衡。                                                                                      |  |
| Auto<br>bracketing<br>(自动<br>分类) | 相机每次拍摄后改变曝光,对当前曝光组合值进行分类。(自动曝光<br>分类; 👿 36)。                                                     |  |
| WB<br>bracketing<br>(白平衡<br>分类)  | 每次完全按下快门按钮相机拍摄三次,对当前白平衡设定进行分类,<br>以产生一张标准白平衡的照片、一张偏红色调的照片和一张浅蓝色调<br>的照片。记录时间约三倍。当无法确定适当的白平衡值时使用。 |  |

#### 

自动曝光分类不能与 BULB 或 TIME (图 104)、BSS (图 97)、Exposure BSS (图 97)、 自动曝光锁定 (图 103)、减少干扰 (图 111)、或 Continuous 设定的 Multishot 16、Ultra HS 或 5 shot buffer (图 63)组合使用。 自平衡分类不能与 BSS (图 97)、Exposure BSS (图 97)、自动曝光锁定 (图 103)、 减少干扰 (图 111)、 HI 图像质量 (图 54)、Black&white (图 67)或除 Single 以 外的 Continuous 设定 (图 63)组合使用。

#### ✓ 自动分类

当自动曝光分类功能处于有效时,显示屏中显示 **EKT** 图标和所选择的曝光增量。

当白平衡分类处于有效时, [WB 和 [KT] 图标出现在显示屏上。

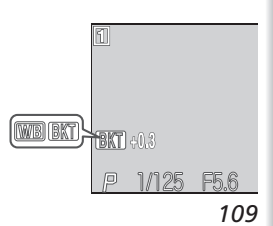

#### 🔄 自动曝光分类

当选择了 Auto bracketing,每次拍摄曝光都将 改变;拍摄的次数和进行的曝光补偿量从右图所 示的子菜单中进行选择。数值将增加用 ② 按钮 进择的曝光补偿值(▼36)。分类由各不相同的 快门速度(A和M模式)、光圈(S模式)或快 门速度和光圈(P模式)来完成。

| AUTO BRACKETING |
|-----------------|
|                 |
| 3, ±0.3 📣       |
| 3. +0.7         |
| 0,110           |
| 3, ±1.0         |
| 5, ±0.3         |
| 5. +0.7         |
| 5,110           |
| 5, ±1.0         |

| 选项      | 拍摄次数 | 曝光增量    | 分类顺序                      |
|---------|------|---------|---------------------------|
| 3, ±0.3 | 3    | ±1⁄3 EV | 0, +0.3, -0.3             |
| 3, ±0.7 | 3    | ±²⁄3 EV | 0, +0.7, -0.7             |
| 3, ±1.0 | 3    | ±1 EV   | 0, +1.0, -1.0             |
| 5, ±0.3 | 5    | ±1⁄3 EV | 0, +0.7, +0.3, -0.3, -0.7 |
| 5, ±0.7 | 5    | ±²⁄3 EV | 0, +1.3, +0.7, -0.7, -1.3 |
| 5, ±1.0 | 5    | ±1 EV   | 0, +2.0, +1.0, -1.0, -2.0 |

当使用分类功能拍摄一串照片后,您可以采用快速回看(**图**74)或回放 (**图**75)观看结果,并选择具有理想曝光的照片,删除剩余的照片。

④ 连续拍摄(自动曝光分类)

在以 Continuous H 和 Continuous L (♥ 63) 设定时,完成每次分类循环后拍摄 将暂停。

🔍 自动闪光和自动 ISO(自动曝光分类)

在自动闪光模式中(**Ⅳ**32),每次分类循环中的第一次拍摄的闪光设定将应用于剩下的照片。如果第一次拍摄闪光灯闪光,则剩余拍摄也将闪光;如果第一次拍摄闪光灯 未闪光,则剩余拍摄也不闪光。如果感光度(相当于 ISO)设定至 **Auto**(**Ⅳ**58), 每次分类循环中第一次拍摄的感光度值也将应用于剩余照片。

# Noise Reduction(减少干扰)

当快门速度低于 ¼秒,图像中可能出现随机分 布、明亮的彩色像素"干扰",特别在阴影中。 减少干扰功能可在低快门速度时减少干扰。

| NOISE REDUCTION |
|-----------------|
|                 |
| On              |
| Off 🔟           |
|                 |
|                 |

| 选项     | 说明                                                 |
|--------|----------------------------------------------------|
| On(开)  | 减少干扰功能在快门速度 14 秒左右或更低的速度时起作用。将照片保存到储存卡中所需要的时间超过两倍。 |
| Off(关) | 减少干扰功能关闭;相机正常工作。                                   |

#### 关于减少干扰的限制

减少干扰功能不能与 BSS(图 97)、Exposure BSS(图 97)、分类(图 109)、除 Single(单帧)以外的 Continuous 设定(图 63)、或 Slide copy adptr 的 Lens 设定(图 101)组合使用。

#### ✓ 感光度(相当于 ISO)

减少干扰功能将降低以较高感光度(**逐**58),但只有以 14 秒或更低的快门速度所拍 摄的照片中所发生的干扰。

#### 🔍 减少干扰

当减少干扰功能处于开启时,显示屏中出现 NR 图标。

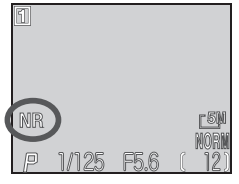

業

# Reset(复位)

**Reset**(复位)用于将当前用户设定库的设定恢 复到各自的默认值。

| 选项            | 说明          |
|---------------|-------------|
| No(不)         | 退出菜单,不改变设定。 |
| Reset<br>(复位) | 设定恢复至默认值。   |

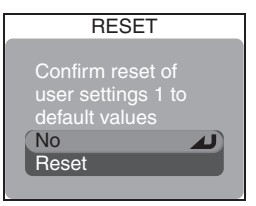

选择 **Reset**(复位)将当前用户设定库的下列选项恢复到各自的默认值。 不影响另一个库中的设定。

| 基本设定                      | 默认               | 菜单选项                          | 默认                  |
|---------------------------|------------------|-------------------------------|---------------------|
| 闪光模式                      | Auto (自动)        | Lens (镜头)                     | Normal (标准)         |
| 对焦模式                      | Autofocus (自动对焦) | Exposure options (曝光          | 选项)                 |
| 曝光补偿                      | ±0               | AE lock(自动曝光锁定)               | Off(关)              |
| 模式拨盘设定                    | 默认               | Bulb/time (B 门/定时)            | Bulb release(B 门释放) |
| 白亚海                       | Auto* (白动)       | Focus options (对焦选巧           | 页)                  |
| 日十阕                       | AULO (H4J)       | AF area mode(自动对焦区域模式)        | Auto (自动)           |
| 图像质量/尺寸<br>图像质量           | Normal (标准)      | Auto-focus mode(自动对焦模式)       | Single AF(单帧自动对焦)   |
| 因你贝里                      | Norman (小社)      | Focus confirmation (对焦确认)     | Manual focus (手动对焦) |
|                           | 2332 × 1344      | Zoom options (变焦洗环            | 页)                  |
| 感光度                       | Auto (自动)        | Digital tele(数码远摄)            | On (开)              |
| 菜单选项                      | 默认               | Fixed aperture(固定光圈)          | Off(关)              |
| Metering (测光)             | Matrix (矩阵)      | Speedlight options (闪)        | 光灯选项)               |
| Continuous (连拍)           | Single (单帧)      | Flash exposure comp. (闪光曝光组合) | 0                   |
| BSS (最佳拍摄选择器)             | Off(关)           | Speedlight cntrl(闪光灯控制)       | Auto (自动)           |
| Image adjustment(图像调整)    | Auto (自动)        | Repeating flash (重复闪光)        | Off(关)              |
| Saturation control(饱和度控制) | Normal (标准)      | Auto bracketing(自动分类)         | Off (关)             |
| Image sharpening(图像锐度)    | Auto (自动)        | Noise reduction (减少干扰)        | Off (关)             |

\* 精细调整复位至 0。

## My Menu(我的菜单)

此选项将确定,当在 P、S、A 或 M 模式中按 ☞ 按钮时,完整拍摄菜单中的二十个项目那些 将出现在显示的六个项目的自定义菜单中。在默 认设定时,自定义菜单包含测光、连拍、BSS、 图像调整、饱和度控制和用户设定项目。如果需 要,其它频繁使用的项目也可以放入自定义菜单 进行快速访问(请注意,在自定义菜单中不能重 复出现相同的项目)。

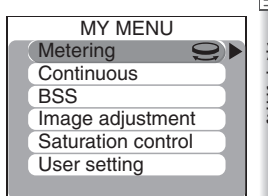

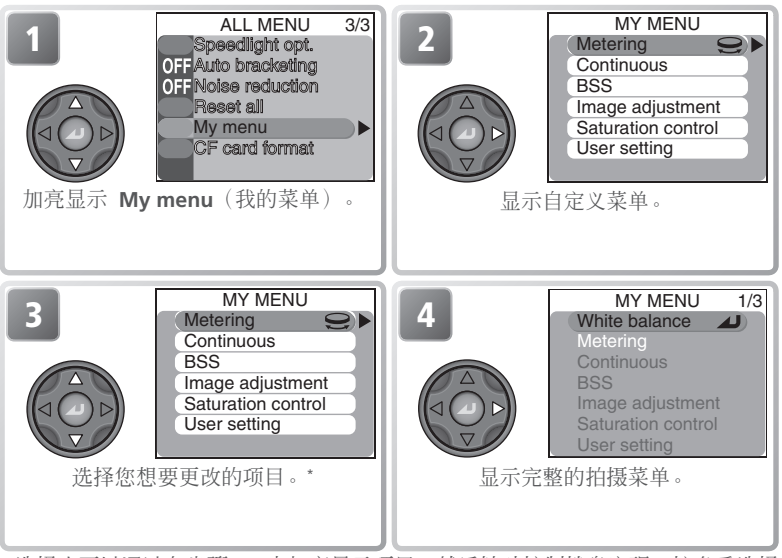

\*选择也可以通过在步骤 3 中加亮显示项目,然后转动控制拨盘实现。按多重选择 器的中心保存对菜单所作的更改,然后返回拍摄模式。

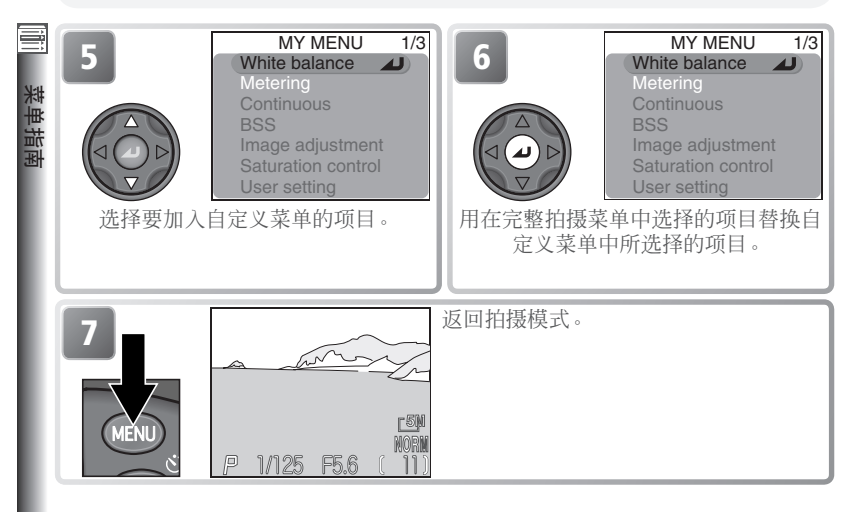

# **CF Card Format**(CF 卡格式化)

对本相机使用的储存卡进行 CF卡格式化。请注意,储存卡格式化将永久性删除卡中所含有的 所有数据,包括卡中受保护的照片和任何其它数据。在进行格式化之前,必须将所有重要的 照片传输到电脑(图 83-85)。 CF CARD FORMAT WARNING! All images will be deleted ! No Format

| 选项                  | 说明                                                                                |            |
|---------------------|-----------------------------------------------------------------------------------|------------|
| <b>No</b><br>(不)    | 不执行储存卡格式化并退出。                                                                     |            |
| Format<br>(格式<br>化) | 对储存卡格式化。在格式化进程中将显示右图<br>所示的信息。当显示此信息时,切勿关闭相机<br>电源,取出电池或储存卡,或拔掉交流适配器<br>(可另购)的插头。 | FORMATTING |

# 回放菜单

回放菜单包含下列选项:

| PLAYBACK MENU 1/2    | PLAYBACK MENU(回放菜单)1/2  | <b>B</b> |
|----------------------|-------------------------|----------|
| Folders              | Delete ( 删除 )           | 116–117  |
| Slide show           | Folders(文件夹)            | 118–122  |
| Hide image           | Slide show(幻灯片放映)       | 123–124  |
| $\sim$ Auto transfer | Protect(保护)             | 125      |
|                      | Hide image ( 隐藏图像 )     | 126      |
|                      | Print set (打印设定)        | 127–128  |
|                      | Auto transfer(自动传输)     | 129–130  |
|                      |                         |          |
| PLAYBACK MENU 2/2    | PLAYBACK MENU(回放菜单)2/2  | <b>o</b> |
| CF card format       | Move image(移动图像)        | 131–132  |
| Small pic            | CF card format(CF 卡格式化) | 114      |
|                      | Small pic(小照片)          | 133      |
|                      |                         |          |

若要显示回放菜单:

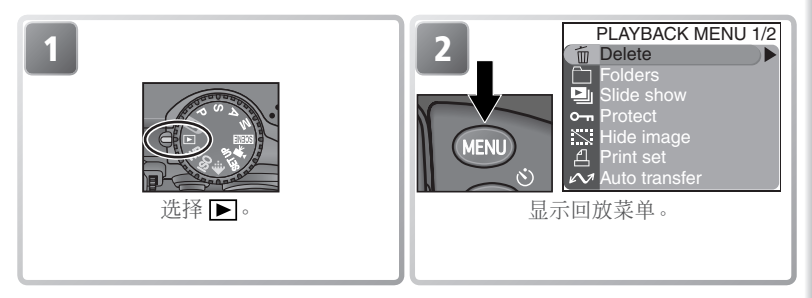

#### 🔍 使用菜单

有关菜单操作的详细信息,请参见"拍摄之前:使用菜单"(图10)。

|   | Delete(删除)<br>删除菜单含有以下选项:    |           |  |
|---|------------------------------|-----------|--|
| ≵ | 选项                           | 说明        |  |
| Ĥ | Selected images<br>(所选图像)    | 删除所选择的照片。 |  |
| l | Erase all images<br>(删除全部照片) | 删除全部照片。   |  |

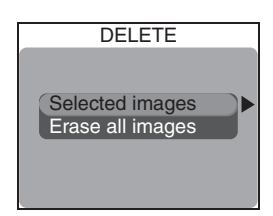

# 删除所选择的照片

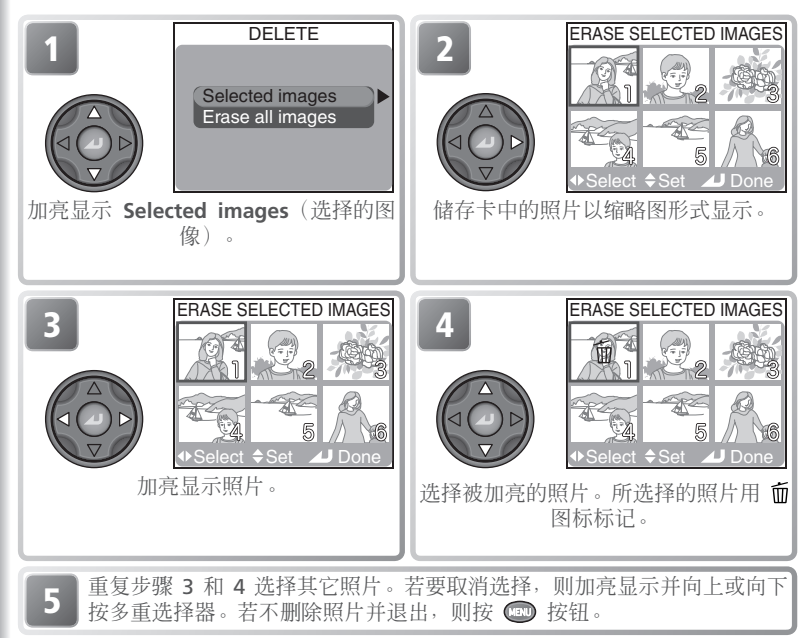

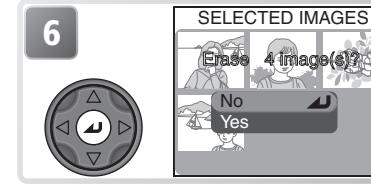

显示确认对话。向上或向下按多重选择 器加亮显示选项,然后按中心进行选择。 •选择 No 则不删除所选择的照片退出 •选择 Yes 则删除所选择的照片

#### 删除全部照片

若要删除储存卡中未受保护的全部照片:

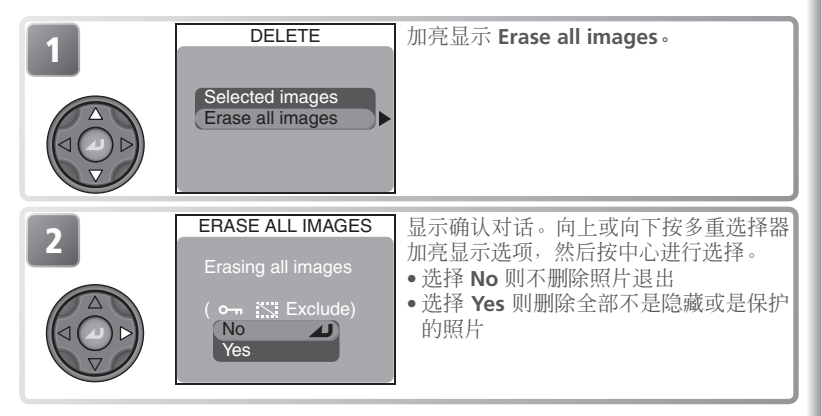

*照片一旦删除,则无法恢复。*如果想要,可在删除之前将照片传输到电脑(₩ 83-85)。

用 🖕 图标标记的照片受到保护,无法删除(🐉 125)。

#### / 隐藏图像

用 Hide image 选项(图 126) 隐藏的照片不显示在 Delete> Selected images 菜 单中,无法删除。 世指

## 🔄 Folders(文件夹 )

默认设定中,照片以 NIKON 命名保存在一个文 料 件夹中。若要在回放过程中方便地找到照片, 则可以建立另外的文件夹通过题目管理照片。 回放 Folders(文件夹)菜单用于建立和管理文 件夹,并用来洗择将要回放其中照片的文件夹。

#### 文件夹选项

回放 Folders (文件夹) 菜单中的 Folders (文 件夹)项目包含下列洗项:

| 选项                     | 说明             |
|------------------------|----------------|
| New<br>(新建)            | 新建文件夹。         |
| <b>Rename</b><br>(重命名) | 重新命名现有的文件夹。    |
| <b>Delete</b><br>(删除)  | 删除文件夹和其中所有的项目。 |

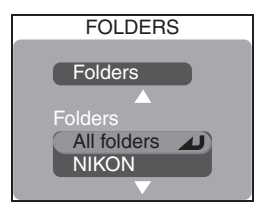

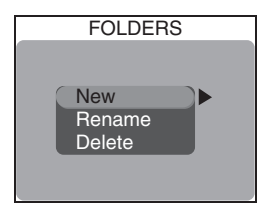

#### 文件夹选项

Folders (文件夹) 菜单也可以使用设定菜单 (数 135) 中的 Folders (文件夹) 项 目访问。

#### 回放菜单

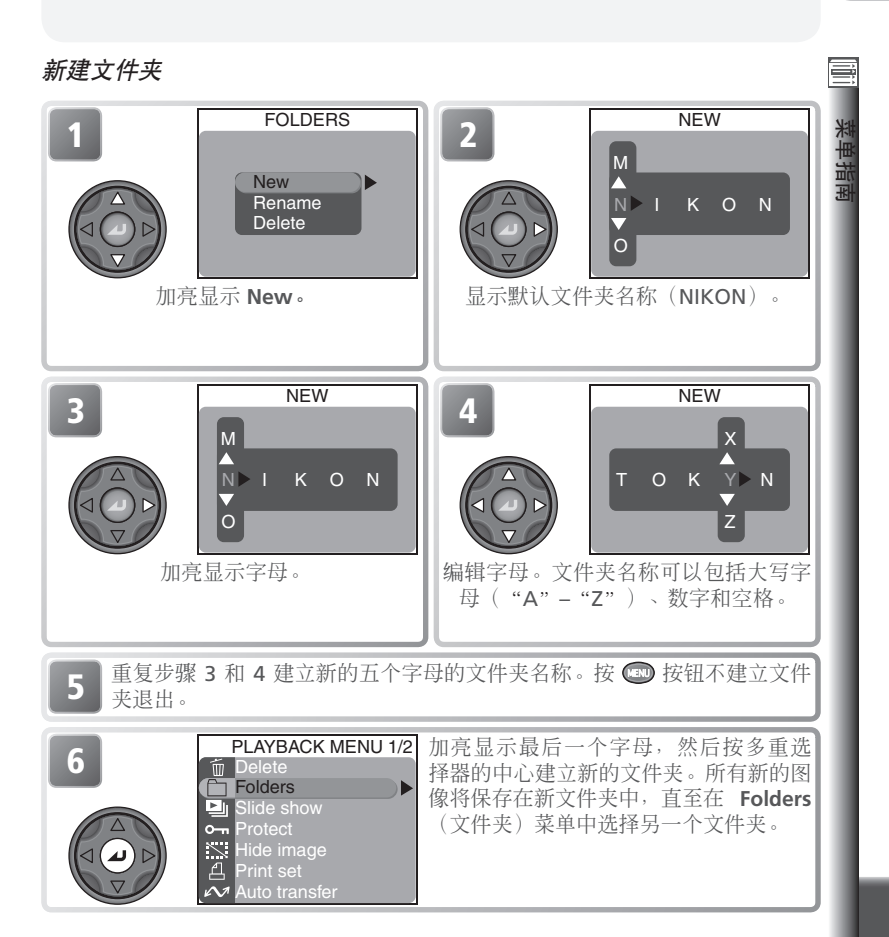

重新命名现有的文件夹

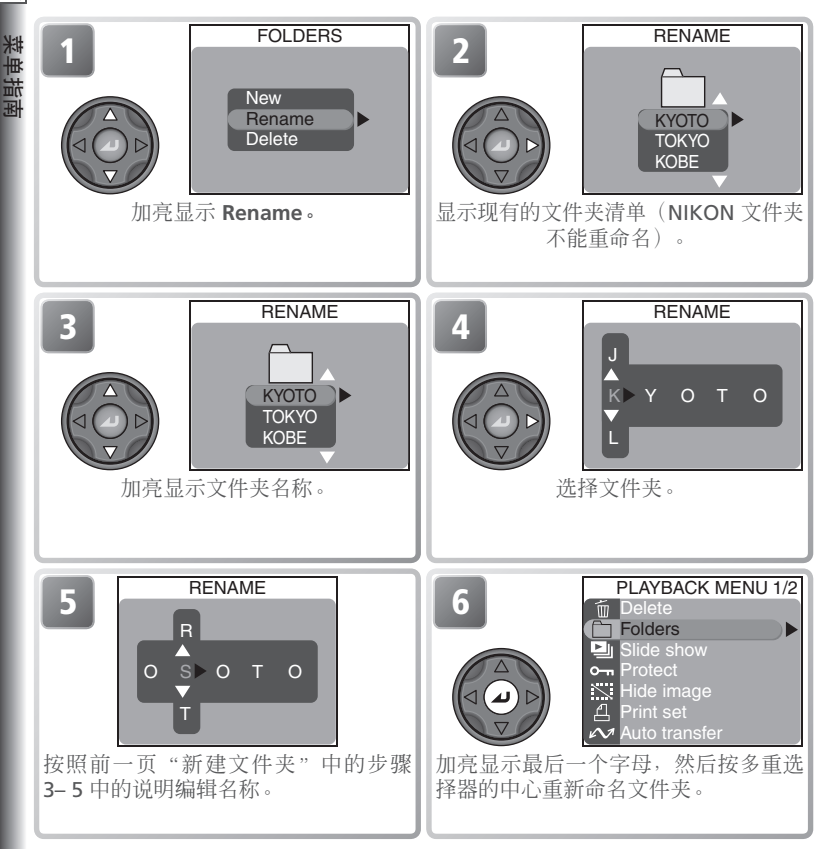

若要不更改文件夹名称退出 RENAME 对话框,则按 📼 按钮。

| 删除文件夹         |                                                                      |                                                                                               |
|---------------|----------------------------------------------------------------------|-----------------------------------------------------------------------------------------------|
| 1<br>()<br>加亮 | FOLDERS<br>New<br>Rename<br>Delete<br>記示 Delete。                     | 2<br>DELETE<br>OSAKA<br>TOKYO<br>KOBE<br>显示现有的文件夹清单(NIKON 文件夹<br>无法删除)。                       |
| 3             | DELETE<br>OSAKA<br>TOKYO<br>KOBE                                     | 加亮显示文件夹名称。                                                                                    |
| 4             | DELETE<br>Delete : OSAKA<br>Confirm<br>folder deletion?<br>No<br>Yes | 显示确认对话。向上或向下按多重选择器<br>加亮显示选项,然后按中心进行选择。<br>•选择 No 或按 💿 按钮则不删除文件夹<br>并退出<br>•选择 Yes 则删除所选择的文件夹 |

#### 🖉 隐藏和受保护图像

如果所选择的文件夹中含有隐藏或受保护照片,则该文件夹将不被删除。但请注意,所有未隐藏也未受保护的照片都将被删除。

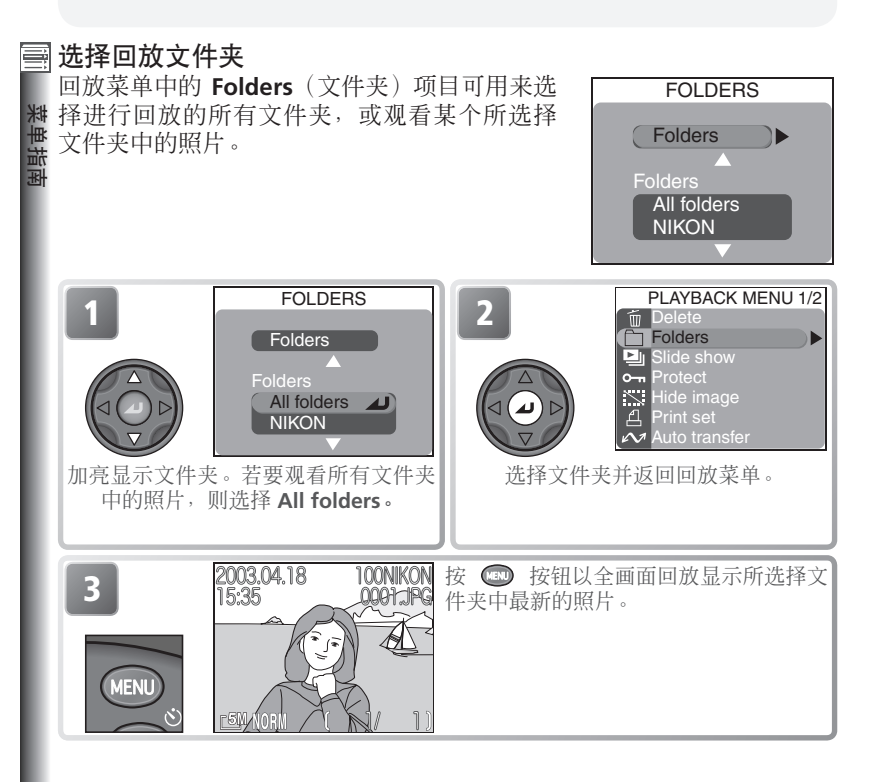

#### 🔍 全景辅助/超高速

以 Panorama assist(全景辅助)( ¥ 44)或 Ultra HS(超高速)( ≸ 63)设定所 拍摄的每个系列照片都保存在单独的文件夹中。以 Panorama assist(全景辅助)设 定所建立的文件夹在 Folders(文件夹)菜单中列出,名称以"P\_"开头,后接一个三 位数;以 Ultra HS(超高速)建立的文件夹名称以"N\_"开头,后接一个三位数。若 要仅观看所选择序列中的照片,则从 Folders (文件夹)菜单中选择适当的文件夹。若 要删除所选择序列中的全部照片,则在 Folders > Delete 菜单中选择适当的 文件夹。

#### 回放菜单

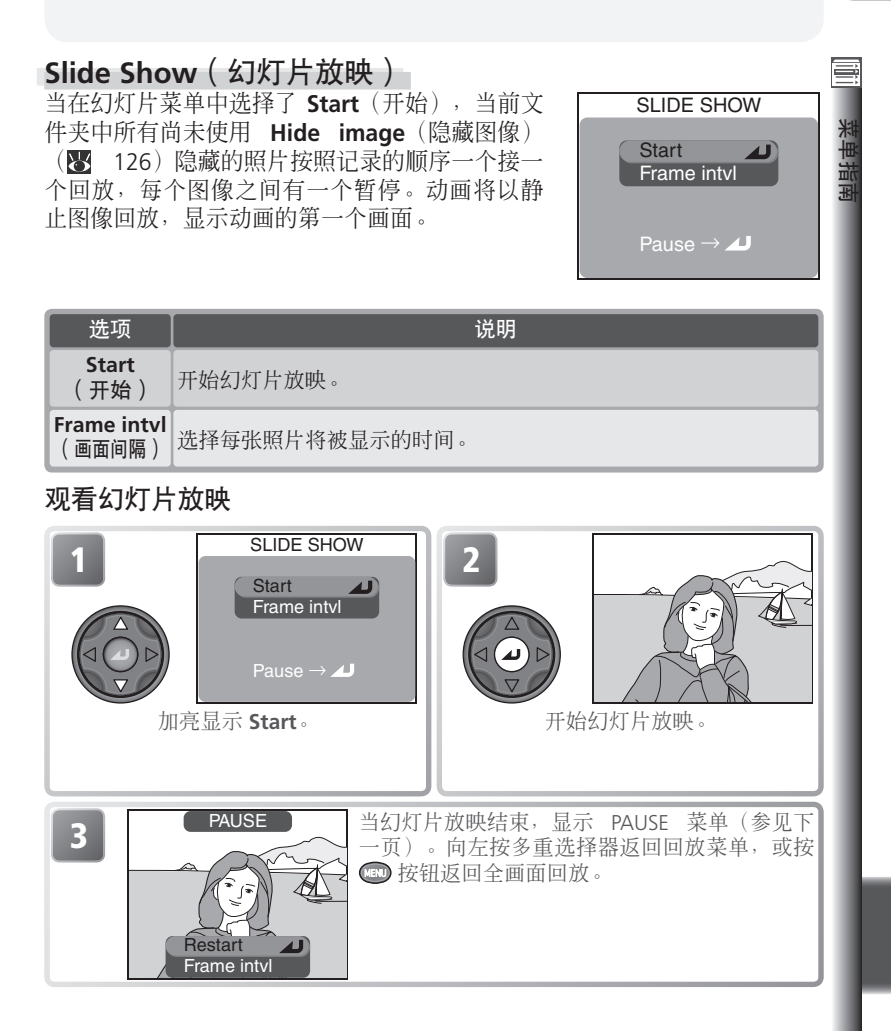

🖉 自动关闭

在幻灯片放映过程中,如果三十分钟未执行操作,则相机将进入待机模式。

在幻灯片放映过程中可以进行下列操作:

| 要                 | 按    | 说明                                                                                                    |
|-------------------|------|----------------------------------------------------------------------------------------------------|
| 暂停幻灯<br>片放映       |      | 将显示右图所示对话。若要重新开始幻灯片放映,则加亮显示<br>Restart,然后按多重选择器的中心。若要结束幻灯片放映并返回回放菜单,则向左按多重选择器。若要结束幻灯片放映并返回全画面回放,则按 🐨 按钮。 |
| 前进或<br>后退一个<br>画面 |      | 向上或向左按多重选择器后退一个画面,向下或向右按则<br>向前跳到下一个画面。                                                                  |
| 结束幻灯<br>片放映       | MENU | 结束幻灯片放映并返回全画面回放。                                                                                         |

#### 改变显示间隔

前一页中的幻灯片放映菜单和上图所示的暂停对 话中,都含有 Frame intvl (画面间隔)选项, 用来选择每张照片将显示的时间长短。若要更改 显示间隔,则加亮显示 Frame intvl, 然后按多 重选择器的中心。将显示右图所示的间隔设定菜 单;加亮显示想要的设定,然后按多重选择器的 中心。

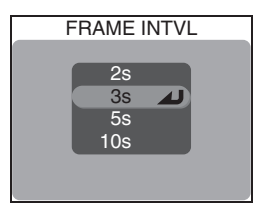

#### 🖉 画面间隔

由于文件的尺寸和从储存卡中读取照片的速度的差异,实际间隔可能与所选择的值有所差异。

回放菜单

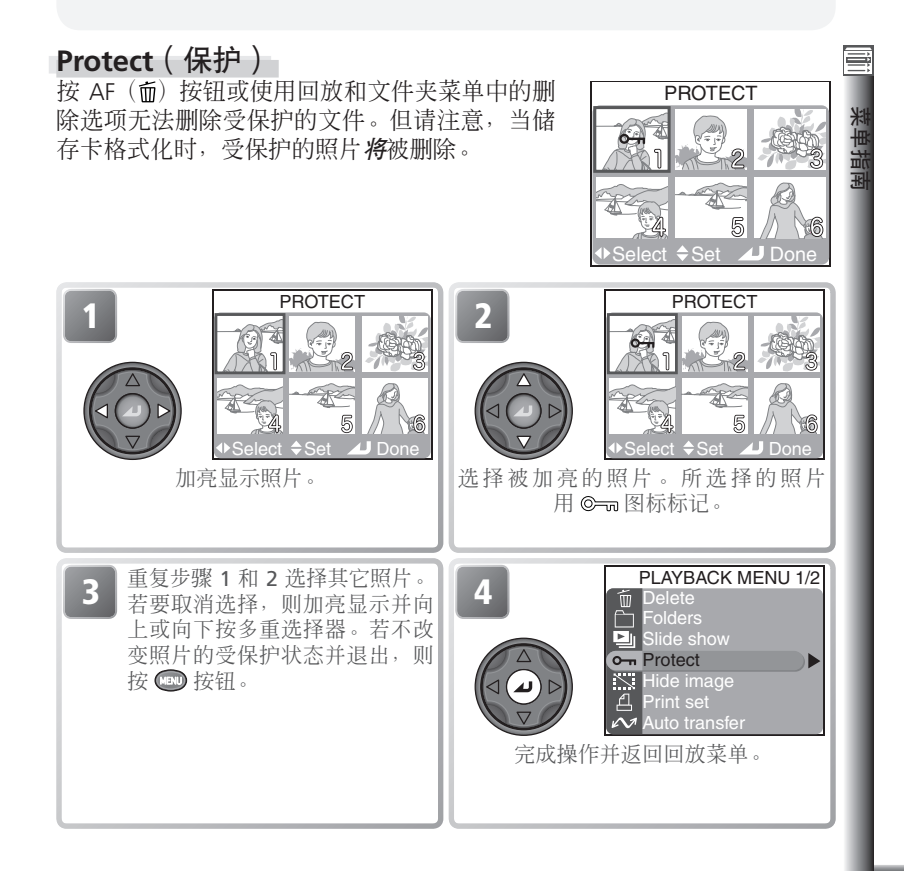

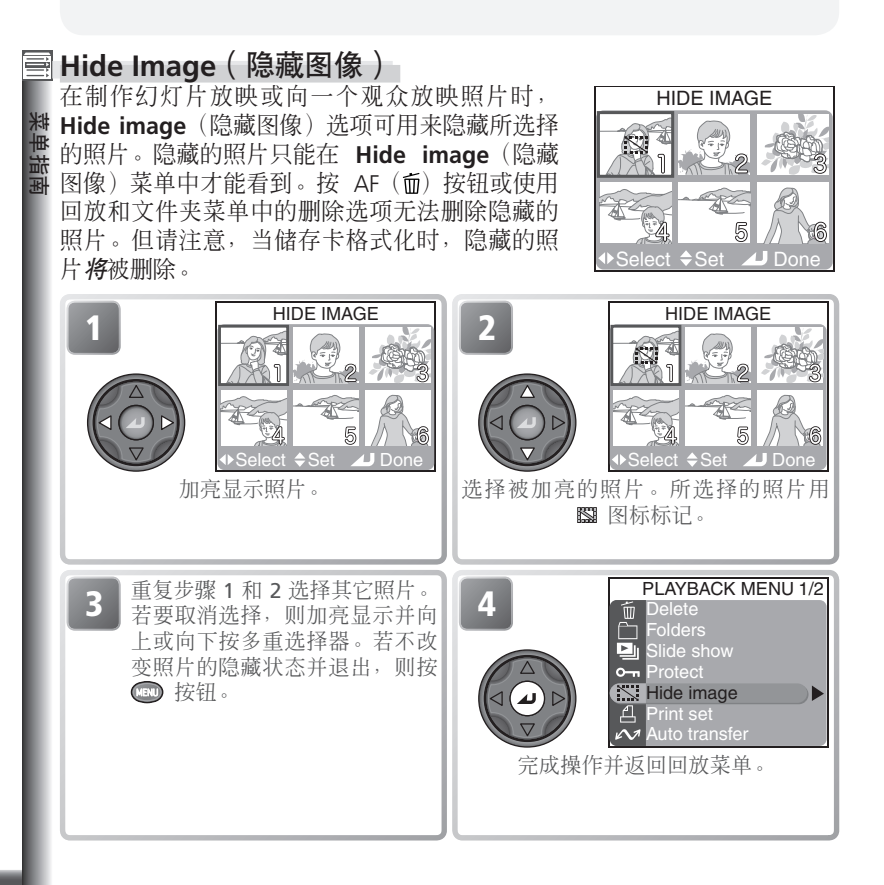

#### 🖉 "所有图像隐藏"

如果当前文件夹中的所有照片都被隐藏,则在快速回看和全画面回放中将显示 "ALL IM-AGES ARE HIDDEN" (所有图像隐藏)。只有选择了另一个文件夹,或用 Hide image (隐藏图像)功能显露当前文件夹中的一些照片,否则无法看到任何照片。

PRINT SET

Print selection

Delete print set

# Print Set(打印设定)

Print set (打印设定)用来选择照片,在支持 Digital Print Order Format (DPOF)的设备上进行打印,选择打印数量,以及指定每次打印中含有的信息。关于使用此选项打印所选择照片的信息,请参见"更多回放技术:打印照片"(图 86)。

| 选项                           | 说明                                      |  |
|------------------------------|-----------------------------------------|--|
| Print selection<br>(打印选择)    | 按以下说明建立或修改打印命令。                         |  |
| Delete print set<br>(删除打印设定) | 取消打印命令。打印命令中所有照片上的打印标记将被取消,<br>但不会删除照片。 |  |

若要建立打印命令或修改现有的打印命令:

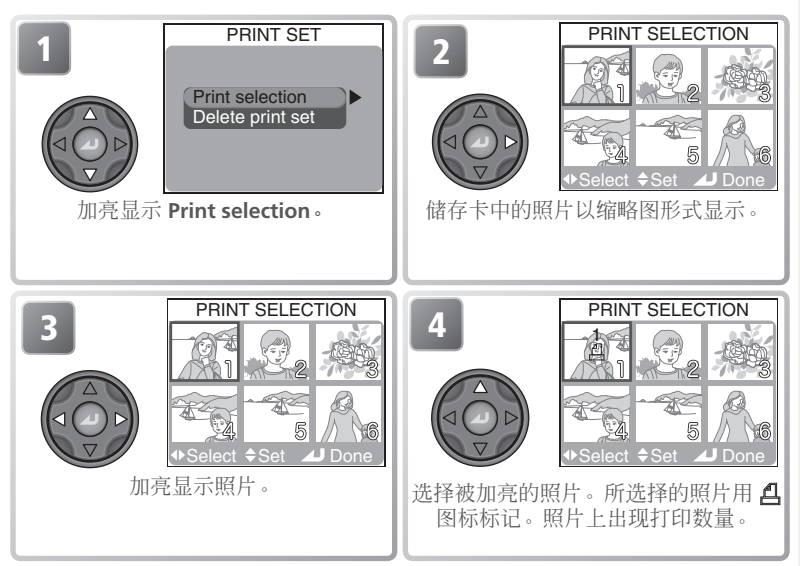

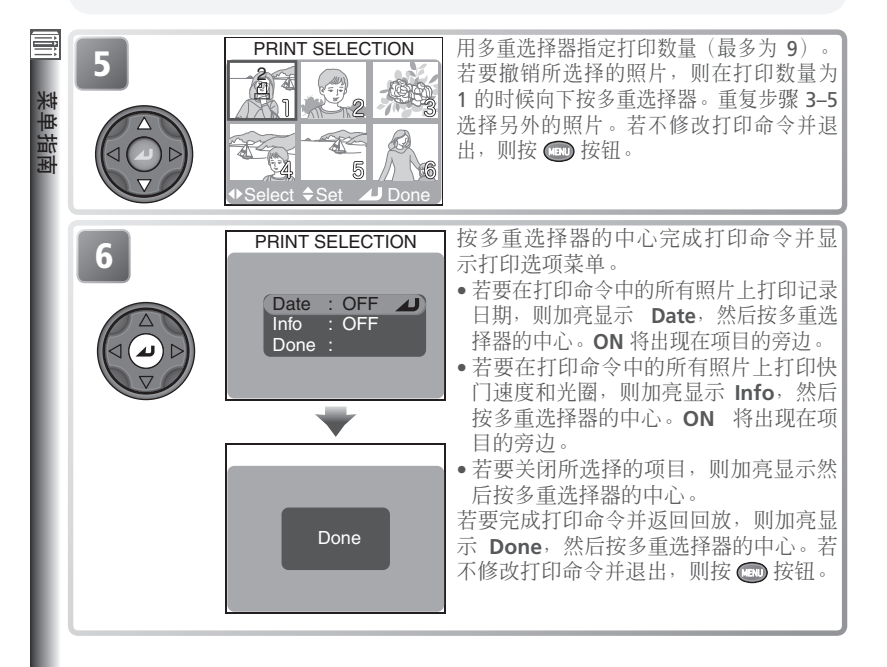

#### ⊿ "日期"

如果在 PRINT SELECTION (打印选择)菜单中选择了 Date (日期),则记录日期将出现在使用支持 DPOF 日期功能设备打印的所有照片上。请注意,在拍摄 照片时如果未正确设定相机时钟,则打印在图像上 的信息也将不正确。

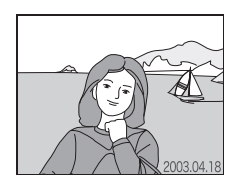

#### 1 打印设定

如果在建立打印命令后显示 PRINT SELECTION 菜单,则 Date 和 Info 选项将被复原。

#### 回放菜单

# Auto Transfer(自动传输)

当相机被连接到正在运行 Nikon View 的电脑,则由 Auto transfer (自动传输)所选择的照片可以传输(复制)到电脑(图 83)。

| 选项                         | 说明           |
|----------------------------|--------------|
| Selected images<br>(选择的图像) | 选择照片进行传输。    |
| All images<br>(全部图像)       | 标记全部照片进行传输。  |
| Cancel transfer<br>(取消传输)  | 取消全部照片的传输标记。 |

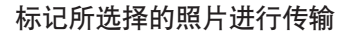

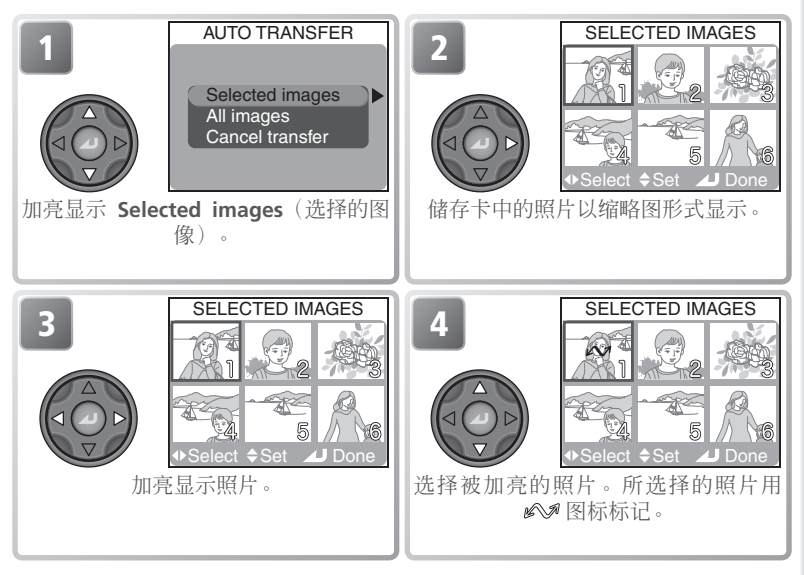

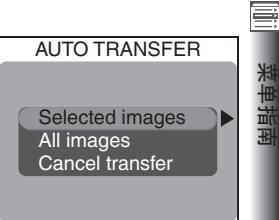

#### 回放菜单

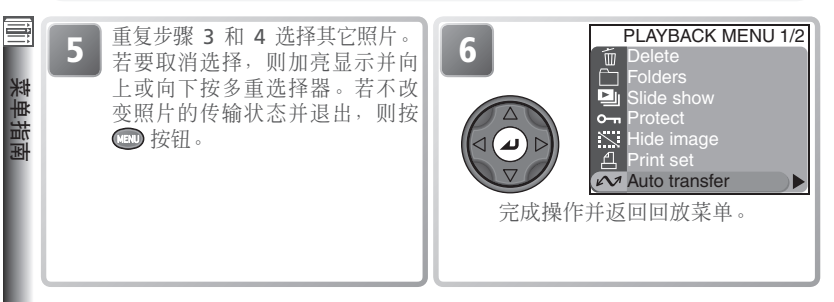

## 标记全部照片进行传输

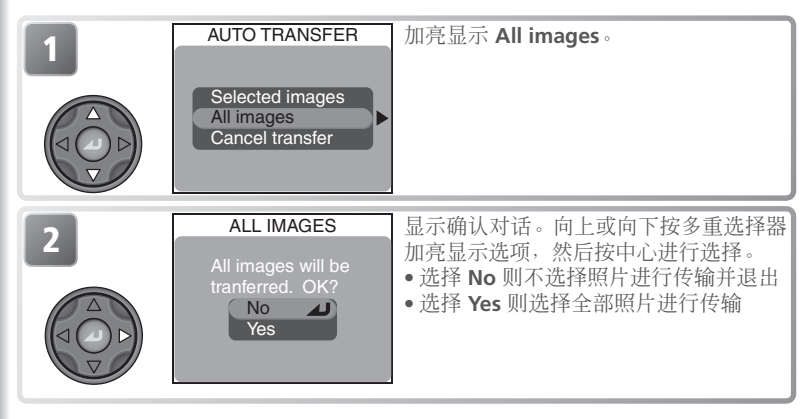

#### 🖉 关于自动传输限制

使用 Auto transfer(自动传输)传输的照片不能超过 999 张。若要传输超过 999 张照片,则在 Nikon View 中选择这些图像,或分批选择 999 或更少照片并传输。

COOLPIX5400 相机不能传输用其它型号的尼康数码相机选择进行传输的照片。请使用 COOLPIX5400 相机重新选择照片。

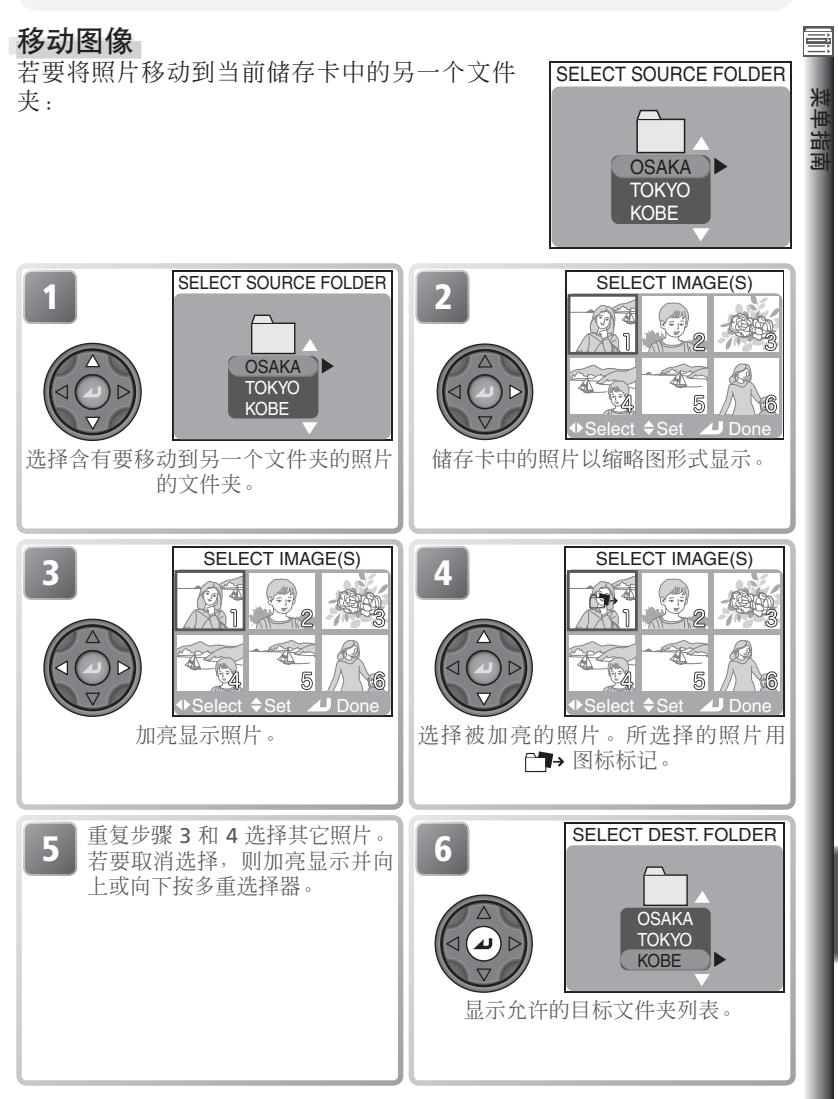

| 南 | 7 | SELECT DEST. FOLDER                                                     | 加亮显示目标文件夹。                                                                               |
|---|---|-------------------------------------------------------------------------|------------------------------------------------------------------------------------------|
|   | 8 | MOVE IMAGE(S)?<br>Confirm image move<br>to another folder?<br>No<br>Yes | 显示确认对话。向上或向下按多重选<br>择器加亮显示选项,然后按中心进行选择。<br>•选择 No 则不移动照片退出<br>•选择 Yes 则将照片移动到所选择的文件<br>夹 |

#### 🖉 info.txt

移动照片将删除 info.txt 文件中(图 143)的有关输入项目。

#### ✓ 文件名称

当照片移动后,将分配该照片一个新的文件编号,该编号为目标文件夹中最大文件 编号加上一。标识符(DSCN或SSCN)和扩展名(.TIF、.JPG、.MOV)将不改变。

#### 🖉 目标文件夹

以下文件夹不能选择作为目标文件夹:

- 以 Ultra HS 建立的文件夹(文件夹名称以"N\_"开头)
- •以 Panorama assist 设定建立的文件夹(文件夹名称以"P\_"开头)
- •已经含有最多数量二百张照片的文件夹
- •已经含有一张编号为 9999 照片的文件夹

以下类型的照片不能移动到另一个文件夹:

- 以 Ultra HS 设定建立的照片,以及保存在名称以"N\_"开头的文件夹中的照片
- 以 Panorama assist 设定建立的照片,以及保存在名称以"P\_"开头的文件夹中的照片
回放菜单

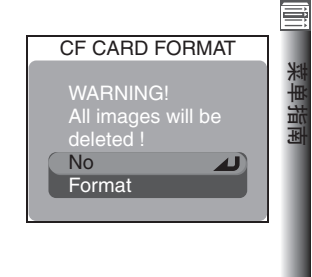

### CF Card Format(CF 卡格式化)

对本相机使用的储存卡进行 **CF card format**(CF 卡格式化)。请参见"拍摄菜单选项:CF 卡格式 化"(**图** 114)。

#### Small Pic(小照片)

Small pic (小照片) 控制用小照片选项 (圖 81) 制作的拷贝的尺寸。可选择尺寸有 640×480、320×240 和 160×120。

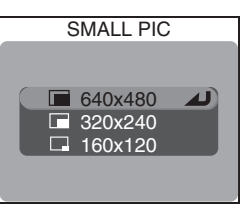

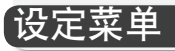

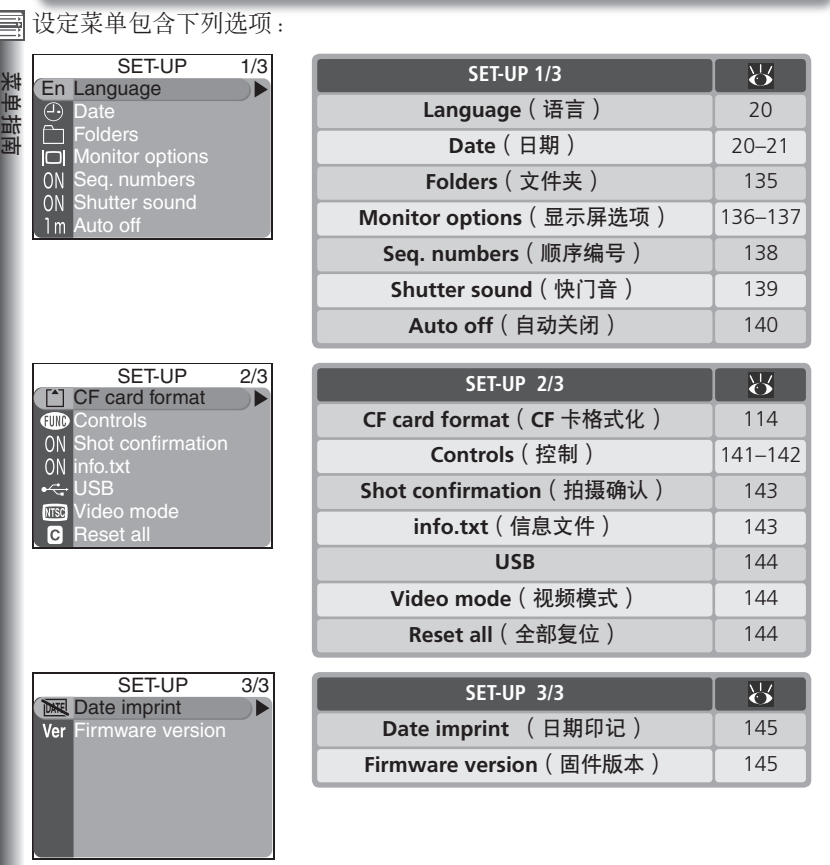

若要显示设定菜单,将模式拨盘转到 SET UP。

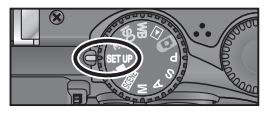

#### ④ 使用菜单

有关菜单操作的详细信息,请参见"拍摄之前:使用菜单"(数10)。

#### Language(语言)

使用 Language (语言)选项选择相机菜单和信 息所使用的语言。请参见"开始步骤:基本设 定"(图 20)。

#### Date(日期)

Date(日期)用于将相机时钟设定至当前日期 和时间。请参见"开始步骤:基本设定"(₩ 20)。

#### Folders(文件夹)

除了用于新建、重命名和删除文件夹之外( 118),设定菜单中的文件夹选项还能用来选择 用于保存随后所拍摄照片的文件夹。向上或向 下按多重选择器加亮显示文件夹,然后按多重 选择器的中心选择被加亮显示的文件夹,并返 回设定菜单。在选择新的文件夹之前,所有新 的照片将被保存在所选择的文件夹中。

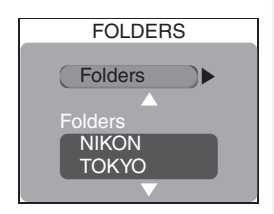

LANGUAGE

DATE

2003 01.01

00:00

De Deutsch

En English Fr Français 日 日本語 Fs Español

#### 

以 Panorama assist() 44)和 Ultra HS() 63)选项建立的文件夹不能用于保存另外的照片。

#### Q 文件夹选项

有关 Folders(文件夹)菜单中 Folders(文件夹)项目的详细信息,请参见"回放 菜单:文件夹"(₩ 118)。

#### I Monitor Options(显示屏选项)

此菜单中的选项将控制显示屏中显示的预览质 量、显示屏自动开启的条件,以及显示屏的亮 度和色调。

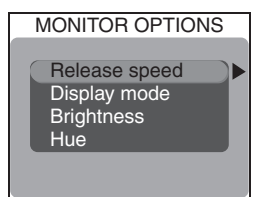

#### 快门释放速度

来自相机图像感应器(CCD)的图像在相机显示屏上显示之前必须经过处理,从而产生少量的显示滞后。在 P、S、A 和 M 模式中,此选项可以将按下快门按钮和拍摄照片之间的延迟减到最小,而因此带来的影响是显示屏中所显示的预览图像的质量将稍有下降。

| ASE SPEED |
|-----------|
| <b>A</b>  |
| 130       |
|           |

| 选项                              | 说明                                                                                                    |
|---------------------------------|----------------------------------------------------------------------------------------------------|
| Normal<br>(标准)                  | 显示屏中显示预览图像的优先质量。                                                                                                    |
| Quick<br>response<br>(快速反<br>应) | 减少在 P、S、A 和 M 模式中按快门按钮和快门释放之间的滞后。*当<br>在显示屏中预览透过镜头的风景时可能会出现水平横线;此现象不会<br>影响以此设定所拍摄的照片。此设定在 Ⅰ 、SUELE 和 🐙 动画模式<br>中无效。 |

\* 如果在"保留或删除"(图 75)过程中完全按下快门按钮拍摄照片,则用于前一次 拍摄的对焦、曝光和自动白平衡设定将应用于新的照片。如果在"保留或删除"过 程中拍摄照片,为确保快速反应,内置闪光灯将不闪光;如果 Continuous (连拍) 设定在 Single (单帧),选购闪光灯也将不闪光。

设定菜单

#### **Display Mode**(显示模式)

此选项将指定启动时显示屏自动开启状况,以 及拍摄("保留或删除"; 🐻 75)后显示屏中 是否显示照片。此功能仅在 P、S、A 和 M 模 式中有效;在所有其它模式中,显示屏都将正 常工作。无论选择何项设定,使用 回 按钮仍然 可以打开或关闭显示屏。

| 选项                 | 启动时显示屏开启 | " 保留或删除 " |
|--------------------|----------|-----------|
| Monitor on(显示屏开启)  | 是        | 是         |
| Review only(仅回看)   | 不        | 是         |
| Preview only(仅预览)  | 是        | 不         |
| Monitor off(显示屏关闭) | 不        | 不         |

#### **Brightness**(亮度)

此诜项控制显示屏亮度。向上或向下按多重洗 择器增加或减小亮度。任何更改的结果都能在 显示屏的中心立刻看到。按多重选择器的中心 使更改生效并返回设定菜单。

## BRIGHTNESS Ī

#### Hue(色彩)

此选项控制显示屏色彩(色调)。向上按多重 选择器使显示偏蓝色,向下按则偏红色。在显 示屏的中心可以看到效果。按多重选择器的中 心使更改生效并返回设定菜单。

# 

#### 🔍 "亮度"和"色彩"

当相机连接在电视机或录像机上时( 😿 82), 这些设定的改变不会影响电视屏幕上显 示的图像。当连接了 EG-E5000 视频电缆时,则无法选择 Brightness 和 Hue 选项。

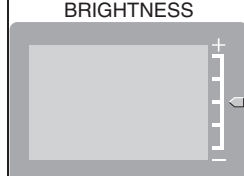

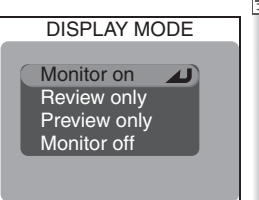

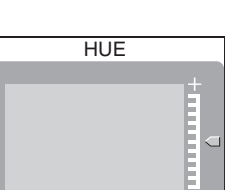

業

#### 🔄 Seq. Numbers(顺序编号 )

照片被赋予文件名称,文件名称中包括一个 由相机自动分配的四位数文件编号(例如, "DSCN0001.JPG"),并保存在文件夹中, 文件夹的名称含有一个三位数文件夹编号(例 如,"100NIKON")。每个文件夹最多能容纳 200张照片。此选项控制分配怎样的文件编号。

| SEQ. NU            | MBERS |
|--------------------|-------|
| On<br>Off<br>Reset |       |

| 选项                | 说明                                                                                                    |
|-------------------|----------------------------------------------------------------------------------------------------|
| <b>On</b><br>(开)  | 当拍摄了新的照片,则产生的文件编号为在最后使用的文件编号上加上一。如<br>果在当前文件夹已满时拍摄照片,则将新建一个文件夹,该文件夹的编号为当<br>前文件夹编号加上一,而文件编号将从最后所使用的编号继续。如果储存卡格<br>式化或相机中插入新的储存卡,文件编号也将从最后使用的编号继续。如果在<br>当前文件夹中含有编号为 9999 的照片时拍摄照片,则将新建一个文件夹,该<br>文件夹的编号为当前文件夹编号加上一,而文件编号将重新从 0001 开始。 |
| Off<br>(关)        | 同上,当建立新的文件夹、储存卡格式化或相机中插入新的储存卡时文件<br>编号复位到 0001 除外。                                                                                                    |
| Reset<br>(复<br>位) | 从内存中清除最后一个文件编号。如果在选择 <b>Reset</b> 之前将储存卡格式<br>化或插入空的储存卡,则文件编号将从 0001 开始。如果储存卡中已经含<br>有照片,则产生的下一个文件编号将在当前文件夹中的最大文件编号上加<br>上一。                                                                                                    |

#### 

如果当前文件夹中含有编号为 999 的照片,而文件编号达到 9999,则即使储存卡 中尚有足够的存储空间可保存更多的照片,也无法继续拍摄照片,除非将储存卡格 式化或插入新的储存卡。

#### 🔍 图像文件名称

通过文件名称的三个部分可识别照片:四个字母识别符,四位数文件编号,以及三 个字母的扩展名(例如, "DSCN0001.JPG")。标识符是根据照片制作的方法而 指定的,扩展名是根据以下文件类型指定的:

| 照片类型      | 识别符  | 文件类型    | 扩展名  |
|-----------|------|---------|------|
| 原始        | DSCN | 高质量静止照片 | .TIF |
| 小拷贝(🔀 81) | SSCN | 其它静止照片  | .JPG |
|           |      | 动画      | .MOV |

设定菜单

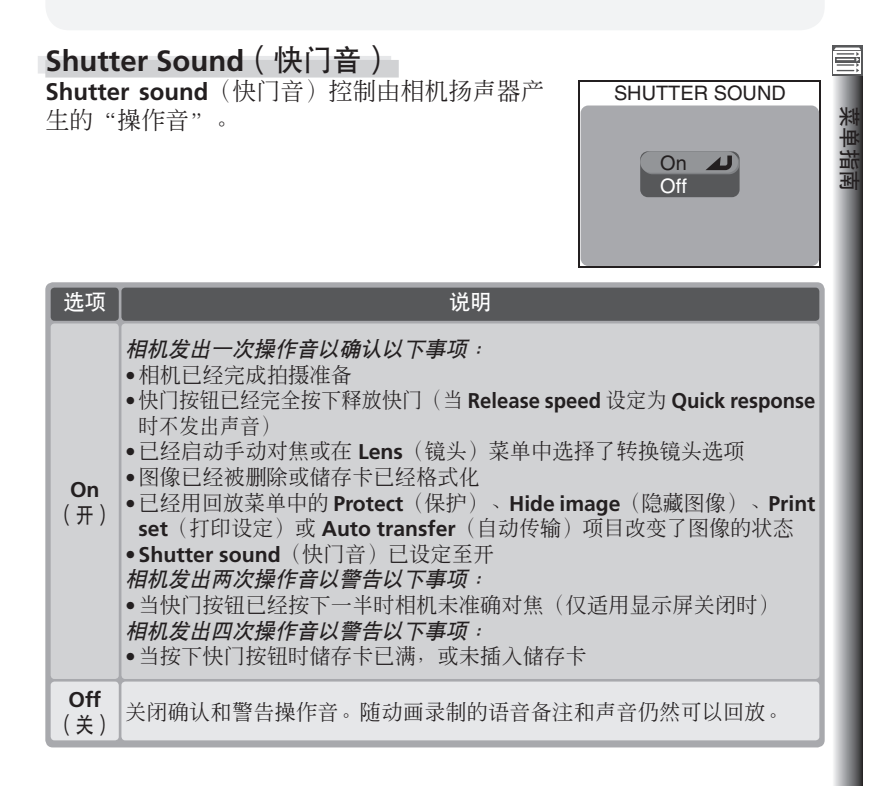

#### Auto Off(自动关闭)

当使用电池操作时,如果在 AUTO OFF(自动关 ) 菜单中选择的时间内未执行任何操作,则相 动称进入待机模式。可选择 30 秒(30s),1 分 ) 钟(1m,默认设定),5 分钟(5m)或 30 分 钟(30m)。无论在 AUTO OFF 菜单中选择哪个 选项,当显示菜单时显示屏将保持开启3 分钟。 当相机连接到电脑时则将不再进入待机模式。

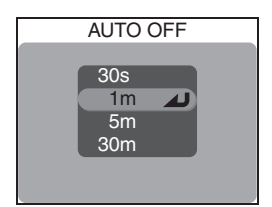

#### CF Card Format(CF 卡格式化)

对本相机使用的储存卡进行 **CF card format**(CF 卡格式化)。请参见"拍摄菜单选项:CF 卡格式化"(**骤** 114)。

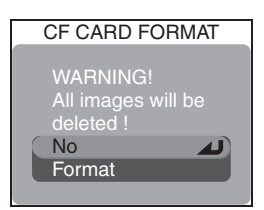

#### 🖉 2CR5(DL245)电池

当使用六伏 2CR5(DL245) 锂电池时,如果长时间保持开启,则相机可能变热。当使用此类电池时,建议将 Auto off(自动关闭)设定至五分钟或更短时间。

#### ④ 待机模式

#### 🔍 使用交流适配器

当使用选购件 EH-53 交流适配器或 EH-21 交流适配器/电池充电器时,无论 Auto off (自动关闭)菜单中选择何种设定,相机在未执行任何操作的情况下将保持开 启三十分钟。如果将相机连接到视频设备,当显示屏关闭后视频输出仍将无限期继续。

FUNC

**A**)

User setting

White balance Image quality/size Sensitivity Continuous 采甲狷底

## Controls (控制) 本菜单包含下列选项: 选项 说明 FUNC (功能) 指定由 FUNC. 按钮执行的功能。 AE-L, AF-L 指定由 AE/AF-L 按钮执行的功能。

#### **FUNC**(功能)

此选项可控制分配在 FUNC. 按钮上的功能,从而能 不进入相机菜单就能选择用户设定号码或调整白平 衡、图像质量、感光度(相当于 ISO),或测光。

| 选项                                     | 说明                                                                                                    |
|----------------------------------------|----------------------------------------------------------------------------------------------------|
| User setting<br>(用户设定)                 | 当相机处于 <b>P、S、A</b> 或 <b>M</b> 模式时,每按一次 FUNC. 按钮,用户设<br>定库将发生改变。                                              |
| White<br>balance<br>(白平衡)              | 当相机处于 P、S、A 或 M 模式时,可以按 FUNC. 按钮和转动控制拨盘设定白平衡。使用 FUNC. 按钮不能精细调整白平衡。当选择预设白平衡时,如果将 FUNC. 按钮保持按着,则相机将测定新的预设白平衡值。 |
| Image<br>quality/size<br>(图像质量/<br>尺寸) | 按 FUNC. 按钮可以设定图像质量。转动控制拨盘时按 FUNC. 按钮可以设定图像尺寸。                                                                |
| Sensitivity<br>(感光度)                   | 当相机处于 <b>P</b> 、 <b>S、A</b> 或 <b>M</b> 模式时,可以按 FUNC.按钮和转动控制 拨盘设定感光度。                                         |
| Continuous<br>(连拍)                     | 当相机处于 <b>P</b> 、 <b>S</b> 、 <b>A</b> 或 <b>M</b> 模式时,可以按 FUNC. 按钮和转动控制 拨盘设定连拍模式。                              |

#### AE-L, AF-L

ませ

默认设定时,当按 AE/AF-L 按钮,对焦和曝光 料 均被锁定。如果需要,可将此按钮设定为仅锁 定对焦和曝光中的一项。

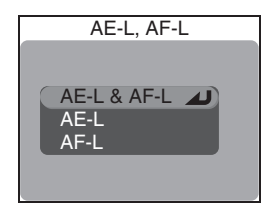

| 选项          | 说明                                |
|-------------|-----------------------------------|
| AE-L & AF-L | 按 AE/AF-L 按钮同时锁定对焦和曝光。            |
| AE-L        | 按 AE/AF-L 按钮仅锁定曝光。当快门按钮按到一半时对焦锁定。 |
| AF-L        | 按 AE/AF-L 按钮仅锁定对焦。当快门按钮按到一半时曝光锁定。 |

设定菜单

#### Shot Confirmation(拍摄确认)

如果此选项设定为 On(开),则拍摄后自拍指示 灯将点亮,以确认快门已经释放。当 Continuous 设定为 Multi-shot 16 时,指示灯将在系列中的 全部照片拍摄后点亮。在以 Ultra HS 设定时或在 拍摄照片时闪光灯闪光,则指示灯将不点亮。

#### info.txt(信息文件)

当将 info.txt (信息文件)设定为 On (开)记录照片时,有关每个图像的信息加在一个单独的文本文件中("info.txt"),该文件保存在与照片同一个文件夹中。当在电脑上观看储存卡中的内容时,可以用 Notepad 或 SimpleText等文本浏览器阅读此文件。如果选择 Off (关)(默认选项),则照片信息将不再记录在 info.txt文件中。当选择 Off (关)时记录的有关照片信息仍然可以在照片信息显示(图76)中观看。

选择 On (开) 时,以下信息将被记录:

- •文件编号和类型
- •相机类型和固件版本
- •测光方式
- •曝光模式
- •快门速度
- ●光圈
- •曝光补偿
- 焦距和数码变焦系数

图像按记录顺序列出,用一空行分开。

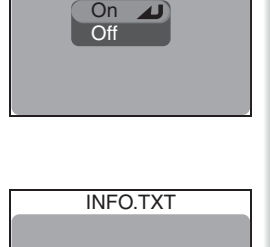

SHOT CONFIRMATION

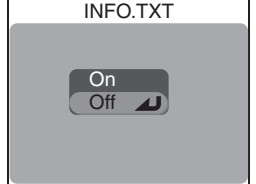

- •图像调整
- •感光度(相当于ISO)
- •白平衡
- •图像锐化
- •记录日期
- •图像尺寸和质量
- •饱和度控制
- •有效对焦区域

#### Nikon View

使用 Nikon View 不能将 info.txt 文件传输到电脑。

#### USB

業

**USB** 将配置相机与电脑的连接。请参见"更多回放技术:在电脑上观看照片"(图 83)。

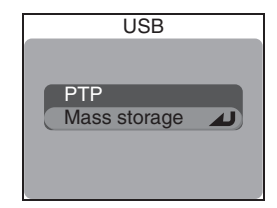

#### Video Mode(视频模式)

在将相机连接到电视机或录像机等视频设备之前 (圖 82),选择一种符合该设备所使用视频制式 的视频模式。本相机支持 NTSC 和 PAL 制式。

#### Reset All(全部复位)

选择此选项将设定恢复到各自的默认值。

| 选项                   | 说明                                                                    |
|----------------------|-----------------------------------------------------------------------|
| <b>No</b><br>(不)     | 退出菜单,不改变设定。                                                           |
| <b>Reset</b><br>(复位) | 将除 Language(语言)、Date(日期)、<br>Video mode(视频模式)和 USB 以外的所<br>有设定恢复到默认值。 |

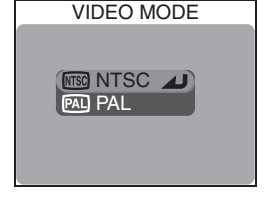

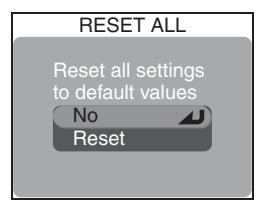

设定菜单

#### Date Imprint(日期印记)

此选项将记录的日期或日期和时间印在静止照 片上,并随着这些照片复制到储存卡。此选项 不能用于在复制后印入日期或时间印记。印记 的日期将形成图像的永久性部分,无论在 Print set(打印设定)菜单中是否选择日期选项, 在任何时候打印图像时都将出现该印记日期。 Date imprint(日期印记)在 🐙 模式中无效。

| DATE IMPRINT                                                                                                    |      |
|----------------------------------------------------------------------------------------------------|------|
| Image: Base of the second second sec | 来毕垍鼡 |

|        | 选项                              | 说明                         |
|--------|---------------------------------|----------------------------|
|        | <b>Off</b> (关)                  | 时间和日期不出现在照片上。              |
| DATE   | Date(日期)                        | 日期被印在此选项有效时所拍摄的所有静止照片上。    |
| DATECO | Date and<br>time<br>(日期和<br>时间) | 日期和时间被印在此选项有效时所拍摄的所有静止照片上。 |

#### Firmware Version(固件版本)

选择此选项显示当前相机固件版本。向左按多 重选择器返回设定菜单。

#### ✓ 图像质量/尺寸(日期印记)

阅读以 [TV 640×480 Image quality/size 设定印入的日期可能较为困难。当使用印入日期功能时请选择 [PC 1024×768 或更高的设定。

#### 🔍 日期印记

日期以日期菜单中选择的顺序被记录(**Ⅳ** 20)。拍摄前,请检查相机时钟是否已经 设定至正确的日期和时间。如果尚未设定相机时钟,您将无法选择 **Date**(日期)或 **Date and time**(日期和时间)。

如果选择 Date(日期)或 Date and time(日期和时间),当相机处于 ▲ 、 SCATE、P、S、A 或 M 模式时,显示屏中将显示一个日期印记图标。

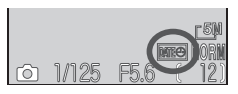

BK

## 技术注释

本章提供了本相机可以使用的选购附件目录,清 洁和存放提示,故障排除建议,以及相机规格。

| 选购附件 | 1 | 148 |
|------|---|-----|
| 保护相机 | 4 | 149 |
|      | ź | 151 |
| 故障诊断 | Ś | 153 |
| 规格と  | 4 | 156 |

## 选购附件

在编写本手册时,可用于本相机的下列选购附件已经上市。详细情况请与 零售商或尼康代理商联系。

| 充电电池                        | 补充的 EN-EL1 锂离子电池可从零售商店或当地尼康代理购买。                                                                                         |  |  |
|-----------------------------|----------------------------------------------------------------------------------------------------|--|--|
| 交流适配器/<br>电池充电器             | ●EH-21 交流适配器/电池充电器<br>●EH-53 交流适配器<br>●MH-53C 电池充电器(插头插入汽车点烟器插座)                                                         |  |  |
| 携带套                         | CS-CP16 软套                                                                                                    |  |  |
| CompactFlash™<br>储存卡适配器     | EC-AD1 PC 卡适配器                                                                                                    |  |  |
| 转换镜头和镜头转接器<br>( 需要镜头转接环)    | <ul> <li>FC-E9 鱼眼转换器(0.2×)</li> <li>WC-E80 广角转换器(0.8×)</li> <li>TC-E15ED 远援转换器(1.5×)</li> <li>ES-E28 幻灯片复制转接器</li> </ul> |  |  |
| 镜头转接环                       | •用于 WC-80 和 TC-E15ED 的 UR-E9 下降式镜头转接环<br>•用于 FC-E9 的 UR-E10 下降式镜头转接环<br>•用于 ES-E28 的 UR-E11 下降式镜头转接环                     |  |  |
| 有线遥控电缆                      | MC-EU1 遥控线                                                                                                    |  |  |
| 镜头防护罩                       | HN-CP10 镜头防护罩                                                                                                    |  |  |
| 滤光镜(加装在 HN-<br>CP10 镜头防护罩上) | 77-mm 尼康滤光镜                                                                                                    |  |  |
| 闪光灯附件                       | SB-80DX,50DX,28DX,30,28,27,26,25,24,<br>23 和 22s                                                                         |  |  |

#### ✔ 请仅使用尼康提供的闪光灯附件

请仅使用尼康闪光灯。负电压或超过 250V 的电压用于附件滑轨不仅会妨碍正常操作,而且会损坏相机的同步电路或闪光灯。使用以上目录中未列出的尼康闪光灯之前,请联系尼康授权服务代理以获得更多信息。

#### 🖉 使用镜头转接环

不使用时请取下选购的镜头转接环。当相机上装了镜头转接环但却未加装转换镜头,则拍摄的所有照片上,画面的各角将被遮暗。

#### 🖉 SB-27 和 SB-23 闪光灯

当使用 SB-27 或 SB-23 闪光灯时,请将 Speedlight cntrl 设定至 Auto 或 Internal off。

## 保护相机

#### 清洁

#### 镜头/取景器

关键是要保持玻璃部件不要被手指接触。可使用*吹气球*(通常是一种一端 接有橡皮球,可挤压出气流吹在其它物体上的小装置)除去灰尘和棉绒。 要去除手指印或其它用吹气球难以去除的污渍,可以用干净的软布,从镜 头的中间开始,以螺旋运动的方式向镜头或取景器的边缘擦拭。

#### 显示屏

用吹气球吹去灰尘和棉绒。要去除手指印或其它污渍,可以用柔软的干布 来擦拭显示屏,应小心切勿用力。

✔ 避免接触液晶体

万一显示屏破裂,应当心被碎玻璃伤及,并防止显示屏中的液晶体接触到 皮肤或进入眼中或嘴里。

#### 相机机身

用吹气球吹去灰尘或棉绒,然后用柔软的干布轻轻擦拭。若在海滩或海滨 使用过相机后,应使用清水稍稍沾湿的布擦去所有的沙子和盐份,然后再 完全擦干。

切勿使用酒精、稀释剂或其它挥发性化学物质。

#### 🖉 显示屏注意事项

- •显示屏含有少量始终亮或不亮的像素。这是所有 TFT LCD 的共同特性,并不表示 故障。用相机记录的图像将不受到影响。
- 当对准明亮的物体时,显示屏上可能出现向两端变白的垂直彗星式拖尾。此现象 即为通常所说的"拖影",不会出现在最终的照片中,且并不表示故障。在动画 中也可能出现一些拖影。
- •显示屏中的图像在明亮的光线下可能难以看清。
- •显示屏由 LED 背景灯光照亮。万一显示器开始变暗或闪烁,请与尼康服务代理联系。

1

技大注

#### 🛿 储藏

相机不使用时应关闭电源,并在存放之前检查电源指示灯是否关闭。为防 止发霉,请将相机存放在干燥、且通风良好的地方。如果将长时间不使用 相机,应取出电池,以防止电池漏液,并将相机存放在内有干燥剂的塑料 袋内。决不能将相机套(可另购)也存放在塑料袋内,否则会造成相机套 材料老化。请注意,干燥剂会逐渐失去吸收潮湿的能力,应间隔一定的时 间后进行更换。切勿将相机与石油精或樟脑球一起存放,或存放在以下场 所:

- 通风差或潮湿
- 靠近会产生强电磁场的设备,如电视机或收音机
- •暴露在温度低于 –10℃ 或高于 50℃ 的场所; (如空间加热器旁或炎热 天封闭的车内)
- •湿度超过 60%

为防止发霉,每月至少一次取出相机。打开相机电源,按几次快门,再将 相机重新放好。

电池应存放在阴凉、干燥的地方。

#### 

- 打开相机电源时,请确认电池已经充电。当电池电量较低时显示屏将显示警告信息。
- 当要在重要场合拍摄照片时,请带好 2CR5 (DL245) 电池作为备用。到时您可能一时很难买到电池用于更换。
- 在寒冷的天气里,电池的性能将趋于降低。在寒冷的天气里到户外拍摄之前,必须 将电池充满电。将备用电池放在暖和的地方,需要时可交换使用。电池回暖后,电 池的电量会有所恢复。
- •万一电池端子脏了,在使用前请用清洁的干布擦干净。
- •使用后的电池是有价值的资源。请根据当地的规定回收用过的电池。

## 出错信息

#### 下表所列的是出现在显示屏上的出错信息和其它警告及处理方法。

| 下表所列的是出现在显示屏上的出错信息和其它警告及处理方法。                                 |                                       |                                                                      |                           | Z   |
|---------------------------------------------------------------|---------------------------------------|----------------------------------------------------------------------|---------------------------|-----|
| 显示                                                            | 问题                                    | 解决方法                                                                 | K                         | 技   |
| <b>巴</b><br>(闪光)                                              | 未设定时钟。                                | 将时钟设定至当前日期和<br>时间。                                                   | 21                        | 术注释 |
| WARNING ! !<br>BATTERY EXHAUSTED                              | 电池耗尽。                                 | 关闭相机并更换电池。                                                           | 18                        | I   |
| WARNING ! !<br>The mode dial is not<br>in the proper position | 模式拨盘处在两种模式之<br>间。                     | 调整模式拨盘选择想要的<br>模式。                                                   | 8                         | I   |
| WARNING !!<br>No menu in auto mode<br>Please use another mode | 在 🗅 (自动) 模式中按<br>了 画 键。               | 若要使用菜单,请选择另<br>一个模式。                                                 | 10                        | I   |
| NO CARD PRESENT                                               | 相机无法检测储存卡。                            | 关闭相机并确认储存卡是<br>否正确插入。                                                | 16–17                     | I   |
| THIS CARD<br>CANNOT BE USED                                   |                                       | <ul> <li>●请使用认可的储存卡。</li> <li>●检查接头是否清洁。</li> </ul>                  | 17                        | I   |
| WARNING ! !<br>THIS CF CARD CANNOT<br>BE READ                 | 存取储存下出错。                              | 如果储存下预坏,请联<br>系零售商或尼康经销代<br>理。                                       |                           | I   |
| CARD IS NOT FORMATTED                                         | 储存卡未针对在本相机中<br>使用进行格式化。               | 向下按多重选择器加亮显<br>示 <b>FORMAT</b> ,然后向右按<br>进行格式化,或关闭相机<br>更换储存卡。       | 14                        | l   |
| ß                                                             | 相机处于拍摄模式:以当前设定记录照片储存空间<br>不足。         | <ul> <li>•降低图像质量或减小尺寸。</li> <li>•删除照片。</li> <li>•插入新的储存卡。</li> </ul> | 54–57<br>116–117<br>16–17 |     |
| OUT OF MEMORY                                                 | 相机被连接到电脑:没有<br>足够的储存空间记录传输<br>所需要的信息。 | 断开相机连接,删除储存<br>卡中不需要的照片,然后<br>重新再试。                                  | 85,<br>116–117            |     |

#### 出错信息

| Ž   | 显示                               | 问题                                                        | 解决方法                                                                        | 8                 |
|-----|----------------------------------|-----------------------------------------------------------|-----------------------------------------------------------------------------|-------------------|
| 井井  | ß                                | <ul> <li>储存卡未针对在相机中<br/>使用进行格式化,或保<br/>存照片时出错。</li> </ul> | •对储存卡格式化。                                                                   | 114               |
| 医赤口 | IMAGE CANNOT<br>BE SAVED         | •相机已经用完文件编号。                                              | •插入新的储存卡或删除<br>照片。                                                          | 16–17,<br>116–117 |
| l   | CARD CONTAINS<br>NO IMAGES       | 储存卡中没有图像,或当<br>前文件夹中没有图像。                                 | 若 要 观 看 照 片 , 请 从<br>Folders (文件夹) 菜单选<br>择含有照片的文件夹。                        | 122               |
|     | ALL IMAGES<br>ARE HIDDEN         | 当前文件夹中的所有照片<br>均被隐藏。                                      | 选择另一个文件夹,或使<br>用 Hide image(隐藏图<br>像)改变当前文件夹中照<br>片的隐藏状态。                   | 126               |
| l   | FILE CONTAINS<br>NO IMAGE DATA   | 由电脑或其它品牌相机建<br>立的文件。                                      | 在电脑上观看文件或更改<br>相机品牌。                                                        | 83                |
| l   | THE FOLDER CANNOT<br>BE DELETED  | 文件夹含有被隐藏或受保<br>护的照片,或照片不是用<br>COOLPIX5400 创建的。            | 只有文件夹中的所有照片<br>均未隐藏或受保护,该文<br>件夹才能被删除。                                      | 125, 126          |
| l   | THIS IMAGE CANNOT<br>BE DELETEED | 试图删除受保护照片。                                                | 请在删除照片之前取消<br>保护。                                                           | 125               |
| l   | LENS ERROR                       | 镜头操作错误。                                                   | 关闭相机,然后重新打开。<br>如果仍然出错,请联系零售<br>商或尼康代理。                                     | 14                |
|     | SYSTEM ERROR                     | 相机内部电路出错。                                                 | 关闭相机、拔下选配件交流<br>适配器(若正在使用),取<br>出并重新插入电池,然后打<br>开相机。如果仍然出错,请<br>联系零售商或尼康代理。 | 14                |

## 故障诊断

如果您的相机功能无法如预期操作,在联系零售商或尼康经销代理之前, 请先检查以下常见问题的清单。有关解决所列问题的信息,可参阅最右栏 中所示页中的内容。

#### 🖉 电子控制相机

在极其罕见的情况中,显示屏中可能出现乱码,且相机可能停止工作。 在多数情况中,此现象是由强烈的外部静电荷所造成。请关闭相机,取出 并更换电池,然后重新打开相机,或者,如果您正在使用交流适配器(可 另购),请断开连接,然后再连接并重新打开相机。在发生连续故障的情 况下,请联系零售商或尼康代理。请注意,一旦按照上述说明断开电源, 可能导致当问题发生时尚未记录到储存卡中的数据丢失。已经记录到储存 卡中的数据不受影响。

| 问题       | 可能原因                                                                                                    | 8                                                 |
|----------|----------------------------------------------------------------------------------------------------|---------------------------------------------------|
| 显示屏空白    | <ul> <li>相机关闭。</li> <li>电池未正确插入或电池舱盖未完全锁住。</li> <li>电池耗尽。</li> <li>未正确连接交流适配器(可另购)。</li> <li>相机处于待机模式。按一半快门按钮。</li> <li>显示屏关闭。按 <sup>●</sup> 按钮。</li> <li>连接了 USB 电缆。</li> <li>连接了视频电缆。</li> </ul> | 24<br>14–15<br>18<br>15<br>19<br>9<br>83–84<br>82 |
| 相机关闭而无警告 | <ul><li>●电池不足。</li><li>●电池温度太低。</li></ul>                                                                                                    | 18<br>150                                         |
| 显示屏中无指示  | ●指示被隐藏。按                                                                                                    | 9<br>123–124                                      |
| 显示屏很难看清  | <ul> <li>环境光线太亮:移到较暗的位置或使用取景器。</li> <li>需要调整显示选项。</li> <li>显示屏太脏:清洁显示屏。</li> </ul>                                                                                                    | 27<br>136–137<br>149                              |

1

技不注

#### 故障诊断

| Z    | 问题               | 可能原因                                                                                                    | 8                                                   |
|------|------------------|----------------------------------------------------------------------------------------------------|-----------------------------------------------------|
| 技术注释 | 按下快门按钮却未<br>拍摄照片 | <ul> <li>●模式拨盘设定在 ▶。</li> <li>●电池耗尽。</li> <li>●显示屏中出现"OUT OF MEMORY"信息:以当前的图像质量/尺寸设定,没有足够的储存容量记录照片。</li> <li>●绿色(AF)指示灯闪烁:相机无法对焦。</li> <li>●红色(分)指示灯闪烁:闪光灯正在充电。</li> <li>●显示屏中出现"CARD IS NOT FORMATTED"信息:储存卡未针对您的相机使用进行格式化。</li> </ul> | 75<br>18<br>25<br>28<br>28<br>28<br>114             |
| L    |                  | •显示屏中出现"NO CARD PRESENT"信息:相 机中没有储存卡。                                                                                                    | 16                                                  |
| l    | 照片太暗<br>(曝光不足)   | <ul> <li>闪光灯关闭。</li> <li>闪光灯窗被遮挡。</li> <li>物体超出闪光灯的闪光范围。</li> <li>曝光补偿值太低。</li> <li>快门速度闪烁:快门速度太快。</li> <li>光圈闪烁:f/数值太高。</li> </ul>                                                                                                    | 32<br>33<br>33<br>36<br>50, 52<br>51–52             |
| l    | 照片太亮<br>(曝光过度)   | <ul> <li>曝光补偿值太高。</li> <li>快门速度闪烁:快门速度太慢。</li> <li>光圈闪烁:f/-数值太低。</li> </ul>                                                                                                    | 36<br>50, 52<br>51–52                               |
| l    | 照片未准确对焦          | <ul> <li>当快门按钮按下一半或按 AE/AF-L 按钮时被摄物<br/>未在对焦区域内。</li> <li>绿色(AF)指示灯闪烁:相机无法对焦。</li> <li>手动对焦距离与被摄物距离不一致。</li> </ul>                                                                                                    | 28<br>28<br>72                                      |
|      | 照片模糊             | <ul> <li>拍摄时相机晃动:选择更快的快门速度。如果<br/>无曝光不足不能增加快门速度:</li> <li>使用闪光灯</li> <li>相机缩小变焦</li> <li>提高感光度(相当于 ISO)</li> <li>选择更大的光圈(较小的f/-数值)</li> <li>若要在低快门速度时将模糊减少到最小:</li> <li>使用最佳拍摄选择器(BSS)</li> <li>使用三脚架并使用自拍</li> </ul>                   | 50, 52<br>32–33<br>26<br>58–59<br>51–52<br>97<br>35 |

#### 故障诊断

| 问题                            | 可能原因                                                                                                    | <b>K</b>                                        | l          |
|-------------------------------|----------------------------------------------------------------------------------------------------|-------------------------------------------------|------------|
| 图像中出现任意分<br>布的明亮像素<br>("干扰")  | <ul> <li>●感光度(相当于 ISO)太高。</li> <li>●快门速度太低。以 ¼ 秒或更低的快门速度,开启减少干扰功能。</li> </ul>                                                                                                    | 58–59<br>50, 52,<br>111                         |            |
|                               | <ul> <li>•闪光灯关闭。以下情况闪光灯自动关闭:</li> <li>◆对焦模式设定在 ▲ (无限远)</li> <li>◆在 [公] 模式中选择了 Landscape、Sunset、<br/>Night landscape、Museum、Fireworks show、<br/>Close up、Copy、Panorama assist、Sports 或<br/>Dusk/Dawn</li> </ul>                | 32–33<br>34<br>37–45                            | <b>今</b> 丰 |
| 闪光灯不闪光                        | <ul> <li>Continuous 设定在除 Single 以外的选项</li> <li>BSS 开启</li> <li>Lens 设定在除 Normal 以外的选项</li> <li>AE lock 开启</li> <li>Speedlight cntrl 设定在 Internal off</li> <li>加装了选购闪光灯,并且 Speedlight cntrl 设定在 Auto</li> <li>电池不足。</li> </ul> | 63<br>97<br>101<br>103<br>106<br>106, 148<br>18 |            |
| 色彩不自然                         | <ul><li>白平衡与光线不匹配。</li><li>饱和度控制太低或太高。</li></ul>                                                                                                    | 60–62<br>67                                     |            |
| 无法制作小照片                       | 不能在快速回看中,或从动画、小照片或以 Ultra<br>HS 或 HI 图像质量拍摄的照片来制作小照片。                                                                                                    | 81                                              |            |
| 无法在照片上变焦<br>放大                | 无法在动画、小照片或以 Ultra HS 拍摄的照片上<br>变焦放大。                                                                                                    | 79                                              |            |
| 当连接了视频电缆<br>时电视机空白            | 未正确连接视频电缆,电视机未调到视频频道或<br>未正确设定 Video mode。                                                                                                    | 82,144                                          |            |
| 当相机已连接或<br>储存卡已插入读<br>卡机或卡槽内, | <ul> <li>相机关闭,未正确连接交流适配器(可另购),<br/>或电池耗尽。</li> <li>未正确连接 USB 电缆,或储存卡未正确插入读卡<br/>机或卡槽。</li> <li>当相机连接到运行 Windows 2000 Professional、<br/>Windows Millennium Edition (Me)、Windows 98</li> </ul>                                  | 15, 18,<br>24<br>84<br>83                       |            |
| NikonView<br>不启动。             | Second Edition (SE) 或 Mac OS 9 的电脑时,设定<br>菜单中的 <b>USB</b> 项目设定为 <b>PTP</b> 。<br>•未安装 Nikon View。<br>更多信息请参阅 <i>Nikon View 参考手册</i> (CD 中)。                                                                                    | _                                               |            |

## 规格

| Z             | 型号                                    | E5400 数码相机                                                                                                    |
|---------------|---------------------------------------|----------------------------------------------------------------------------------------------------|
| <del>:#</del> | 有效像素                                  | 510 万                                                                                                    |
| 5术注释          | CCD<br>图像尺寸(像素)                       | ½″高密度 CCD; 总像素: 526 万         •2,592×1,944       •1,280×960       •640×480         •1,600×1,200       •1,024×768       •2,592×1,728 (3:2)                                                                     |
| L             | 镜头                                    | 4 倍变焦 Nikkor 镜头,F=5.8–24 mm(相当于 35–mm<br>[135] 相机格式:28–116 mm),f/2.8–f/4.6(8 组 9 片)                                                                                                    |
|               | 数码变焦                                  | 4 倍(相当于 35-mm [135] 相机格式:460 mm)                                                                                                    |
| L             | ーーーーーーーーーーーーーーーーーーーーーーーーーーーーーーーーーーーーー | 通过镜头对比检测(TTL)AF<br>50 cm-∞;特写模式 1 cm(W)-∞<br>五区域多重自动对焦和点自动对焦                                                                                                    |
| l             | 取景器<br>放大倍数<br>画面覆盖率<br>屈光度调整         | 带 LED 指示真实图像变焦取景器<br>0.26-0.92×<br>约水平 80%,垂直 80%<br>-3-+1m <sup>-1</sup>                                                                                                    |
| Ľ             |                                       | 1.5″, 134,000 点高传导改进型 TFT LCD 显示屏,带亮<br>度和色彩调节<br>约水平 97%,垂直 97%                                                                                                    |
| l             | 储存<br>媒体<br>文件系统<br>文件格式              | 1型和Ⅱ型 CompactFlash <sup>™</sup> (CF)和 Microdrive 卡<br>遵守 Design Rule for Camera File System (DCF), Exif<br>2.2,和 Digital Print Order Format (DPOF)<br>末压缩: TIFF-RGB(HI-质量图像)<br>压缩:遵守 JPEG 基线(1:4, 1:8, 1:16) |
|               |                                       | - 切画: Quick Time                                                                                                    |
|               | ····································· | 四种模式,透过镜头(TTL)测光<br>• 256 分区矩阵测光<br>• 中心侧重<br>• 自动对焦点                                                                                                    |
|               | 曝光控制                                  | 以灵活的程序自动曝光,快门优先自动,手动,曝光<br>补偿(-2.0-+2.0EV,以为EV调节),自动曝光分类                                                                                                    |
|               | <br>范围                                | W: -1.0-+18.0EV<br>T: +0.5-+18.0EV                                                                                                    |

| '快 」<br>速度                  | 机械和电荷耦合电子快门<br>1-1/4,000秒(自动,场景,和程序自动),8-1/4,000秒<br>(快门优先自动和光圈优先自动),BULB(最长10分<br>钟),8-1/4,000秒(手动曝光模式),1/30-1/8,000秒<br>(Ultra HS) | 9 技术注释 |
|-----------------------------|----------------------------------------------------------------------------------------------------|--------|
| 光圈<br>范围                    | 6 叶可变光圈<br>10 种设定,以 ½EV 调节(最小限度 f/8)                                                                                                 |        |
| 感光度                         | 约相当于 ISO 50,100,200,400;自动(自动增益<br>至 ISO 200)                                                                                        |        |
| 自拍                          | 持续时间约10或3秒                                                                                                    |        |
| 内置闪光灯<br>范围(自动 ISO)<br>同步方式 | 0.5-4.5m(W); 0.5-2.8m(T)<br>自动同步控制                                                                                                   |        |
| 附件滑轨<br>同步接触                | 带安全锁定装置标准 ISO 带电接触式滑轨<br>仅 X 接触                                                                                                    |        |
| 接口                          | USB                                                                                                    |        |
| 视频输出                        | 用户可以选择 NTSC 和 PAL                                                                                                    |        |
| 输入/输出端子                     | <ul> <li>直流输入</li> <li>音频/视频输出</li> <li>数据输出(USB)</li> </ul>                                                                         |        |
| 电源                          | <ul> <li>一节 Nikon EN-EL1 锂离子充电电池(随机提供)或<br/>六伏 2CR5(DL245)锂电池(可另购)</li> <li>EH-53 交流适配器</li> <li>EH-21 交流适配器/电池充电器</li> </ul>        |        |
| 电池近似使用时间                    | 110 分钟(EN-EL1)。以标准温度(20℃),使用完<br>全充电电池,在尼康标准测试条件下测定:每次拍摄<br>进行变焦调节,约三分之一拍摄使用闪光灯,图像质<br>量设定至 NORMAL。                                  |        |
| <br>体积(宽×高×深)               | 108×73×69mm                                                                                                    |        |
| 近似重量                        | 320g, 不含电池或储存卡                                                                                                    |        |
| 操作环境<br>温度<br>湿度            | 0-40℃<br>低于 85%(无冷凝)                                                                                                    |        |

## 索引

) 符号 AWB, PRE, 崇, 未, 崇, 多, **a**., 60 か DD, 泉, のつ, 図, 白, 🔊 , 76 📚 , 🐨 , 📅 , 🕋 , 101-102 **4**, **3**, **3**, **5**, 108 團, 團, 團, ��, ◙, 63 **A①**, **○**, **0**+, **0**−, 66 M, ∞, •, ·, 68 **TAKE**, DATE, DATE, 145 🗒, 🔥, 🔺, 34, 72 **BSS**, **BSS**, **AE**, 96-97 [1], 2, 29 ◘□, 18, 33, 76 🕑, 21, 151 **6**7 **₩**, 7, 36 ■,参见模式拨盘,动画模式 ▶,参见模式拨盘,回放模式 ▲, 参见图像质量,图像尺寸, 模式拨盘 ,参见自动模式,模式 拨盘 ⑤ 按钮, 4, 33 😰 按钮, 4, 36 ● 按钮, 4, 80 **前**按钮,5,31,75,78,80 🖬 按钮, 5, 78 Q 按钮, 5, 79 🕞 按钮, 5, 81 ● 按钮,5,9 ↓ 指示灯, 参见指示灯, 红色(4) 1, 2, 99 50, 100, 200, 400, 58-59 Α A, 参见曝光模式 A (光圈优先自动) A/V OUT,参见回放照片, 电视机上 AE/AF-L 按钮, 5, 30

#### В

BASIC, 54 BSS, 41, 95, 96-97, 154, 155 BULB, *参见* B 门/定时, 长时间曝光 **B**门/定时,53,104 保护,115,125 **饱和度控制**, 67, 95, 155 白平衡, 60-62, 95, 155 分类,109 精细调整,61 预设,62 变焦,26,51,156 按钮,5,26,78-81 数码,26-27,54,64, 69, 156 指示,26 光学,26 回放,79,155 **变焦选项**,51,95,105 博物馆, 37, 41, 155 С **CF**卡格式化, 95, 114, 115, 134 CF卡,参见储存卡 CompactFlash™,参见储存卡 菜单,10-11,93-145 测光, 30, 68, 95 长时间曝光,53,104 超高速, 63, 64, 75, 82, 122, 135 **重复闪光**,32,107 储存卡, iii, 16-17, 156 准予,17 格式化, 17, 114, 125, 126

电池, ii-iii, 3, 14-15, 18, 150, 157 2CR5 (DL245) , ii, iii, 15, 140, 150, 157 FN-FL1, ii, 14-15, 148, 157 充电 14 电脑, 也参见电子邮件, Nikon View,打印照片, 将复制照片传输到,83-85 电视机,144 连接到,82 电源开关, 4, 24 电源指示灯,4,24 电子邮件,54-55,81 动画, 87-92, 156 拍摄, 88-91 观看,92 动画模式, 8, 75, 82, 88-91 对比度,参见图像调整 对焦, 28-30, 34-35, 72, 156 对焦模式, 34-35, 38-44, 72, 154 对焦区域, 27, 28, 69-70 对焦锁定,9,30,69,142 对焦信息,参见 对焦确认,照片信息 对焦确认, 71, 72 对焦选项, 69-71, 95 多重选择器,5 E Exif 2.2, 3, 156 Exif 打印,参见 Exif2.2

打印设定, 86, 115, 127-128

打印照片,55,86,127-128

也参见日期印记, DPOF

待机模式,19,123,140 单色,参见黑白

D DCF, 3, 156 Design Rule for Camera File System,参见 DCF Digital Print Order Format, 参见 DPOF DPOF, 86, 127, 128

插入和取出, 16-17

传输照片, 129-130

传输, 83-85

**F** FINE, 54 **FUNC**, 141 FUNC. 按钮, 4, 141 防红眼, 32

**AE-L**, 30, 44, 103

▲ 按钮, 5, 34, 35

AF, 参见自动对焦

AE-L, AF-L, 30, 141, 142

Auto, 参见闪光模式, 感光度

风景,37,40 附件,参见选购附件 附件滑轨, 4, 106-107 复位, 95, 112 复制, 37, 42, 155 复制照片,参见 **移动图像**,传输

#### G

干扰,33,40,111 感光度,32,58-59,95, 154,155,157 快门按钮,4,9,28-29 快门速度,25,49,50, 格式化,参见储存卡,格式化 52,154 光圈, 25, 49, 51, 52, 154 快门延迟, 参见自拍 广角, 参见变焦 **固件版本**, 134, 154 固定光圈,51,105

#### H

HI, 54, 75 海滩/雪景,37,39 黑白, 67 **幻灯片放映**,115,123-124 幻灯片放映,123-124 黄昏/黎明, 37, 43, 155 调整照片大小,81,155 回放模式,8,73-81 回放照片,31 全屏,31,74-81 快速回看,74 回放动画,92 在电脑上,83-85 在电视机上,82

#### 

info.txt, 132, 134, 143 ISO,参见模式拨盘,感光度

#### 1

JPEG, 54, 156 JPG, 138 减少干扰,33,40,58, 64, 111 交流适配器, ii, iv, 3, 15, 91, 140, 148, 157 镜盖,5 镜头, iv, 4, 149, 155, 156 镜头,95,101-102 镜头转接环, 101, 102, 148

镜头转接器,27,101,148 近摄,34,41,72 近摄,37,41,69,155 减少干扰,95,111 聚会/室内,37,39

#### K

开/关,参见电源开关 控制, 30, 134, 141-142 控制拨盘,4 快门音, 134, 139 快速回看,74

#### 

连拍, 63-64, 95, 155 灵活程序,49 亮度, 137

#### M

**M**, 参见曝光模式 M (手动) 📼 按钮, 5 MF 按钮, 5, 72 MOV, 138 MOVIE 菜单,89 麦克风, 内置, 4, 80, 88 模糊,38,97,154 模式拨盘,4,8

#### N

Nikon View, 83–85, 129, 155 NORMAL, 54 NR, 40, 111 NTSC,参见视频模式 逆光, 37, 42

P, 参见曝光模式 P (程序自动) PAL,参见视频模式 PLAYBACK MENU, 93, 115–133 拍摄菜单,93,94-114 **拍摄确认**,134,143 曝光补偿,36,154 曝光测光,参见测光

曝光分类, 109-110 曝光模式, 8, 24, 48-53 A(光圈优先自动)51 M(手动)52-53 P(程序自动)49 S (快门优先自动) 50 曝光剩余次数,25 曝光锁定, 30, 142 曝光信息,参见照片信息 曝光选项, 95, 103-104 曝光最佳拍摄洗择器, 97

#### Q

Ouick Time,参见动画 OVGA, 参见连拍 屈光度调整,27 取景,26 取景器, ii, iii, 4, 5, 26-31, 149, 156 对焦,27 在取景器中取景,27 全景, 44-45, 103 **全景辅助**, 37, 42, 44-45, 122, 135, 155 全部复位, 134, 144

#### R

日落, 37, 40, 155 日期, 20-21, 76 打印在照片上,86,145 日期印记, 86, 134, 145 日期, 20-21, 134 人像, 37, 39, 69 人像,39,68

#### S

S, 参见曝光模式, S (快门优先自动) SCENE 模式, 8, 37-45 SET-UP 菜单,93,134-146 色彩, 137 释放速度, 136 删除,115,116-117 删除照片,75,116-117 全部照片,117 文件夹中的全部照片,121 拍摄中,75 全屏回放,31,75 所选择的照片,116-117

#### 索引

ŝ

闪光灯控制,106,155 闪光灯选项, 95, 106-108 WB, 8, 60-61, 108 闪光灯,iii, 32-33,106-108, **@** 按钮,参见变焦,按钮 154, 155, 157 微小驱动,参见储存卡 内置, 4, 28, 64, 106 文件, 参见图像文件 模式, 25, 32-33, 38-44 文件编号, 138 选购, 32, 64, 106, 文件夹, 115, 118–122, 108, 148 范围, 33, 157 重复,32,107 闪光灯,参见闪光灯 闪光曝光补偿,106 闪光预备指示灯,参见指示灯, 红色(4) 设定模式, 8, 20-21, 134–146 时钟,*参见*日期 视频电缆(EG-E5000),82 视频模式,82,134,144 手动对焦,35,72 受保护照片,117,121,125 **顺序编号**,134,138 缩略图回放,78 **数码远摄**, 105 **闪光曝光组合**,106

#### T

TIF, 138 TIFF, 54 ▶ 按钮,参见变焦,按钮 特写近摄,34 填补闪光,32,42 图像尺寸, 8, 25, 55 **图像调整**,66,95 图像锐化, 65, 95 图像文件, 89, 138 图像质量, 8, 25, 54 图像质量/尺寸,54-57,95 拖影, 149

#### U

**USB**, 83, 134 USB, 83–84, 155 电缆(UC-E1),84

#### V

VCR, 82, 144

#### W

134, 135 选择回放,122 新建, 119 删除,121 重新命名, 120 将照片保存在,135 **我的菜单**,94,95, 113-114 无限远,参见对焦模式, 手动对焦

#### Х

显示屏, iii, iv, 5, 6-7, 9, 26-31, 149, 153, 156 亮度和色彩,137 在显示屏中取景, 27-28 显示屏中的指示,7,153 翻开和关闭,6 打开和关闭,9 显示屏选项, 134, 136-137 相机带, ii.5 信息,参见照片信息 选购附件,107,148 显示模式, 137 显示全部菜单,94 小照片,81,115,133

#### Y

**焰火表演**, 37, 41, 155 压缩,参见图像质量 延时拍摄, 90-91 延时动画, 89, 90-91, 92 扬声器, 内置, 4, 80, 92 移动图像,115,131-132 移动图像, 131-132 音频,参见动画,语音备注 音频/可视,参见回放照片, 电视机上 隐藏图像,115,123,126 隐藏照片,117,121,126 夜景, 37, 40, 155 夜间人像, 37, 39

用户设定,95,98-99 远摄,参见变焦 语言,20,134 语言,选择,20 语音备注,80 运动, 37, 43 Ζ 照片信息,76-77 指示灯,红色(4),5,28, 33, 154 指示灯,绿色(AF),5,9, 28, 154 质量,参见图像质量 自动对焦,24,28-30, 34-35, 38 自动对焦模式,70 自动对焦区域模式, 68, 69-70 自动对焦指示灯,参见指示灯, 绿色 (AF) 自动传输, 115, 129-130 自动分类, 95, 109-110 自动关闭, 19, 123, 134, 140 自动模式, 8, 24-31 自动曝光锁定,103,155 自拍,35,157 自拍指示灯,4 最佳拍摄洗择器,参见 BSS

## Nikon

NIKON CORPORATION Fuji Bldg., 2-3 Marunouchi 3-chome, Chiyoda-ku,Tokyo 100-8331, Japan Printed in Japan YP3D01000101(15) 6MAA6215--